# **МІНІСТЕРСТВО ОСВІТИ І НАУКИ УКРАЇНИ БІЛОЦЕРКІВСЬКИЙ НАЦІОНАЛЬНИЙ АГРАРНИЙ УНІВЕРСИТЕТ** КАФЕДРА ІНФОРМАЦІЙНИХ ТЕХНОЛОГІЙ, ВИЩОЇ МАТЕМАТИКИ ТА ФІЗИКИ

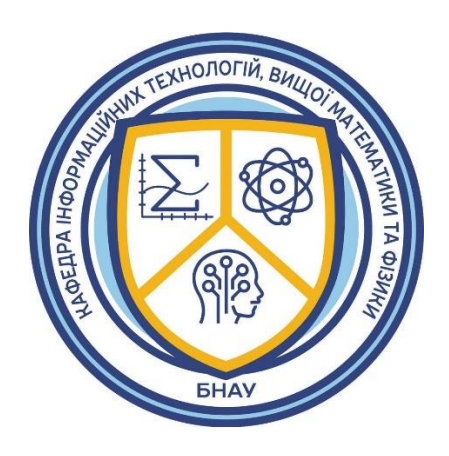

# «ІНФОРМАЦІЙНІ ТЕХНОЛОГІЇ З ОСНОВАМИ МАТЕМАТИЧНОГО МОДЕЛЮВАННЯ У ЛІСОВОМУ ГОСПОДАРСТВІ»

## Методичні вказівки для практичних занять і самостійного вивчення дисципліни студентами другого (магістерського) рівня вищої освіти

Модуль 1 Інформаційні технології в лісовому господарстві.

ГАЛУЗЬ ЗНАНЬ

СПЕЦІАЛЬНІСТЬ 205 «Лісове господарство»

РІВЕНЬ ВИЩОЇ ОСВІТИ

ФАКУЛЬТЕТ

20 Аграрні науки та продовольство

**ІОЇ ОСВІТИ** другий (магістерський)

агробіотехнологічний

Біла Церква – 2024

## УДК 336.763:330.322.5

Розглянуто та рекомендовано до друку й практичного використання методичною комісією БНАУ (протокол № 3 від 29 листопада 2024 р.)

Інформаційні технології з основами математичного моделювання у лісовому господарстві – Методичні рекомендації до вивчення дисципліни «Інформаційні технології з основами математичного моделювання у лісовому господарстві. Модуль 1 Інформаційні технології в лісовому господарстві.» для здобувачів вищої освіти агробіотехнологічного факультету за спеціальністю 205 «Лісове господарство», освітнього ступеня «магістр» другого (магістерського) рівня вищої освіти, галузі знань 20 «Аграрні науки та продовольство». / Укладачі О.С. Бондар, В.В. Новікова, М.І. Трофимчук, О.В. Ткаченко. – Біла Церква: БНАУ, 2024. 59 с.

**Розробники:** Бондар О.С., канд. екон. наук, доцент, Новікова В.В., канд. екон. наук, доцент, Трофимчук М.І., канд. екон. наук, доцент, Ткаченко О.В., канд. пед. наук, доцент.

Рецензент: канд. біол. наук, доцент

Світлана ЛЕВАНДОВСЬКА

© БНАУ, 2024

# 3MICT

| 1.               | ОЧІКУВАНІ РЕЗУЛЬТАТИ НАВЧАННЯ 4                                            |
|------------------|----------------------------------------------------------------------------|
| 2.               | ЗМІСТ НАВЧАЛЬНОЇ ДИСЦИПЛІНИ7                                               |
| «IH              | ФОРМАЦІЙНІ ТЕХНОЛОГІЇ З ОСНОВАМИ МАТЕМАТИЧНОГО                             |
| MO               | ДЕЛЮВАННЯ У ЛІСОВОМУ ГОСПОДАРСТВІ»7                                        |
| <b>3.</b><br>ПІД | ЗАВДАННЯ ДО ПРАКТИЧНИХ ЗАНЯТЬ ТА САМОСТІЙНОЇ<br>[ГОТОВКИ8                  |
| Пря              | актичне заняття 1.1. Поняття про геоінформаційні системи                   |
| Пра              | актичне заняття 1.211                                                      |
| Озн              | айомлення з GIS та програмним забезпеченням QGIS                           |
| Пра              | актичне заняття 1.3                                                        |
| Авт              | оматичний аналіз лісової інформації. Атрибутивна інформація в ГІС 25       |
| Пра              | актичне заняття 1.4 Автоматичний аналіз лісової 38                         |
| інф              | ормації. Методи формалізації просторово–розподіленої інформації 38         |
| Пра              | актичне заняття 1.5 Методи і технології візуалізації інформації в ГІС . 50 |
| Пер              | елік питань до заліку                                                      |
| Рек              | омендована література58                                                    |

#### ВСТУП

Сучасне лісове господарство є важливою складовою сталого розвитку, що вимагає інноваційних підходів до управління природними ресурсами. Дисципліна "Інформаційні технології з основами математичного моделювання у лісовому господарстві" надає студентам знання та практичні навички застосування цифрових технологій і математичних методів для аналізу, планування та управління лісовими ресурсами.

Основним призначенням курсу є ознайомлення з сучасними інформаційними системами, що використовують в галузі, а також розвиток уміння використовувати математичне моделювання для виконання завдань, пов'язаних із моніторингом, збереженням та раціональним використанням лісових ресурсів.

В рамках дисципліни розглядаються: принципи використання геоінформаціфних систем, моделі оцінки продуктивності лісових масивів, прогнозування їх зростання та динаміки; підходи до оптимізації управлінських рішень у лісовому господарстві; сучасні методи моніторингу лісових екосистем за допомогою дистанційного зондування.

Особлива увага приділяється вивченню математичних моделей, які можуть описувати та прогнозувати складні природні процеси в лісових екосистемах, такі як зростання дерев, вплив на зміну клімату, процеси деградації лісових насаджень.

Вивчення дисципліни сприяє формуванню у студентів системного мислення, здатності працювати з великими обсягами даних, а також приймати ефективні рішення на основі аналізу й прогнозування. Ці знання і навички забезпечують готовність майбутніх фахівців до вирішення актуальних завдань у галузі лісового господарства з використанням сучасних технологій.

Таким чином, дисципліна «Інформаційні технології з основами математичного моделювання у лісовому господарстві» є елементом професійної підготовки спеціалістів, які прагнуть поєднувати екологічну відповідальність із передовими науково-технічними підходами до управління.

#### 1. ОЧІКУВАНІ РЕЗУЛЬТАТИ НАВЧАННЯ

У результаті вивчення навчальної дисципліни у здобувача вищої освіти формуються наступні результати навчання:

| Результати навчання<br>відповідно до ОП<br>спеціальності<br>205 «Лісове господарство»<br>другого (магістерського)<br>рівня вищої освіти | Результати навчання з дисципліни<br>«Інформаційні технології з основами математичного<br>моделювання у лісовому господарстві» |
|----------------------------------------------------------------------------------------------------|----------------------------------------------------------------------------------------------------|
| ПРН 3. Приймати ефективні                                                                                                    | РН 3. 1. Вміння знаходити оптимальні рішення для                                                                              |
| рішення з питань лісового                                                                                                    | управління лісовими ресурсами, враховуючи економічні,                                                                         |
| господарства, у тому числі у                                                                                                    | екологічні та соціальні аспекти, навіть у ситуаціях, що                                                                       |
| складних і                                                                                                    | характеризуються невизначеністю та зміною умов.                                                                               |
| непередбачуваних умовах;                                                                                                    | РН 3. 2. Здатність використовувати різні методи та                                                                            |
| прогнозувати його розвиток;                                                                                                    | інструменти для передбачення змін у лісових екосистемах                                                                       |
| визначати фактори, що                                                                                                    | та планування майбутнього розвитку лісового                                                                                   |
| впливають на досягнення                                                                                                    | господарства.                                                                                                    |
| поставлених цілей;                                                                                                    | РН 3. 3. Ідентифікація ключових факторів, що впливають                                                                        |
| аналізувати і порівнювати                                                                                                    | на досягнення цілей управління лісовими ресурсами,                                                                            |
| альтернативи; оцінювати                                                                                                    | включаючи економічні, екологічні, кліматичні та соціальні                                                                     |
| ризики та імовірні наслідки                                                                                                    | чинники.                                                                                                    |

| рішень.                                                                                                    | <ul> <li>РН 3. 4. Здатність оцінювати різні варіанти дій, порівнювати їх переваги та недоліки, а також обирати найбільш оптимальні шляхи вирішення проблем.</li> <li>РН 3. 5. Вміння ідентифікувати можливі ризики, пов'язані з прийняттям тих чи інших рішень, та прогнозувати їх потенційні наслідки для лісових ресурсів і загального стану лісового господарства.</li> </ul>                                                                                                    |
|----------------------------------------------------------------------------------------------------|----------------------------------------------------------------------------------------------------|
| РН 4. Відшуковувати<br>необхідні дані в науковій<br>літературі, базах даних та<br>інших джерелах, аналізувати<br>та оцінювати ці дані;                                                                               | <ul> <li>РН 4.1. Знати сучасні способи використання інформаційно-<br/>комунікаційних технологій у вибраній сфері діяльності</li> <li>РН 4.2. Вміти вибирати та застосовувати у професійній<br/>діяльності експериментальні та розрахунково-теоретичні<br/>методи дослідження.</li> <li>РН 4.3. Володіти навичками пошуку (у тому числі з<br/>використанням інформаційних систем та баз банних) та<br/>критичного аналізу інформації з тематики проведених<br/>досліджень; аналізу одержуваних результатів та<br/>формулювання висновків; навичками подання та<br/>просування результатів інтелектурни ної ліян ності.</li> </ul>                                                                                                    |
| РН 7. Розробляти та<br>реалізовувати наукові та<br>прикладні проекти у сфері<br>лісового господарства з<br>урахуванням доступних<br>ресурсів та ризиків, а також<br>економічних, правових та<br>екологічних аспектів | <ul> <li>PH 7. 1. Знати сучасні методологічні прийоми побудови і дослідження математичних моделей у галузі лісових культур;</li> <li>PH 7. 2. Вміти створювати прикладні проекти у сфері лісового господарства з урахуванням доступних ресурсів та ризиків;</li> <li>PH 7. 3. Володіти навичками застосування прийомів прогнозування результатів.</li> </ul>                                                                                                    |
| РН 8. Розробляти та<br>вдосконалювати<br>технологічні і виробничі<br>процеси, впроваджувати<br>сучасні цифрові технології.                                                                                           | <ul> <li>РН 8. 1. Знати: сучасні способи використання інформаційно-комунікаційних технологій для представлення одержаних результатів наукових досліджень у галузі лісових культур, селекції, насінництва; нормативні документи, необхідні для подання одержаних результатів наукових досліджень у галузі лісових культур, селекції, насінництва;</li> <li>РН 8. 2. Вміти: представляти отримані результати наукових досліджень у вигляді звітів та наукових публікацій у рецензованих російських та міжнародних виданнях на високому рівні та з урахуванням дотримання авторських прав; використовувати сучасні інформаційно-комунікаційні технології при підготовці до представлення одержаних результатів наукових досліджень у галузі лісових культур, селекції, насінництва; представляти результати своїх наукових досліджень у вигляді рекомендацій із використанням предметної термінології; представляти результати своїх наукових досліджень у вигляді рекомендацій із використанням предметної термінології; представляти результати своїх наукового ступеня кандидата наук;</li> <li>РН 8. 3. Володіти: досвідом участі у наукових дискусіях; методами проведення патентних досліджень, ліцензування та захисту авторських прав при створенні інноваційних продуктів у галузі лісових культур, селекції, насінництва;</li> </ul> |

|                             | впровадження результатів дослідження у галузі лісових     |
|-----------------------------|-----------------------------------------------------------|
|                             | культур, селекції, насінниціва.                           |
| ПРН 9. Визначати критери    | ця компетенція передоачає комплексний підхід до           |
| ефективності та обирати     | управління лісовими ресурсами, що забезпечує іх           |
| оптимальну стратегию        | ефективне і спике використання з урахуванням              |
| ведення лісового            |                                                           |
| господарства залежно від    | ПРН 9. 1. Вміння встановлювати чіткі, вимірювані          |
| зовнішніх та внутрішніх     | показники для оцінки успішності діяльності у лісовому     |
| умов.                       | господарстві. Це може включати економічні                 |
|                             | (приоутковість, рентаоельність), екологічні (зоереження   |
|                             | оторізноманіття, здоров'я лісових екосистем) та соціальні |
|                             | (створення росочих місць, соціальна відповідальність)     |
|                             | критери.                                                  |
|                             | ПРН 9. 2. Здатність розрооляти та виоирати наиоплыш       |
|                             | ефективні плани та методи управління лісовими ресурсами.  |
|                             | це включає аналіз і виоїр серед різних стратегіи, що      |
|                             | наикраще відповідають конкретним ооставинам та цілям.     |
|                             | ПРП 9. 5. БМІННЯ ОЦІНЮВАТИ ВІЛИВ ЗОВНІШНІХ ФАКТОРІВ,      |
|                             | таких як зміни клімату, ринкові умови, законодавство,     |
|                             | на страторію ранония нісорого госноворство                |
|                             | ПРИ 0. 4. Зартність сполізуроти римприні иницики такі як  |
|                             | при ласти настрани внутрини чинники, таки як              |
|                             | ресурси вихтрішия організаційна структура та процеси що   |
|                             | впливають на прийняття рішень у пісовому госполарстві     |
| РН 11 Застосовувати         | РН 11 1 Знати основні проблеми та напрямки розвитку       |
| сучасні експериментальні та | фунламентальних та приклалних досліджень в екологічній    |
| математичні метоли          | інженерії аналітичні та чисельні метоли для аналізу       |
| иифрові технології та       | математичних молелей: економіко-математичні метоли та     |
| спеціалізоване програмне    | ЕОМ при виконанні економічних розрахунків та в процесі    |
| забезпечення лля            | управління: способи раціонального використання            |
| розв'язання склалних залач  | сировинних, енергетичних та приролних ресурсів:           |
| лісового та мисливського    | інформатику та обчислювальну техніку: методи              |
| господарства.               | математичної статистики; методи математичного             |
|                             | моделювання; основи системного аналізу                    |
|                             | РН 11. 2. Вміти аналізувати основні тенденції у розвитку  |
|                             | біологічної та екологічної інженерії; виявляти її         |
|                             | перспективні напрямки та можливості практичного           |
|                             | застосування; застосовувати методи експертного            |
|                             | опитування для визначення інноваційних напрямків          |
|                             | розвитку біологічної та екологічної інженерії;            |
|                             | формулювати завдання інженерної реалізації                |
|                             | перспективних напрямів розвитку біметричної та            |
|                             | екологічної інженерії                                     |
|                             | РН 11. 3. Володіти принципами функціонування              |
|                             | біологічних систем; методами математичного                |
|                             | моделювання, методами подання результатів дослідження;    |
|                             | сучасними методами науково-технічного прогнозування       |
|                             | розвитку предметних галузей науки та техніки.             |

## 2. ЗМІСТ НАВЧАЛЬНОЇ ДИСЦИПЛІНИ «ІНФОРМАЦІЙНІ ТЕХНОЛОГІЇ З ОСНОВАМИ МАТЕМАТИЧНОГО МОДЕЛЮВАННЯ У ЛІСОВОМУ ГОСПОДАРСТВІ»

#### Змістовий модуль 1.

## Інформаційні технології в лісовому господарстві.

- Тема 1.1. Вступ до інформаційних технологій у лісовому господарстві
- Тема 1.2. Геоінформаційні системи (ГІС) у лісовому господарстві
- Тема 1.3. Дистанційне зондування Землі (ДЗЗ)
- Тема 1.4. Автоматизовані інформаційні системи
- Тема 1.5. Технології управління даними в лісовому господарстві

#### Змістовий модуль 2. .

## Основи математичного моделювання у лісовому господарстві

- Тема 2.1. Вступ до математичного моделювання
- Тема 2.2. Моделювання динаміки лісових ресурсів
- Тема 2.3. Моделі управління лісовими ресурсами
- Тема 2.4. Екологічне моделювання у лісовому господарстві
- Тема 2.5. Моделювання економічної ефективності лісового господарства
- Тема 2.6. Сутність та оцінка ризику.

## 3. ЗАВДАННЯ ДО ПРАКТИЧНИХ ЗАНЯТЬ ТА САМОСТІЙНОЇ ПІДГОТОВКИ Змістовий модуль 1. Інформаційні технології в лісовому господарстві..

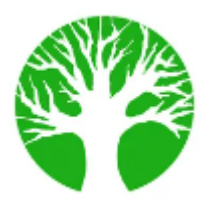

Практичне заняття 1.1. Поняття про геоінформаційні системи.

**Мета:** формування поняття про ГІС, історію їх розвитку, класифікацію, функції і галузі застосування, формування навичок інсталяції/деінсталяції програмного забезпечення Q-GIS (Робота в малих групах)

## План:

- 1. Поняття про геоінформаційні системи.
- 2. Інформатика, геоінформаційні технології і географія. Визначення ГІС. Відмінність ГІС від інших інформаційних систем.
- 3. Історія розвитку геоінформаційних технологій.
- 4. Функції й галузі застосування ГІС і геоінформаційних технологій.
- 5. Класифікація сучасних ГІС.

Хід роботи: Отримання та встановлення QGIS.

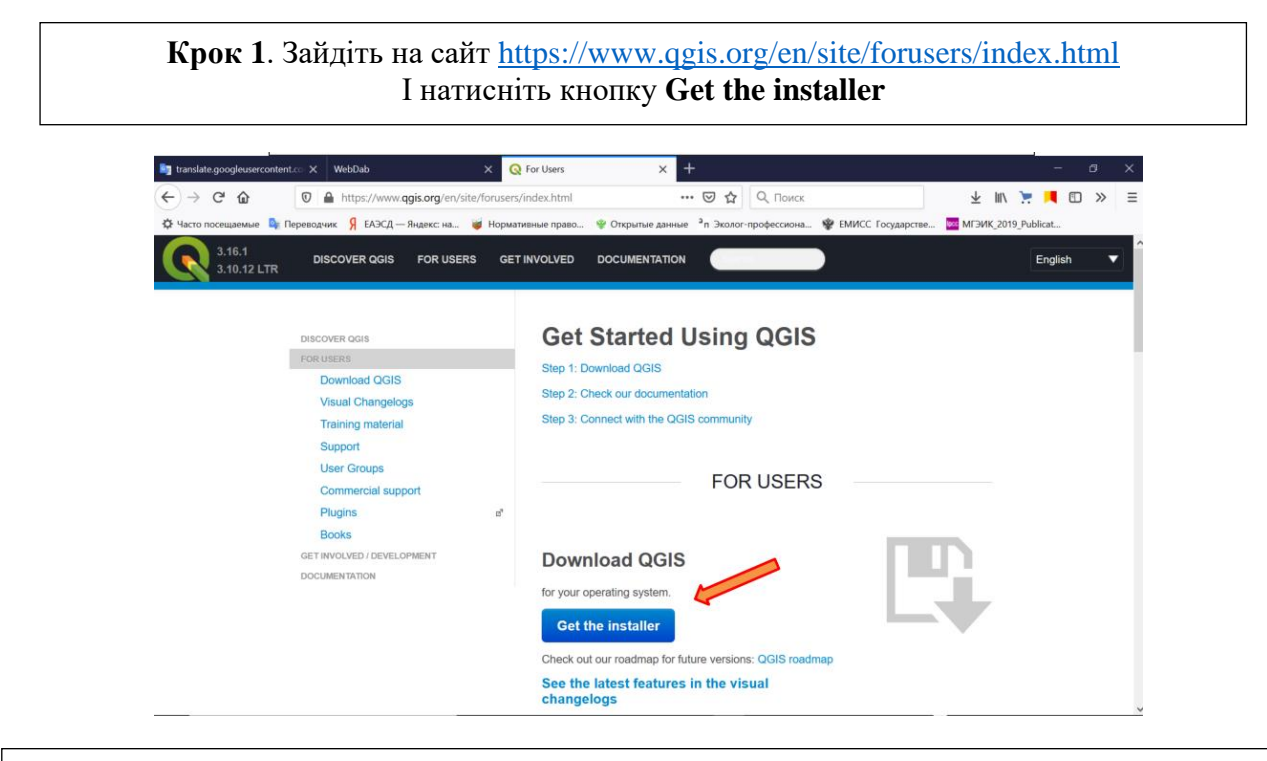

Крок 2. Виберітье версію QGIS, яка відповідає вашій операційній системі, тазавантажте її

|                                                                                                    |                      |               | -            | a | × |
|----------------------------------------------------------------------------------------------------|----------------------|---------------|--------------|---|---|
|                                                                                                    | the FRANCE Francisco | ± II\ .       | <b>. .</b> O | » | ≡ |
| Varientosulautuka na telesetekuk na tusz, a meteri na verene telesetekuk na verene na verene na ve | ¥ ЕМИСС Тосударстве  | MI 341K_2019_ | English      | • | Î |
| Download QGIS for your platform<br>Brary packages (Installers) are available from this page.<br>The current version is QGIS 3.16.1 Hannover and was released on 20.11.2020.<br>The long-term repositories currently offer CGIS 3.10.12 X Coruta'.<br>QGIS is available on Windows, macOS, Linux and Android.                                                                                                    |                      |               |              |   |   |
| INSTALLATION DOWNLOADS ALL RELEASES SOURCES                                                                                                    |                      |               |              |   |   |
| Order for Windows  OGIS in OSGeo4W  OGGGeo4W Hetwork Installer (54 bit)  OGGGeo4W Hetwork Installer (54 bit)  In the installer Good Desktop Express Install and solicol QGIS to install the later release.  In the installer Good Desktop Express Install and solicol QGIS to install the later release.                                                                                                    |                      | •             |              |   |   |

Крок 3. Ви побачите вікно, де пропонується зберегти файл. Натисніть «Зберегти файл»

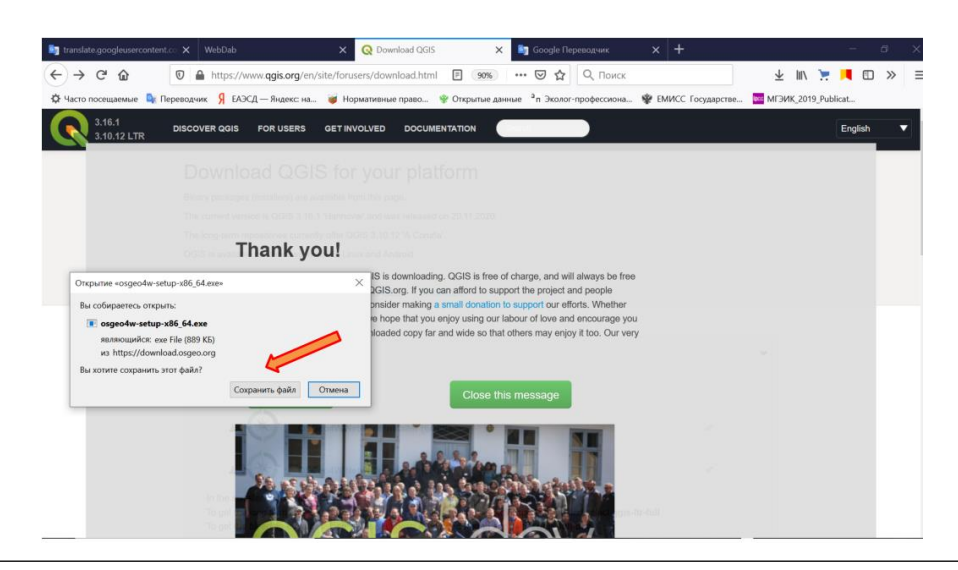

Крок 4. Знайдіть завантажений файл у відповідній папці та запустіть його (наприклад, osgeo4w-setup-x86\_64.exe)

Крок 5. Виберіть «Стандартная Desktop установка»

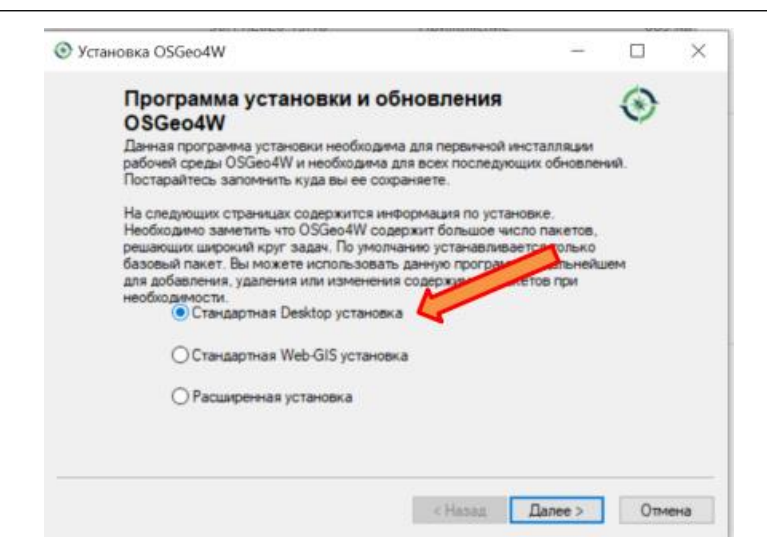

| Выберите пакет | ۲ |  |
|----------------|---|--|
|                |   |  |
| Map Server     |   |  |
| ⊠QGIS          |   |  |
| GDAL           |   |  |
| Apache Nopr:   |   |  |
| UDg            |   |  |
| OpenEV         |   |  |
| GRASS GIS      |   |  |

Крок 7. Післе встановлення знайдіть ярлик OSGeo4W Shell и запустіть програму

# Крок 8. Для запуску QGIS і вікніщо з'явиться на місці курсора наберіть qgis і натисніть Enter

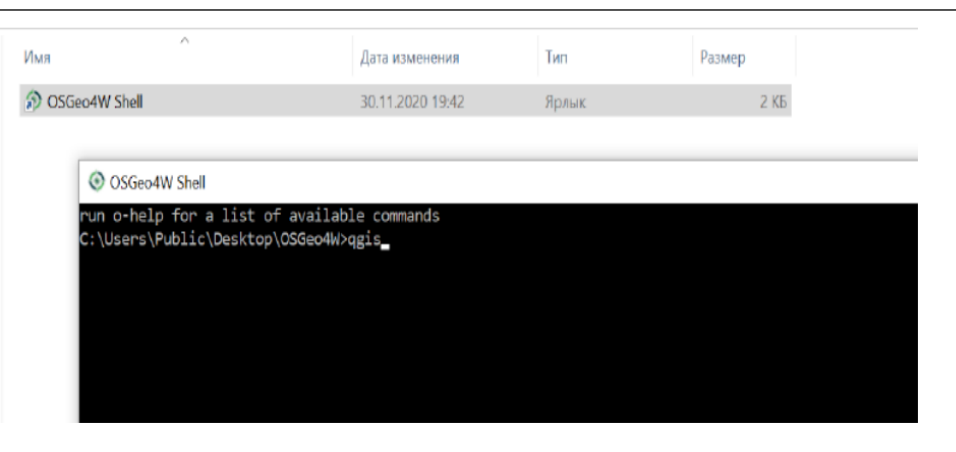

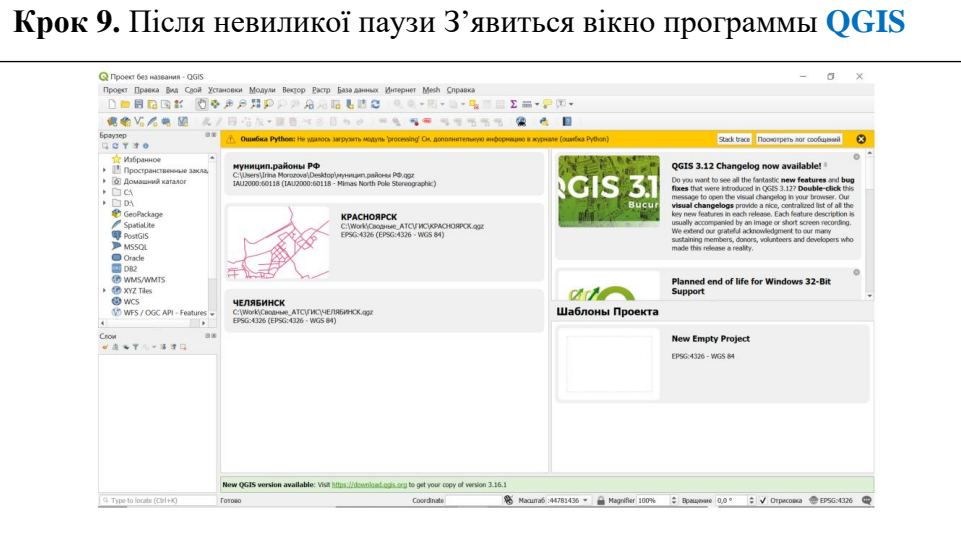

## Рекомендована література

- 1. Застосування ГІС у природоохоронній справі на прикладі відкритої програми QGIS : навч. посіб. / О. Часковський, Ю. Андрейчук, Т.Ямелинець. Львів : ЛНУ ім. Івана Франка, Вид-во Простір-М, 2021. 228 с.
- 2. Шипулін В. Д. Основні принципи геоінформаційних систем: навч. Посібник. Х.: ХНАМГ, 2010. – 313 с. Режим доступу: http://eprints.kname.edu.ua/17644/1/Принципи ГІС А5 Шипулін.pdf
- Геоінформаційні системи : навчальний посібник / Л. А. Павленко. Х. : Вид. ХНЕУ, 2013. – 260 с. 4. Грицюк П. М. Геоінформаційні системи і технології : навч. посіб. / П. М. Грицюк, Т. Ю. Бабич. — Рівне : НУВГП, 2014. — 239 с.
- 4. User guide/Manual (Q-gis 3.10). Режим доступу: https://docs.qgis.org/3.10/ru/docs/user\_manual/index.html#
- 5. Q-GIS Tutorial and Tips. Режим доступу: <u>https://www.qgistutorials.com/ru/index.html</u>

#### Практичне заняття 1.2 Ознайомлення з GIS та програмним забезпеченням QGIS.

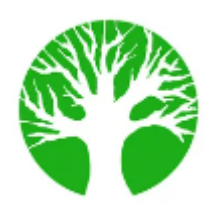

**Мета:** Ознайомлення з GIS та програмним забезпеченням QGIS/ ознайомлення з основними командами програми і створення проекту за існуючими даними ліспроекту (результат ГІС-проект для Підприємства).

Вихідні дані: Програмне забезпечення середовища QGIS. ГІС для заповідника "Розточчя".

Завдання: ознайомитись з інтерфейсом середовища QGIS.

- 1. Структура електронних карт лісовпорядкування.
- 2. Створення проекту лісової інформації на основі електронних карт лісовпорядкування
- 3. Завантаження інформаційних шарів до лісової ГІС
- 4. Створення тематичних карт (за переважаючими породами, віком, бонітетом).

**Результат:** створений проект за існуючими даними і електронними картами отриманими з ліспроекту. Створені тематичні карти за переважаючою породою, віком і т.п.

#### Поняття про GIS (ГІС)

ГІС (GIS) – географічна інформаційна система. Сукупність ком'ютерного обладнання, програмного забезпечення і географічних даних, які використовуються людиною для інтеграції, аналізу і візуалізації даних, виявлення взаємозв'язків, закономірностей для знаходження вирішення різного роду завдань. Ця система розроблена для збору, збереження, обновлення, опрацювання, аналізу і відображення географічної інформації. ГІС, як правило використовують для представлення карт в вигляді шарів даних, які можна вивчати і використовувати для виконання аналізу. Перший тип геоінформаційних даних – растрові дані, які найчастіше просто називають "растр". Найбільш розповсюдженими видами растрових даних є цифрові супутникові знімки або аерофотознімки. Карти світло-тіньової відмивки і цифрові моделі рельєфу також представлені у вигляді растрових даних. У вигляді растрових даних можуть бути представлені будь-які об'єкти карти, але в їх використаннііснує ряд обмежень. В геоінформаційних системах також використовуються векторні дані. В самому простому вигляді вектор – це спосіб опису місцезнаходження з допомогою системи координат X і Y. Система координат – одне з основних понять

#### Загальний вигляд вікна QGIS

Файл створений в QGIS, називають "проектом". Під назвою проекту записують геометричну інформацію і належні до цього дані. Файли проекту мають розширення \*.qgs. Для створення ГІС-проекту необхідно конвертувати дані у визначену проекцію. Для перегляду всі дані завантажують в QGIS які служить робочою поверхнею.

#### Початок роботи з QGIS

Для запуску QGIS, використовують меню Пуск або ярлик <sup>4</sup> "QGIS Desktop" на Робочому столі.

#### Інтерфейс QGIS

В QGIS, графічний інтерфейс користувача розділяється на п'ять основних зон, рис.1.1:

- 1. Головне меню;
- 2. Панелі інструментів;
- 3. Легенда шарів;
- 4. Зона карти;
- 5. Стрічка стану.

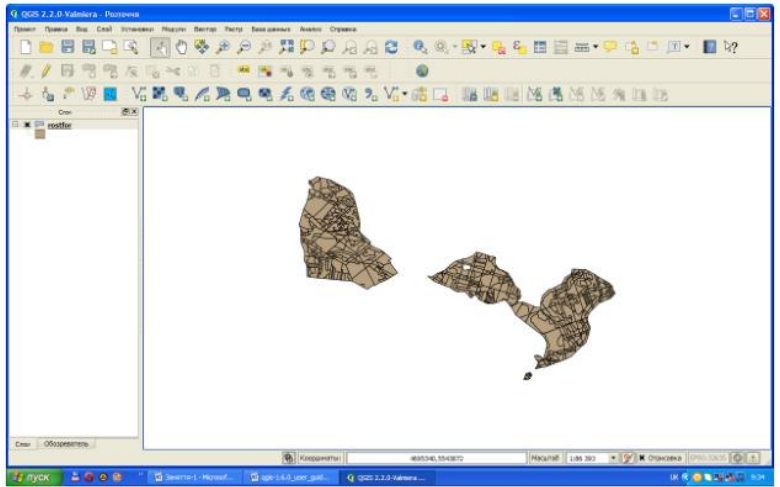

Рис.1.1. Інтерфейс QGIS з відкритим прикладом даних

Головне меню являє собою доступ до всіх можливостей QGIS в вигляді стандартного ієрархічного меню, рис.1.2.

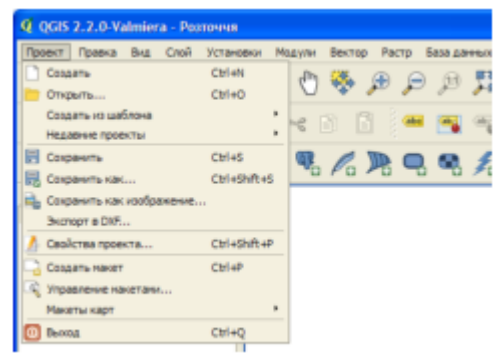

Рис.1.2. Головне меню з додатковим ієрархічним додатковим меню

Панелі інструментів забезпечують доступ до більшості функцій, що і головне меню, а також містять додаткові інструменти для роботи з картою. Для кожного пункту панелі інструментів також доступна спливаюча підказка (для її отримання необхідно затримати мишку над пунктом панелі інструментів), рис.1.3.

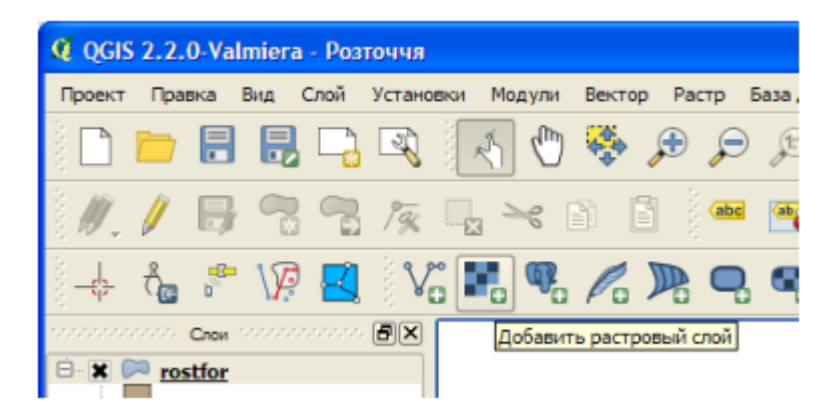

Рис.1.3. Спливаюча підказка для іконки панелі інструментів "додати растровий шар"

Кожну панель інструментів можна переміщувати в залежності від потреб. Крім того кожну панель інструментів можна закрити або відкрити при допомозі контекстного меню, яке викликається натисканням правої кнопки мишки на відповідній панелі, рис.1.4(а). Якщо випадково закрити всі панелі інструментів,то їх можна повернути назад, використовуючи пункт меню Вид Панели инструментов ,рис.1.4 (б)

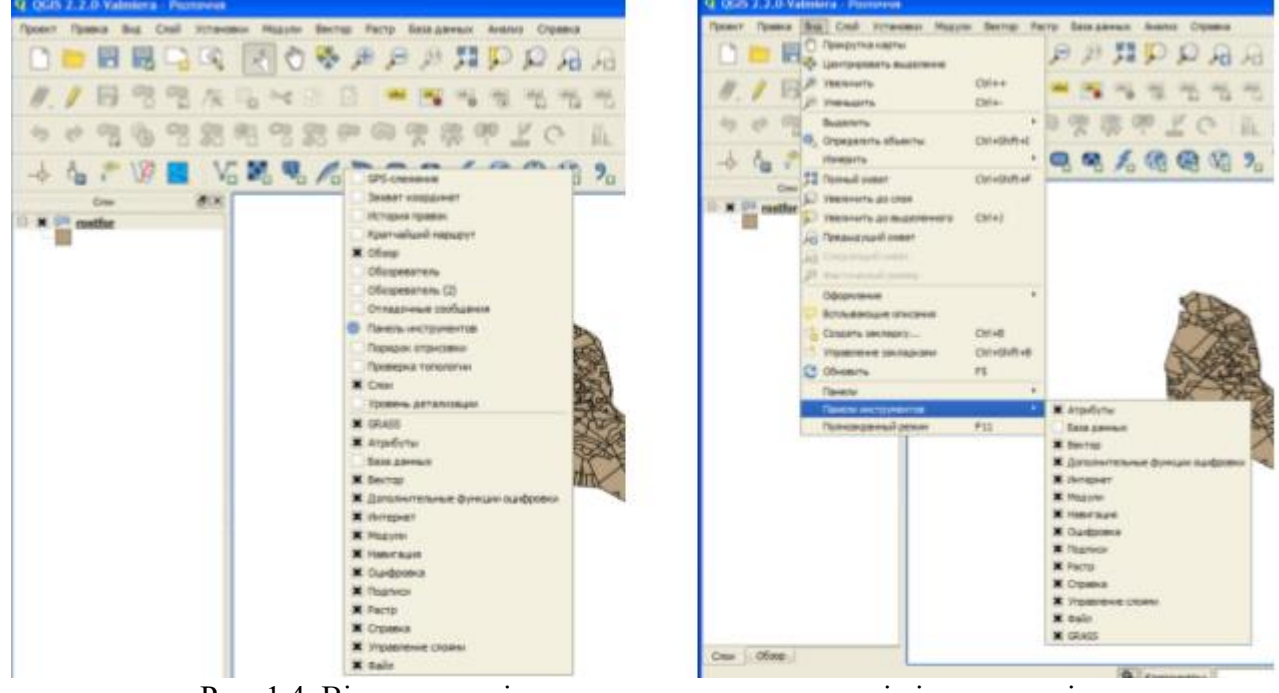

Рис. 1.4. Відкривання і закривання окремих панелів інструментів

Зона легенди призначена для встановлення видимості і порядку розміщення шарів карти. Порядок розміщення шарів означає, що шар який знаходиться ближче до верхньої частини легенди, підрисовується в вікні карти над шарами, які перераховані в легенді нижче. Галочка біля кожного елементу легенди використовується для показу або закриття шару.

Стрічка стану, рис.1.5. відображає поточну позицію в координатах карти (наприклад, в метрах або десятих градусах) курсору мишки при його переміщенні в вікні карти (1). Також на стрічці стану відображається індикатор масштабу (2).

| 🛞 Координаты:      | 4700215,5538678     | 1 Масштаб 1:64 55 | 2 | 🗲 📡 Отрисовка EPSG: 32635 💿 🛕 |
|--------------------|---------------------|-------------------|---|-------------------------------|
| GIS 2.2.0-Valmiera | gis-1.6.0_user_guid |                   |   | UK 🔍 🧿 16:44                  |

Рис.1.5. Стрічка стану

## Shape-файли

Shape-формат є специфічним для QGIS. Shape- файли містять декілька різновидностей файлів різних форматів. З них три обов'язкові з наступним розширенням:

- \*.shp файл, це топографічний формат, в якому зберігається геометрична інформація про об'єкт;

- \*.dbf файл, який містить атрибутивну інформацію в форматі dBase;

- \*.shx індексний файл.

Shape-файл також включає файл з розширенням \*.prj, який містить інформацію про проекції. Мати такий файл дуже корисно, але не обов'язково. В структури Shape-файлу можуть входити і інші файли.

#### Додавання Shape- файлу на карту

Щоб добавити shape-файл необхідно використати кнопку Добавить векторный слой. З'явиться нове діалогове вікно, рис.1.6.

| 🧳 Добавить                                  | векторный сло | ій            | 2 🛛            |
|---------------------------------------------|---------------|---------------|----------------|
| Типисточни                                  | ка            | 0.5           | 0.7            |
| <ul> <li>Файл</li> <li>Кодировка</li> </ul> | System        | О База данных | • Протокол     |
| Источник                                    |               |               |                |
| Набор данн                                  | ых            |               | Обзор          |
|                                             |               | Открыть       | Отнена Справка |

Рис.1.6. Діалог "Добавить векторный слой"

В розділі "тип источника" необхідно вибрати файл і натиснути кнопку Обзор, при цьому з'явиться стандартний діалог відкриття файла, рис.1.7., який дозволяє вибрати і добавити необхідний shape-файл.

Випадаюче меню типів файлів Тип файлов дозволяє фільтрувати файли з форматами, що підтримує бібліотека QGIS. Для вибраного shape-файлу можна вказати кодування атрибутивних даних. Вибір shape-файлу з списку і натисненням кнопки Открыть завантажує файл в QGIS.

| Открыть OGR-                                                            | совместимый в                                                                                                    | екторный слой  | ä |         | 2 🛛               |
|-------------------------------------------------------------------------|----------------------------------------------------------------------------------------------------|----------------|---|---------|-------------------|
| Nanka:                                                                  | 🥩 Робота №1+1                                                                                                    | #2             | • | + 🗈 💣 🗉 | -                 |
| Недориче<br>докуленти<br>Рабочий стол<br>Мон докуленти<br>Мон компьютер | 1     1,arj     1,arj     1,ar, |                |   |         |                   |
| Сетевое<br>окружение                                                    | Имя фейле:<br>Тип фейлов:                                                                                                    | Boe geitne (*) |   | •       | Открыть<br>Отмена |

Рис.1.7. Діалог відкриття векторного шару

#### Створення Shape- файлу

Для того, щоб створити новий shape-файл необхідно використати кнопку з'явиться діалогове вікно, рис.1.8, в якому слід вибрати (1) тип shape-файл, задати систему координат (2), можна задавати тип і характеристику окремих атрибутів (3), після цього натиснути кнопку ОК "Окей".

| <ul> <li>Teve</li> </ul> | 3          |                | (interest) |                | On       | APDH.    |       |      |     |
|--------------------------|------------|----------------|------------|----------------|----------|----------|-------|------|-----|
| 10.40                    | 6 - WES 84 |                |            |                | 0        | C1010 HO | 00101 | 51   | - ( |
| dan                      | - referred |                |            |                |          |          |       |      | ~   |
| line in                  |            |                |            |                |          |          |       |      | - ( |
| fam.                     | Texct      |                |            |                |          |          |       |      | - 0 |
| -                        | 90         |                | Tenerry    | -              |          |          |       | i II |     |
|                          |            |                |            |                |          |          |       |      |     |
|                          |            |                |            |                |          |          |       |      |     |
|                          |            |                |            |                |          |          |       |      |     |
| npetern                  |            |                |            |                |          |          |       |      | (   |
| ny-dyn<br>(ha            |            | Tati           |            | Pacego         | 189/15   | Towners  |       |      | (   |
| np-dyn<br>ithe<br>d      |            | Tat<br>Integer |            | Pagenego<br>10 | ution To | Towners  | ,     | 1    | (   |
| np-dyn<br>rhs<br>d       | 5          | Tat<br>Drieger |            | Pagenego<br>AD | uth-To   | 1049079  | ,     |      | (   |
| np-dyn<br>ines<br>al     |            | Tat<br>Drisgar |            | Pagenego<br>10 | 89/15    | 104007   | ,     | 1    | (   |
| nyadiyin<br>nina<br>al   | 5          | Tat<br>Drieger |            | Patrep<br>10   | 05175    | Towners  | 5     | 1    | (   |
| nyadiyin<br>mas<br>e     | 6          | Tat<br>Driagar |            | Page-ego<br>10 | 05175    | Towners  | ,     |      | (   |
| ny-dyn<br>me<br>e        | •          | fat<br>Hapr    |            | Pageego<br>10  | (89-7)   | Torrach  | ,     |      | (   |
| 194                      | 5          | Tel<br>Diager  |            | Pacerego<br>Jo |          | Towners  |       |      | (   |

Рис.1.8. Діалог створення нового shape-файлу

Після чого знову з'являється діалогове вікно, рис.1.9, де слід вказати шлях запису shape-файл (1) і його назву (2), і натиснути кнопку Сохранить (3), після чого в зоні "легенда шарів" з'явиться новостворений shape-файл.

| 4 Сохранить как                                                                                                    | ? 🛛       |   |
|----------------------------------------------------------------------------------------------------|-----------|---|
| Перейтик: 👂 D: /GWW/QGIS/Hoean nanka 🔹 🔍 О О О                                                                                                    | 🤪 📰 🗉     |   |
| Moñ kon         B         1.dbf         3.gpj           User         1.prj         3.shp         3.shp           1.shp         B.shv         1.shp         Beri.xls           1.shx         Dari.xls         1.shx         Beri.xls           2.shp         Moñ a.gs         2.grj         Po6a.gs           2.shp         Pastertra-1.docx         Pastov-a.ggs           2.shp         Pastov-a.ggs         Pastov-a.ggs           3.shp         Pastov-a.ggs         Pastov-a.ggs           3.shp         Pastov-a.ggs         Pastov-a.ggs |           | 3 |
| <u>И</u> ня файла: Точког                                                                                                    | Сохранить |   |
| Типы файлов: Все файлы (*) 🔻                                                                                                    | Отмена    |   |
| Кодировка: System 💌                                                                                                    |           |   |

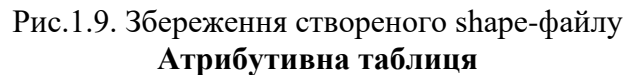

Атрибутивна таблиця являє собою об'єкти виділеного шару. Кожна стрічка таблиці відповідає одному об'єкту на карті і відображає його атрибути в стовбцях. В таблиці можна вести пошук об'єктів, їх можна виділяти, переміщати і редагувати. Щоб відкрити таблицю векторного шару необхідно зробити його активним натиснувши на нього кнопкою мишки в легенді карти. Натиснувши правою кнопкою мишки, викликаємо контекстне меню, рис. 1.10(а), і натискуємо Открыть таблицу атрибутов, після чого з'являється атрибутивна таблиця, рис.1.10 (б).

| 10020000     | anana <mark>a</mark>                  | NGM TOTOTOTOTOTOTOTOTOTOTOTOTOTOTOTOTOTOTO |
|--------------|---------------------------------------|--------------------------------------------|
| <b>B X</b> ( | rostf                                 | or 🔼                                       |
|              |                                       | 💭 Увеличить до границ слоя                 |
|              | Берез                                 | Показать в обзоре                          |
|              | Болот                                 | Удалить                                    |
|              | Бук                                   |                                            |
|              | Бук ји                                | Ца Дуолировать                             |
|              | Вільха                                | Изменить систему координат                 |
|              | Вільха                                | Выбрать систему координат слоя для проекта |
|              | Вільха                                | Открыть табрици атрибутов                  |
|              | Граб                                  |                                            |
|              | Дуб                                   | Режим редактирования                       |
|              | Клен                                  | Сохранить как                              |
|              | Культ                                 | Сохранить выделение как                    |
|              | Липа                                  | Фильтр                                     |
|              | Модр                                  |                                            |
|              | E E E E E E E E E E E E E E E E E E E |                                            |
|              | Сосна                                 | Свойства                                   |
|              | Сосна                                 | Переименовать                              |
|              | Сосна                                 | Копировать стиль                           |
|              | Tonor                                 | Dobabuth poupou                            |
|              | Ялина                                 | дооавить группу                            |
|              | Ясен                                  | Развернуть все                             |
| Conu         | 06300                                 | Свернуть все                               |
| Criteri      |                                       | Обновлять порядок отрисовки                |
|              |                                       |                                            |

| Т | AREA V     | PERIMETER | ROSTFOR1_ | ROSTFOR: | POUT_ | SUBCLASS | 9,80,4 |
|---|------------|-----------|-----------|----------|-------|----------|--------|
| Г | 54287.500  | 10 19.515 | 2         | 1        | 2     | POLYGON  |        |
|   | 157738.000 | 2567.701  | 4         | 3        | 4     | POLYGON  |        |
| г | 120533.798 | 2946.538  | 5         | 4        | 5     | POLYDON  |        |
| 1 | 54015.879  | 1154.072  | 6         | 5        | G     | POLYGON  |        |
| Г | 4830.750   | 307.440   | 7         | 6        | 7     | POLYGON  |        |
| 1 | 13600.880  | 672.389   | 8         | 7        | 8     | POLYGON  |        |
| 1 | 12500.750  | 490.294   | 9         | 8        | g     | POLYGON  |        |
| 1 | 3654.125   | 267.248   | 20        | 3        | 30    | POLYDON  |        |
| 1 | 22363.881  | 752.639   | 11        | 20       | 11    | POLYGON  |        |
| 1 | 13387.000  | 508.073   | 12        | 11       | 12    | POLYGON  |        |
| 1 | 13095.750  | 532.627   | 13        | 12       | 13    | POLYGON  |        |
| 1 | 17035.381  | 670.608   | 24        | 13       | 14    | POLYGON  |        |
| 1 | 92597,750  | 3512.405  | 15        | 24       | 15    | POLYGON  |        |
| 1 | 123035.297 | 1465.943  | 35        | 15       | 35    | POLYGON  |        |
| 1 | 43128.879  | 801.395   | 17        | 35       | 17    | POLYGON  |        |
| 1 | 42795.629  | 879.203   | 20        | 19       | 20    | POLYGON  |        |
|   | 27192.631  | 799.020   | 21        | 20       | 21    | POLYDON  |        |

a)

б)

## Рис.1.10. Відкриття атрибутивної таблиці

Атрибутивну таблицю також можна відкрити натиснувши на панелі інструментів кнопку Отрыть таблицу анрибутов, рис.1.11.

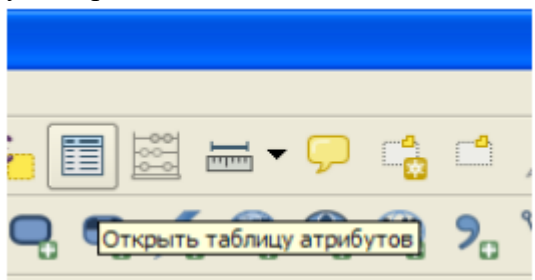

Рис.1.11. Відкриття атрибутивної таблиці за допомогою кнопки панелі інструментів Прокрутка і масштабування карти

Масштаб карти вибирається шляхом вибору масштабу на стрічці стану, рис.1.12.

|        | 2 2         |     |
|--------|-------------|-----|
|        | 1:1 000 000 |     |
|        | 1:500 000   |     |
|        | 1:250 000   |     |
|        | 1:100 000   | *** |
|        | 1:50 000    | *** |
|        | 1:25 000    |     |
|        | 1:10 000    |     |
|        | 1:5 000     |     |
|        | 1:2 500     | _   |
|        | 1:1 000     | -   |
| асштаб | 1:49 643    | -   |
|        |             |     |

Рис.1.12. Вибір масштабу карти

Масштаб карти можна змінювати шляхом прокрутки коліщати мишки. Змінити масштаб також можна за допомогою кнопок панелі інструментів Увеличить, Уменшить. Включаємо відповідну кнопку і безпосередньо на карті показуємо місце збільшення або зменшення, одночасно змінюється і масштаб всієї карти.

Прокрутку карти можна здійснювати за допомогою кнопок панелі інструментів Прокрутка карты , Навигация касанием . При користуванні кнопки "Прокрутка карты"

включаємо кнопку і мишкою робимо захват карти переміщуючи її в потрібний напрямок. При користуванні кнопки «Навигация касанием» фіксумо мишкою курсор на полі карти з тої чи іншої сторони карти, тим самим переміщаючи її в потрібний напрямок. Крім того таку ж навігацію можна здійснювати за допомогою стрілок клавіатури.

## Збереження карти та проекту Збереження карти

Для збереження карти вибираємо в головному меню Проект →Сохранить как изображение з'являється діалогове вікно стандартного збереження файлу, рис.1.13., де необхідно вказати шлях запису (1), ім'я файлу (2) та його формат (3), натискаємо Сохранить (4).

| Выберите им        | я файла для с | охранения сним   | ка карты |                   | ? 🛛       |
|--------------------|---------------|------------------|----------|-------------------|-----------|
| Папка              | 🧭 Лаб-1       |                  | 0.       | - 🗈 💣 🗉           | J-        |
| 0                  | п-1           |                  | U        |                   |           |
| Недавние документы |               |                  |          |                   |           |
|                    |               |                  |          |                   |           |
| Рабочий стол       |               |                  |          |                   |           |
| 1                  |               |                  |          |                   |           |
| Мои документы      |               |                  |          |                   |           |
|                    |               |                  |          |                   |           |
| Мой компьютер      |               |                  |          |                   |           |
| <b>S</b>           |               |                  |          |                   |           |
| Сетевое            | Имя файла:    | I                |          | $\bigcirc$        | Сохранить |
|                    | Тип файла:    | BMP format (".bm | p ".BMP) | $\mathbf{\nabla}$ | Отмена    |
|                    |               |                  |          | (3)               |           |

Рис.1.13. Збереження карти

Для кращого оформлення збереження карти здійснюють як правило через функцію "Создать макет". В головному меню вибираємо Проект → Создать макет з'являється діалогове вікно створення макету для оформлення карти і виводу її на друк, рис.1.14.

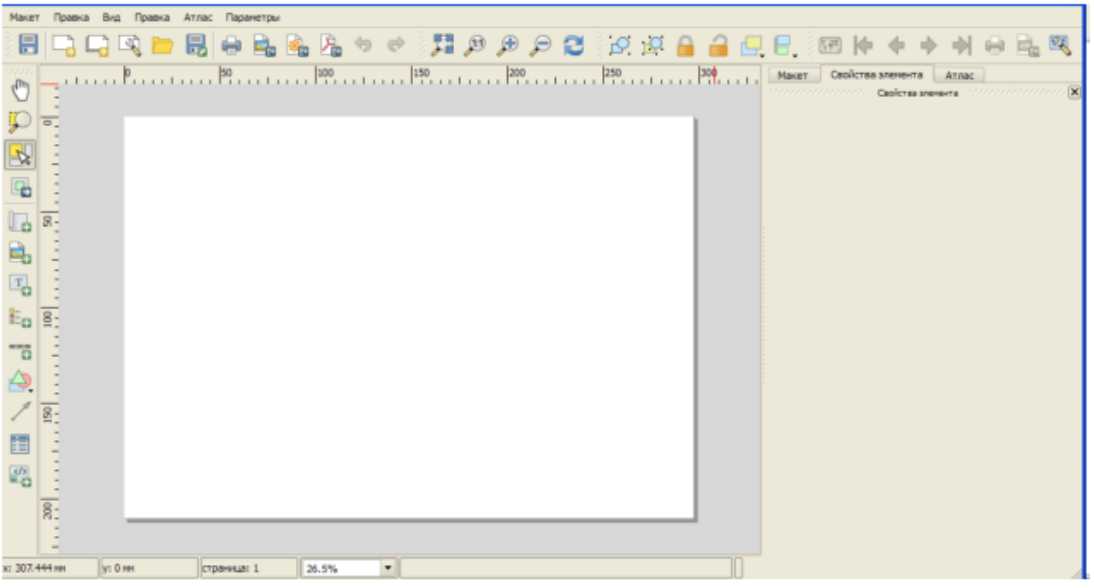

Рис.1.14. Створення макету для виведення карти на друк

#### Збереження проекту

Для збереження карти вибираємо в головному меню Проект → Сохранить как з'являється діалогове вікно стандартного збереження файлу. Збереження змін у проекті вибирають Сохранить . Збереження проекту і змін можна проводити натиснувши відповідні кнопки на панелі інструментів, Сохранить как , або відповідно Сохранить .

## *Практичне завдання* Створення карти (QGIS3)

**Отримання** даних. Ми використовуватимемо набір даних Natural Earth - зокрема набір Quick Earth Quick Start, який постачається з красиво оформленими глобальними шарами, які можна завантажувати безпосередньо до QGIS. Завантажте <u>Natural Earth Quickstart Kit</u>. Джерело даних [NATURALEARTH] **Хід роботи:** 

Завантажте та розархівуйте дані Quick Earth Kit Quick Start Kit. Відкрийте QGIS. Знайдіть папку швидкого запуску Natural Earth на панелі браузера. Розгорніть папку, щоб знайти проект Natural\_Earth\_quick\_start\_for\_QGIS\_v3. Це файл проекту, який містить шари карти у форматі QGIS Document. Двічі клікніть проект, щоб відкрити його.

Ви можете помітити, що на карті є мітки грецькою мовою. Цей проект використовує змінні для встановлення мови. Ми можемо змінити змінні, перейшовши в Project • Properties.

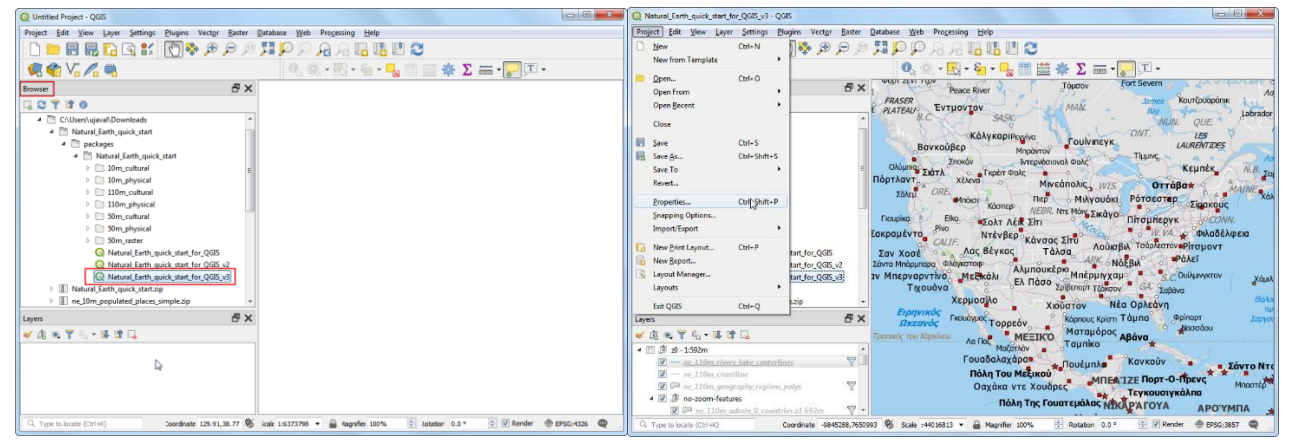

Перейдіть на вкладку Змінні у діалоговому вікні Властивості проекту. Знайдіть змінну project\_language та натисніть стовпець Value, щоб відредагувати її. Змініть мову на name en та натисніть ОК.

Поверніться до вікна основного меню QGIS, натисніть на кнопку Оновити в панелі інструментів навігації по карті. Карта відобразиться з підписами англійською мовою.

| Q Project Properties   Varia | bles                                                                                                    | ×                                                  | Q *Natural_Earth_quick_start_for_QGIS_v3 - QGIS |                                                                                                    |
|------------------------------|----------------------------------------------------------------------------------------------------|----------------------------------------------------|-------------------------------------------------|----------------------------------------------------------------------------------------------------|
| Q                            | Expression Variables                                                                                                    |                                                    | Project Edit View Layer Settings Plugins Vi     | ector Baster Database Web Progessing Help                                                                                                    |
| 🔀 General                    | Variable Value                                                                                                    |                                                    |                                                 | P P P P P P P P P P P P P P P P P P P                                                                                                    |
|                              | ▶ Global                                                                                                    |                                                    | 🧏 🍕 Vo 🖍 🖷                                      | 🔍 🔍 + 🔣 + 🔄 + 🚽 🛄 🚟 🐙 🖌 🔤 + 🌄 🕮 -                                                                                                    |
| 🛃 Metadata                   | ▼ Project                                                                                                    |                                                    | Browser AX                                      | annes - 2 to the                                                                                                    |
| <i>A</i>                     | project_abstract "                                                                                                    |                                                    |                                                 | Eumonom Bay                                                                                                    |
| CRS CRS                      | project_area_units 'square me                                                                                                    | eters'                                             | 40140                                           | Librador Cit                                                                                                    |
| ~                            | project_author "                                                                                                    |                                                    | C:\Users\ujaval\Downloads                       | Calgary Regine ONT.                                                                                                    |
| Tefault Styles               | project_basename 'Natural_E                                                                                                    | arth_quick_start_for_QGIS_v3*                      | Natural_Earth_quick_start                       | Vancouver Participation CAN, And And CAN, And And CAN, And And CAN, And CAN, AND CAN, AND CAN |
|                              | project_creation_date <datetime.< td=""><td>g &gt;</td><td>A packages</td><td>a Linke U.S.A. Stream and Timmins Statements (a)</td></datetime.<> | g >                                                | A packages                                      | a Linke U.S.A. Stream and Timmins Statements (a)                                                                                                    |
| Data Sources                 | project_crs 'EPSG:3857                                                                                                    | 7                                                  | Natural_Earth_quick_start                       | Seattle WASH Missoula Great Falls Saut Ste. Marie Quebec City                                                                                                    |
| <b>a</b>                     | project_crs_definition '+proj=me                                                                                                    | rc +a=6378137 +b=6378137 +lat_ts=0.0 +lon_0=0      | b El 10m cultural                               | Vancouver Billings Billings MINN. WIS Ottawat                                                                                                    |
| Relations                    | project_distance_units 'degrees'                                                                                                    |                                                    | n El 110m cultural                              | Salem ORE. 104CHO Grand Teton Perre                                                                                                    |
|                              | project_ellipsoid 'WGS84'                                                                                                    |                                                    | 110m physical                                   | Boise Casper Sioux Fails Milwaukee Portfold - Portfold                                                                                                    |
| C Vanables                   | project_filename 'NaturaLE                                                                                                    | arth_quick_start_for_QGIS_v3.qgs'                  | P E1 S0m cultural                               | Eureka Blko, Cheyenne Wook Des Moines of Burran Albany Burston                                                                                                    |
| ۵                            | project_folder 'C:\Users\u                                                                                                    | ujaval\Downloads\Natural_Earth_quick_start\pack    | El S0m physical                                 | Reno Denver Omana Columnus or Baltimore                                                                                                    |
| Macros                       | project_home 'C:\Users\a                                                                                                    | ujaval\Downloads\Natural_Earth_quick_start\pack    | 50m_raster                                      | Basin UTAH COLO. Kansas City St. Louis Washington                                                                                                    |
|                              | project_identifier "                                                                                                    |                                                    | Q Natural_Earth_quick_start_f                   | n Francisco                                                                                                    |
| QGIS Server                  | project_keywords []                                                                                                    |                                                    | Q Natural_Earth_quick_start_f                   | Santa Barbara                                                                                                    |
|                              | project_path 'C:\Users\u                                                                                                    | ujaval\Downloads\Natural_Earth_quick_start\pack    | Q Natural_Earth_quick_start_f                   | San Bernardino Phoenix Albuquerque Birmingham                                                                                                    |
|                              | project_title "                                                                                                    |                                                    | Natural_Earth_quick_start.zip +                 | Tijuana El Paso LA. Montgomery Hamilto                                                                                                    |
|                              | project_abbrev_function 'if( length)                                                                                                    | ( eval( @project_label_function ) ) < 8, eval( @p' | к — п — э                                       | Pacific Nogales Austin Jacksonville Surgas                                                                                                    |
|                              | project_label_function 'coalesce(                                                                                                    | eval( @project_language ), eval( @project_langua   | Lavers 🗗 🗙                                      | Ocean Hermosillos Houston Tamparo Sea                                                                                                    |
|                              | project_language name_en                                                                                                    | т                                                  |                                                 | Guaymas Nuevo Laredo Corpus Christi Freeport                                                                                                    |
|                              | project_language_fallback 'name'                                                                                                    |                                                    |                                                 | Culiacán Monterrey Miami Aassau                                                                                                    |
|                              |                                                                                                    |                                                    | * 🖸 🕼 20 - 1:392m                               | Maratian Tampica                                                                                                    |
|                              |                                                                                                    |                                                    | TT IN THE COMPANY AND CONTINUES IN LOS          | Revitaciante Guadalataras León Concerto CUBA Santiago de Cuba                                                                                                    |
|                              |                                                                                                    | (A) (A)                                            | T Ba as 11/m assembly realism pol               | Islands                                                                                                    |
|                              |                                                                                                    |                                                    | ▲ ♥ @ no-zoom-features                          | Mexico City Veracruz                                                                                                    |
|                              |                                                                                                    |                                                    | 🔽 🗭 ne 110m admin 0 coantries 🖉 •               | Oaxaca de Juarez pelmopan kingston Basseterre                                                                                                    |
|                              |                                                                                                    | OK Cancel Apply Help                               | Q. Type to locate (Ctrl+K) Coordinate           | -10110757.7351117 % Scale :39112927 - A Magnifier 100% C Rotation 0.0*                                                                                                    |
| e                            |                                                                                                    |                                                    |                                                 |                                                                                                    |

Використовуйте елементи панорамування та масштабування на панелі інструментів навігації по карті так щоб збільшити масштаб до Японії.

Ви можете вимкнути деякі шари даних, які нам не потрібні для цієї карти. Розгорніть папку z5 - 1: 18m і зніміть прапорець поруч із шарами ne\_10m\_geography\_marine\_polys та ne\_10m\_admin\_0\_disputed\_areas. Перш ніж зробити карту, придатну для друку, нам потрібно вибрати відповідну проекцію. За замовчуванням CRS для проекту встановлено EPSG: 3857 Pseudo-Mercator. Це CRS, який широко використовується для веб-картографування, тому ми можемо залишити його за замовчуванням. Перейдіть до *Проект • Новий макет друку*.

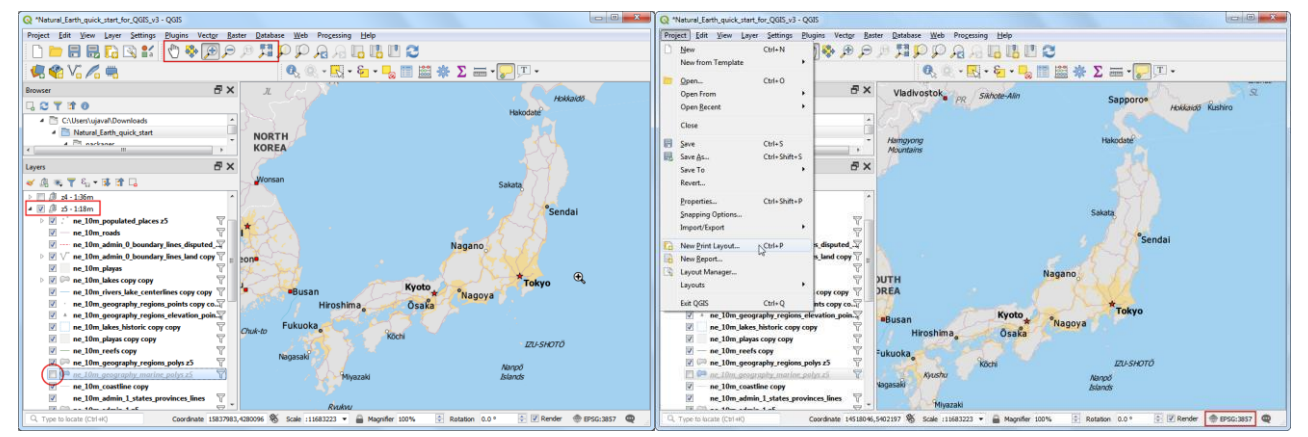

Вам буде запропоновано ввести заголовок для макета. Ви можете залишити це поле порожнім і натиснути кнопку

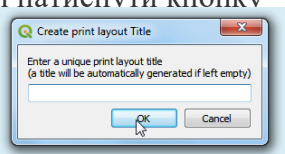

У вікні Print Layout (Макет друку) натисніть кнопку Zoom full (Повне збільшення), щоб відобразити повний обсяг макету. Тепер потрібно перенести до макета карту, яку ми бачимо у вікні QGIS. Перейдіть до пункту Додати елемент > Додати карту.

| Q "layout 1                                    |                                 | Q 'tayout 1                                    |
|------------------------------------------------|---------------------------------|------------------------------------------------|
| Layout Edit View Items Add Item Atlas Settings |                                 | Layout Edit View Items Add Item Atlas Settings |
| 🖶 🔂 🕞 🔂 🗁 🔜 🔓 🖳 💁 🖉 🗠 🐼 🐼 🐼 🐼                  |                                 | 🗐 🎧 🕞 📴 🖪 Add Map                              |
|                                                |                                 |                                                |
|                                                |                                 | 10. 10. 10. 10. 10. 10. 10. 10. 10. 10.        |
|                                                | Items Undo History              | Add Label 150                                  |
|                                                | hems 🗗 🗙                        | En Add Legend Rems BX                          |
|                                                | 🛞 🔒 Iten                        | 🦻 👘 👘 👘                                        |
|                                                |                                 | Add Shipe                                      |
| 18 I                                           |                                 | Add Arrow                                      |
|                                                |                                 |                                                |
|                                                |                                 | Add datribuse Table                            |
| LD 8-                                          | Terrat Destruction Local and    | 0.8                                            |
| 46                                             | Layout tion Hoperies Guoes Asas | Layout Item Hoperbes Guides Attas              |
|                                                | nem Properties                  | Rem Properties C' X                            |
|                                                |                                 |                                                |
|                                                |                                 |                                                |
| ta 8:                                          |                                 | ■a 8:                                          |
|                                                |                                 |                                                |
|                                                |                                 | A 7                                            |
| 2                                              |                                 |                                                |
| × 8-                                           |                                 |                                                |
| Va ":                                          |                                 | 1/2 ":                                         |
|                                                |                                 |                                                |
|                                                |                                 |                                                |
|                                                |                                 |                                                |
| 8                                              |                                 | <u>8</u>                                       |
|                                                |                                 |                                                |
|                                                |                                 |                                                |
| x: 9 mm y: 0 mm page: 1                        | 56.9%                           | x: 28 mm y: 0 mm page: 1 56.9% •               |

Після активації режиму «Додати карту» утримуйте ліву кнопку миші та перетягуйте прямокутник для позначення місця, куди потрібно вставити карту. Ви побачите, що вікно прямокутника відображатиметься з картою з основного полотна QGIS. Отримана карта може не охоплювати всю необхідну область. Використовуйте опції «Редагувати» • «Вибрати / перемістити елемент» та «Редагувати» • «Перемістити вміст», щоб перемістити карту у вікні та відцентрувати її.

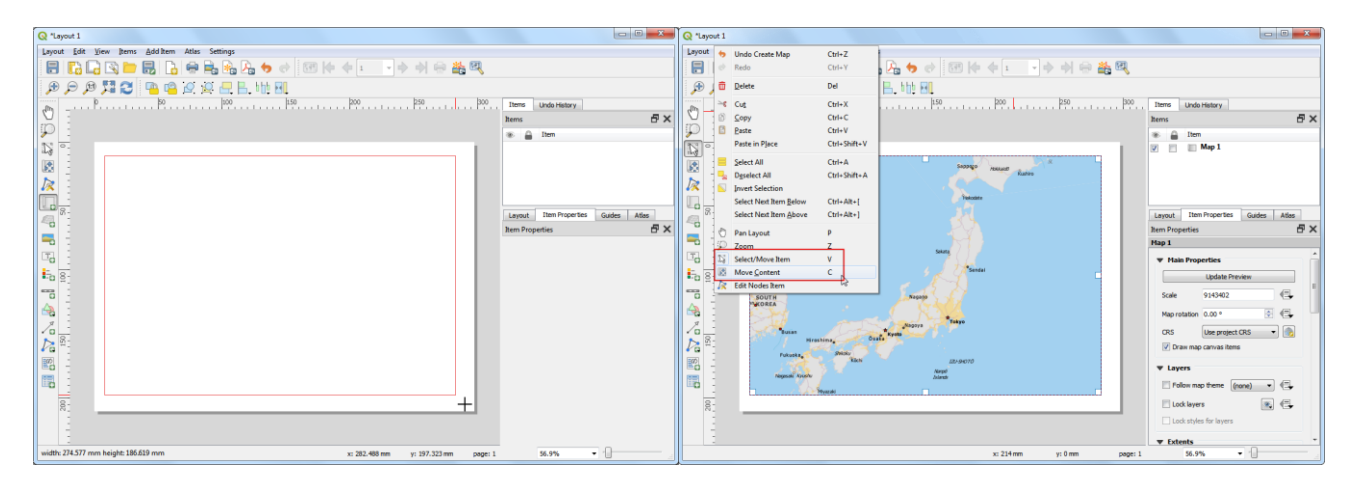

Потрібно також налаштувати рівень масштабування для карти. Клікніть на вкладку Властивості та введіть 10000000 як значення масштабу.

Тепер додамо врізку карти, яка показує збільшений огляд для району Токіо. Перш ніж вносити зміни до шарів у головному вікні QGIS, перевірте поля Блокувати шари та Стилі блокування для шарів. Це гарантуватиме, що якщо ми вимкнемо деякі шари або змінимо їх стилі, цей вигляд не зміниться.

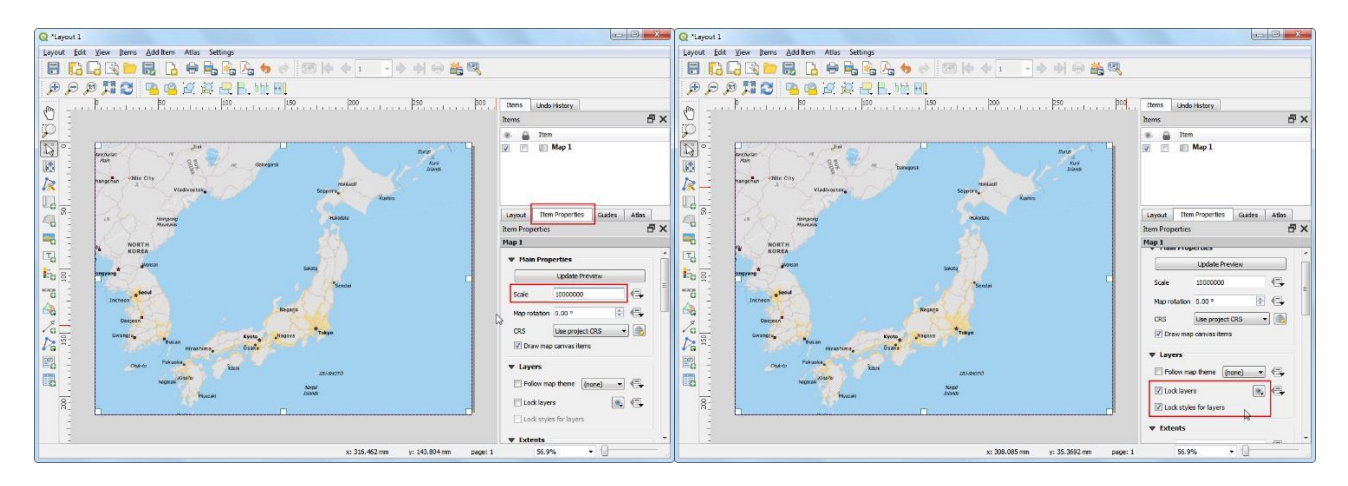

Перейдіть до головного вікна QGIS. Вимкніть групу шарів z5 - 1: 18m і активуйте групу z7 - 1: 4m. Ця група шарів має стиль, який більше підходить для збільшеного подання. Використовуйте елементи керування панорамуванням та масштабуванням на панелі навігації по карті для масштабування навколо Токіо.

Переключіть вікно «Макет друку». Перейдіть до пункту Додати елемент • Додати карту.

Перетягніть прямокутник у місце, куди потрібно додати вставку карти. Тепер ви помітите, що у нас у макеті друку є 2 об'єкти карти. Вносячи зміни, переконайтеся, що вибрана правильна карта.

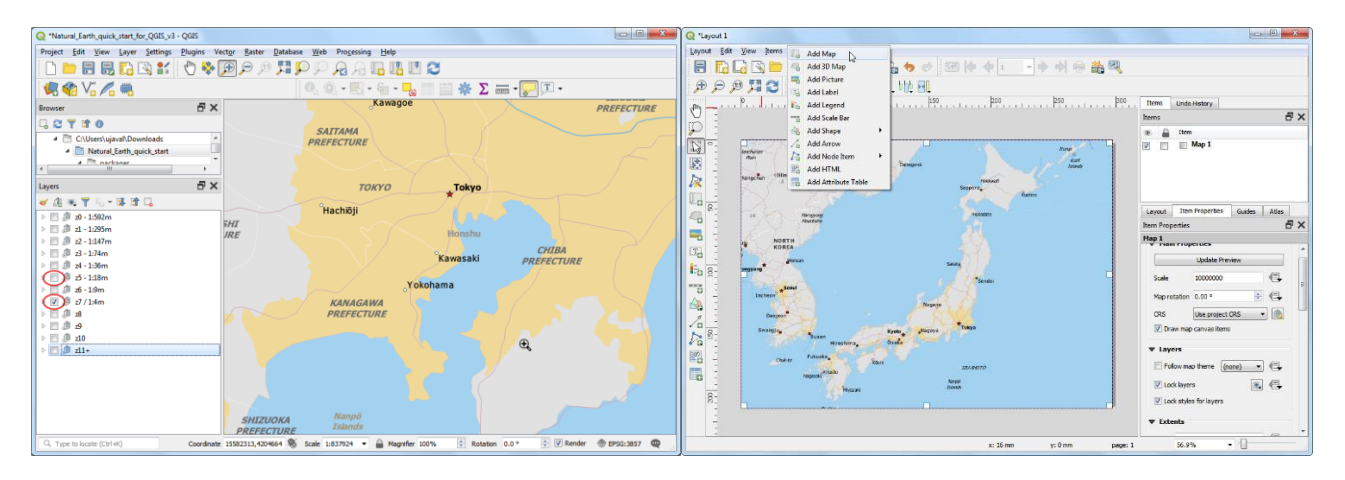

На панелі "Елементи" виберіть об'єкт Мар 2, який ми щойно додали. Виберіть вкладку Властивості. Прокрутіть вниз до панелі "Кадр" і встановіть прапорець біля неї. Ви можете змінити колір і товщину рамки кадру, щоб легко було розрізнити її на фоні карти.

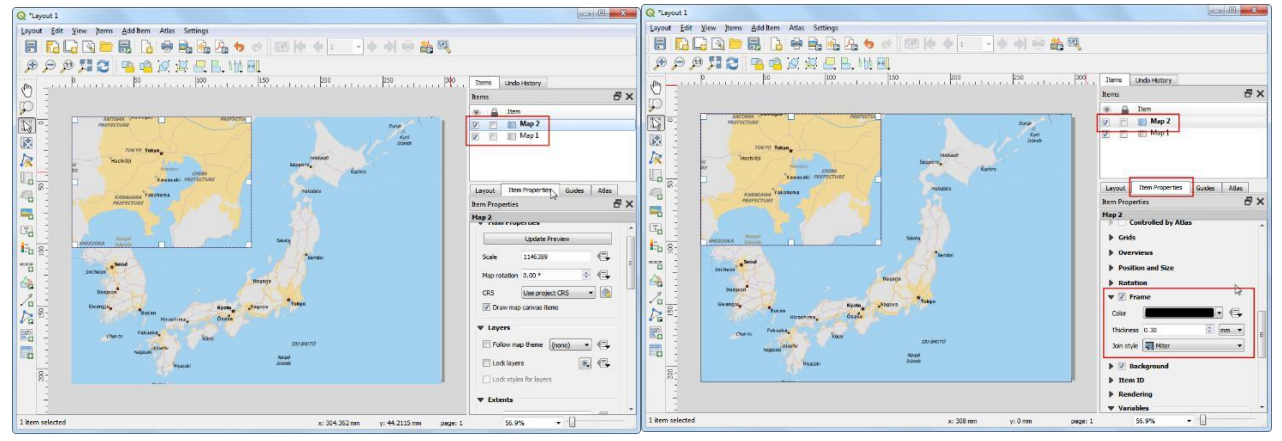

Особливістю макета друку є те, що він може автоматично виділити область з основної карти, яка представлена на вставці. Виберіть об'єкт Мар 1 на панелі "Елементи". На вкладці Властивості прокрутіть вниз до розділу Огляди. Натисніть кнопку Додати новий огляд.

Виберіть Карту 2 як карту кадру. Це дозволяє макету друку виділити поточний об'єкт Мар 1 з обсягом карти, показаної в об'єкті Мар 2.

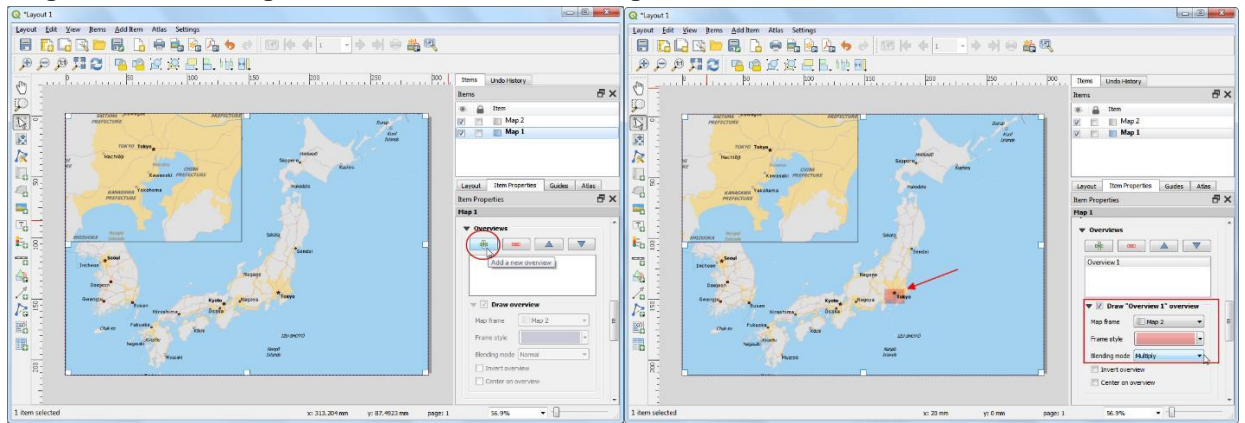

Тепер необхідно додати сітку до основної карти. Виберіть об'єкт Мар 1 на панелі "Елементи". На вкладці Властивості елемента прокрутіть вниз до розділу Сітки. Натисніть кнопку Додати нову сітку, а потім Змінити сітку. За замовчуванням лінії сітки використовують ті самі одиниці виміру та проекції, що й поточні вибрані проекції карти. Однак частіше і корисніше відображати лінії сітки в градусах. Ми можемо вибрати інший CRS для сітки. Натисніть кнопку Змінити поруч із CRS.

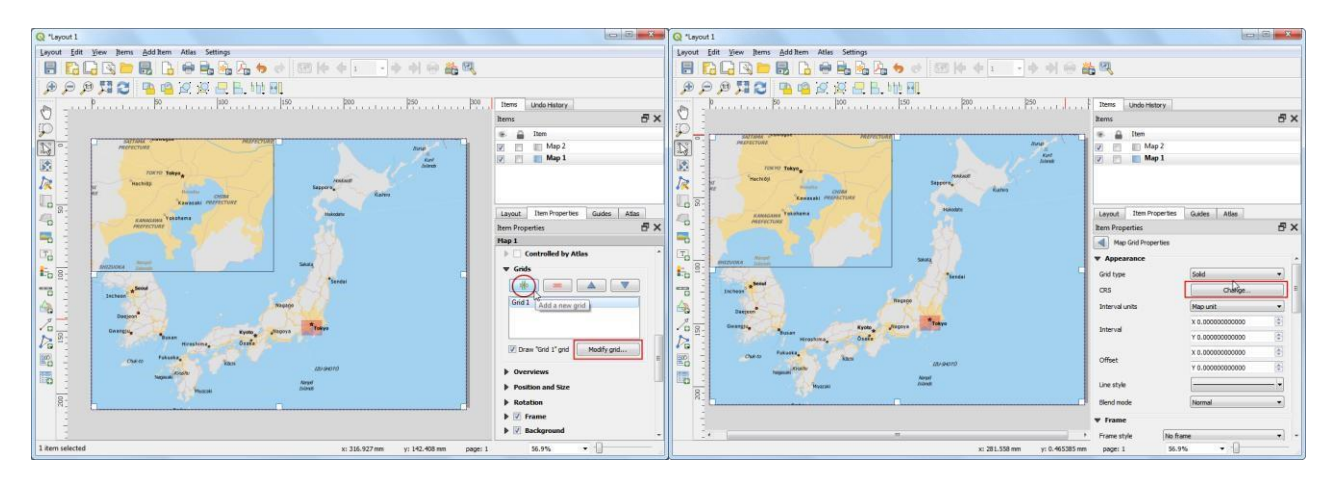

У діалоговому вікні Вибір системи координат введіть 4326 у полі Фільтр. З результатів виберіть WGS84 EPSG: 4326 та клікніть OK. Виберіть значення інтервалу у 5 градусів в напрямку X та Y. Ви можете налаштувати Зсув, щоб змінити місце відображення ліній сітки.

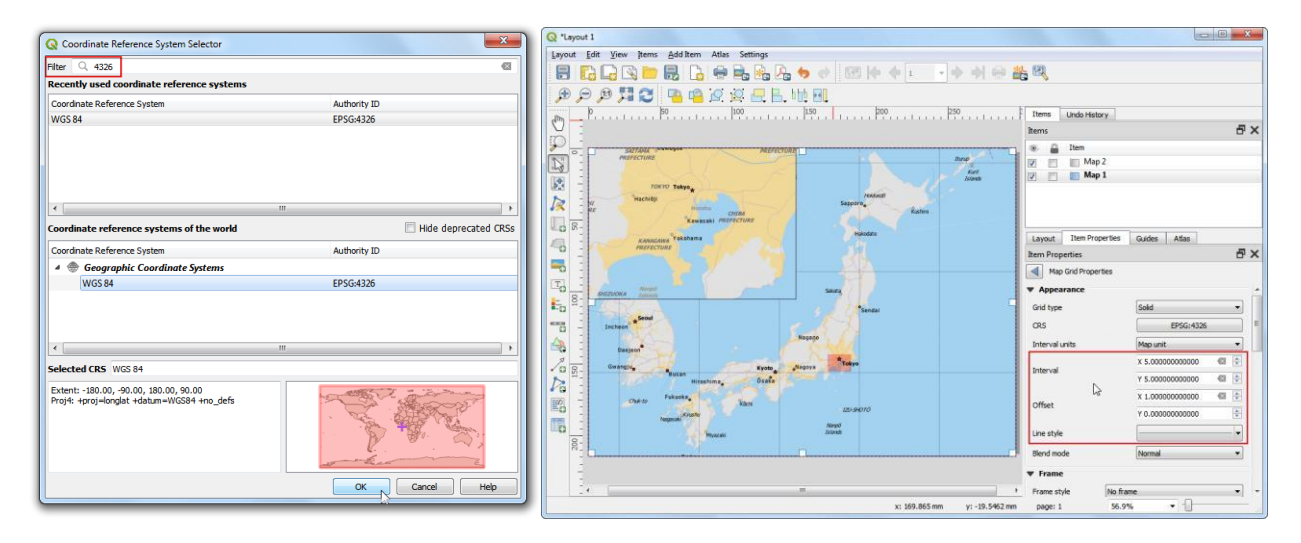

Прокрутіть вниз до розділу Сітка та встановіть прапорець Накреслити координати. Типовим форматом є градуси, але він відображається як число. Ми можемо налаштувати, щоб додати символ °. Виберіть «Власні» та натисніть кнопку «Вираз» поруч із нею.

Введіть наступний вираз, щоб створити рядок, який додає до сітки символ °.

# concat(to\_string(@grid\_number), 'o ')

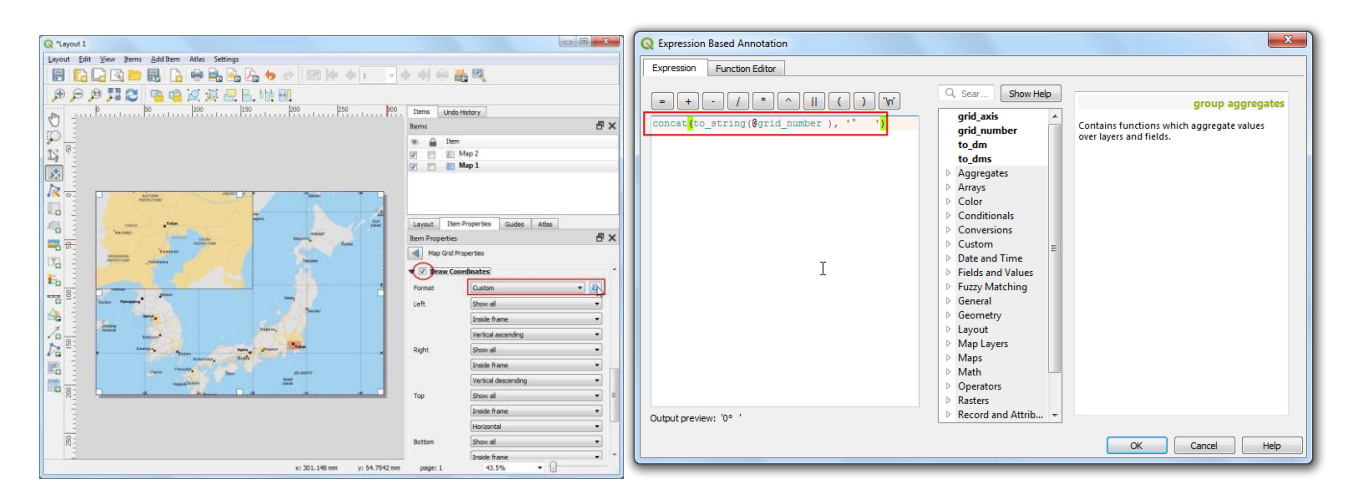

Відрегулюйте параметри положення для лівого, правого, верхнього та нижнього підпису.

Тепер додамо прямокутну рамку для розміщення інших елементів карти, таких як стрілка на північ, масштаб та мітка. Перейдіть до пункту Додати елемент • Додати форму • Додати прямокутник.

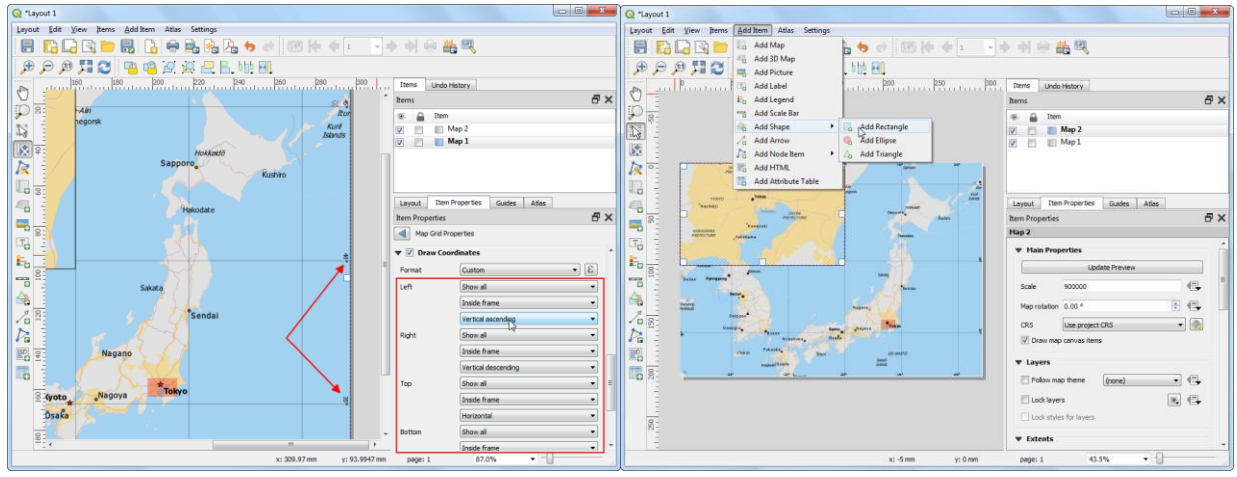

Ви можете змінити стиль прямокутника відповідно до фону карти.

Тепер додамо на карту північну стрілку. QGIS постачається з колекцією зображень, пов'язаних з картою, включаючи багато типів Північних стрілок. Натисніть Додати елемент • Додати зображення. Утримуючи ліву кнопку миші, намалюйте прямокутник. На правій панелі натисніть вкладку Властивості та розгорніть розділ Пошук каталогів і виберіть зображення, яке вам сподобається.

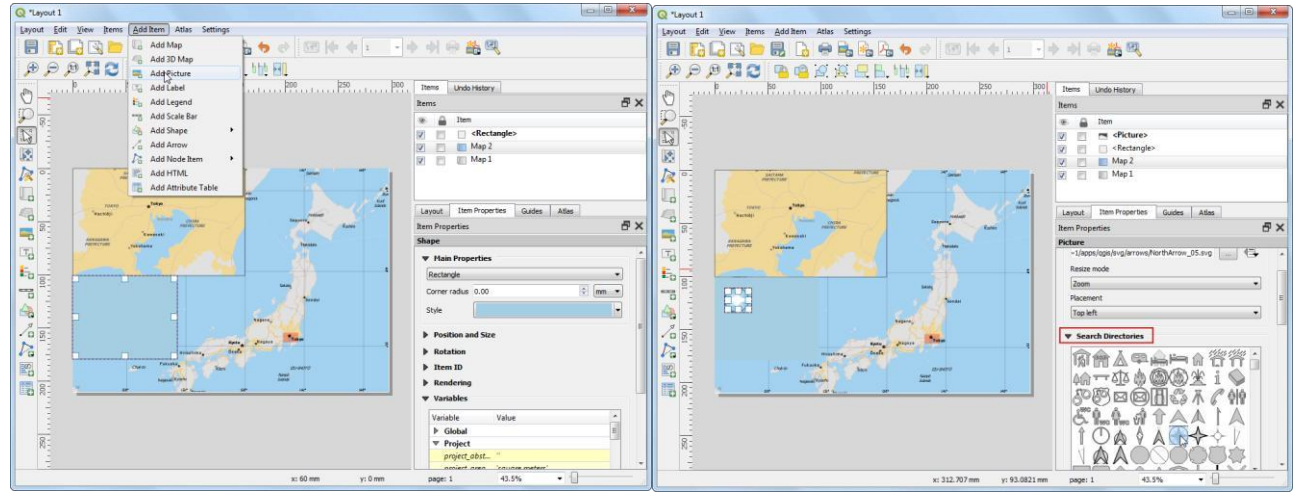

Тепер додамо масштабну лінійку. Клацніть на Додати елемент • Додати масштабну лінійку. Клацніть на макет у тому місці, де ви хочете, щоб відображалася лінійка. На вкладці Властивості елемента переконайтеся, що ви вибрали правильний елемент карти Карта 1, для якого відображатиметься шкала. Виберіть стиль, який відповідає вашим вимогам. На панелі "Сегменти" змініть фіксовану ширину на 200 одиниць і відрегулюйте сегменти.

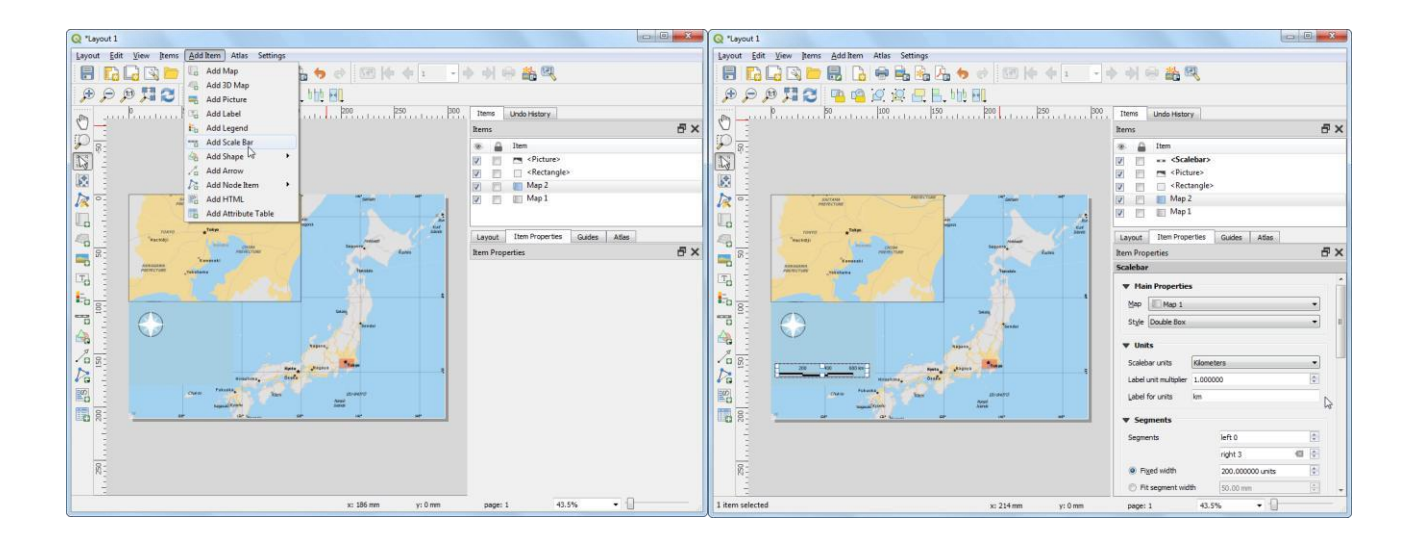

Тепер потрібно підписати карту. Клацніть на Додати елемент · Додати ярлик. Клікніть на карті і намалюйте рамку, де повинна бути мітка. На вкладці Властивості елемента розгорніть розділ Мітка та введіть мітку для карти. Подібним чином додайте інші мітки для джерел даних та програмного забезпечення.

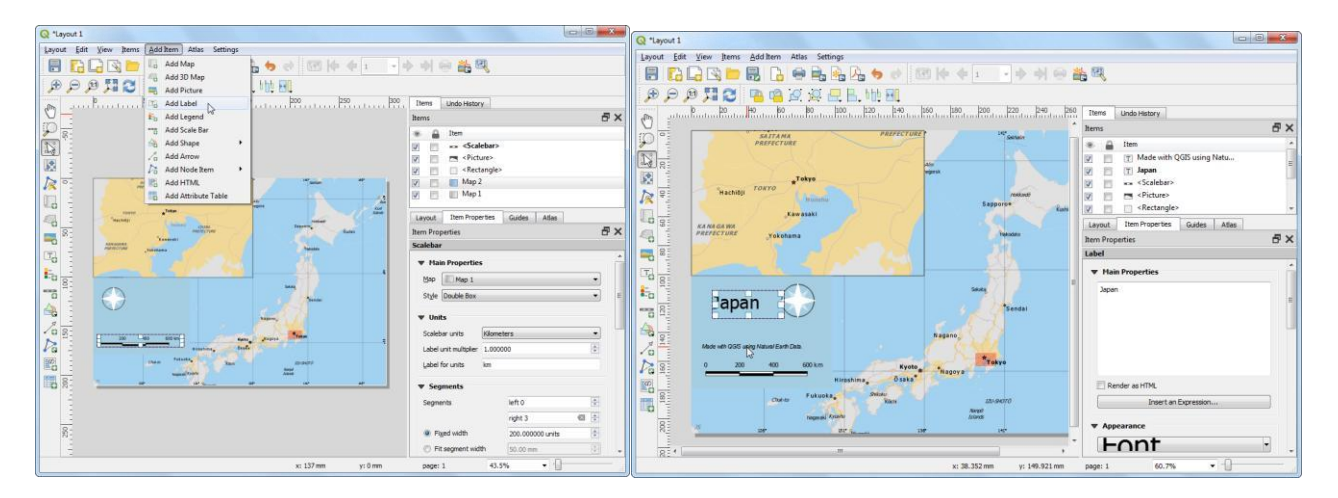

Далі карту можна експортувати як зображення, PDF або SVG. Клікніть Макет → Експортувати як зображення.

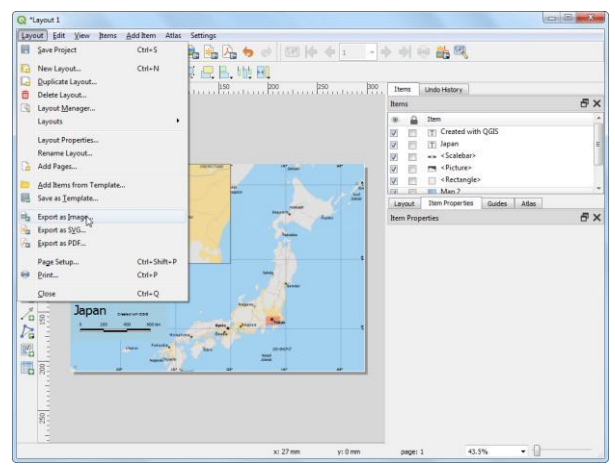

## Рекомендована література

- Застосування ГІС у природоохоронній справі на прикладі відкритої програми QGIS : навч. посіб. / О. Часковський, Ю. Андрейчук, Т.Ямелинець. — Львів : ЛНУ ім. Івана Франка, Вид-во Простір-М, 2021. — 228 с.
- Шипулін В. Д. Основні принципи геоінформаційних систем: навч. Посібник. Х.: XHAMГ, 2010. – 313 с. Режим доступу: http://eprints.kname.edu.ua/17644/1/Принципи ГІС А5 Шипулін.pdf
- 3. Геоінформаційні системи : навчальний посібник / Л. А. Павленко. Х. : Вид. ХНЕУ, 2013. – 260 с.
- Грицюк П. М. Геоінформаційні системи і технології : навч. посіб. / П. М. Грицюк, Т. Ю. Бабич. — Рівне : НУВГП, 2014. — 239 с.
- 5. User guide/Manual (Q-gis 3.10). Режим доступу: <u>https://docs.qgis.org/3.10/ru/docs/user\_manual/index.html#</u>
- 6. Q-GIS Tutorial and Tips. Режим доступу: <u>https://www.qgistutorials.com/ru/index.html</u>
- 7. Географические информационные системы и дистанционное зондирование. Режим доступу: <u>https://gis-lab.info</u>
- 8. GIS DATA портал каталогізованих джерел геоданих, багатошарових е-карт, їх застосування для управління громадами/регіонами. Режим доступу: <u>https://cid.center/gisdata/</u>

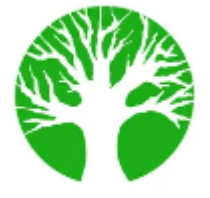

Практичне заняття 1.3 Автоматичний аналіз лісової інформації. Атрибутивна інформація в ГІС

**Мета:** Аналіз та отримання нової інформації за допомогою лісової ГІС (групувати насадження за групами порід, просумувати площі, , створити форму для виведення на друк).

*Практичне завдання.* Зформувати уявлення про бази даних ГІС, їх функціонування та принципи керування, ознайомити студентів з основними моделями даних в ГІС, зформувати навички роботи з атрибутивною інформацією в Q-GIS.

#### План:

- 1. Способи подання атрибутивних даних.
- 2. Бази даних як подання об'єктів реального світу.
- 3. Моделі даних.
- 4. Функціонування баз даних.
- 5. Керування даними в ГІС.
- 6. Розподілені бази даних.

#### Методичні рекомендації.

Завантаження вихідних даних (вихідного шейп-файлу).

Використовуючи копку «Добавить векторный слой» завантажуємо вихідний шейпфайл, задавши при цьому відповідну систему координат (WGS 84/UTM zone 35N), рис.2.1.

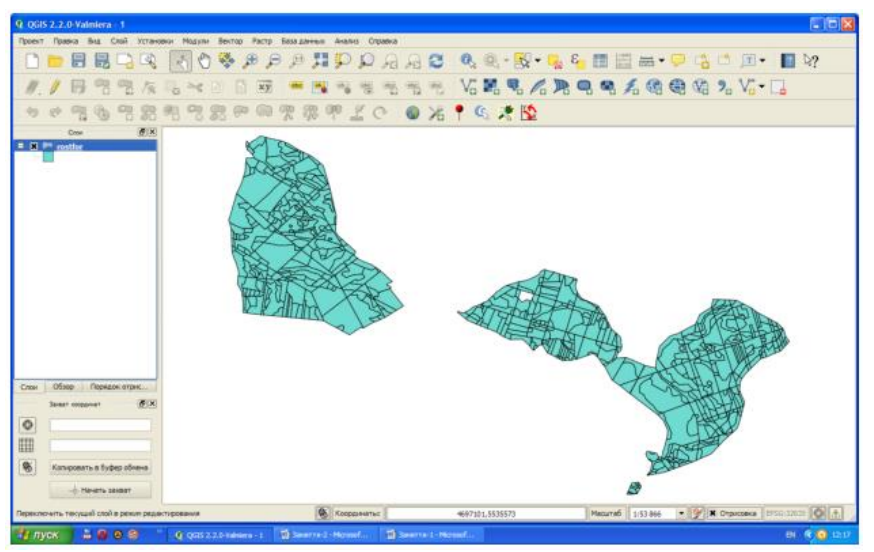

Рис.2.1. Завантаження шейп-файлу Конструктор пошукових запитів.

За допомогою "Конструктора запросов" можна створювати таблиці з допомогою SQLlike WHERE і відображати результати в головному меню. Результати запиту можуть бути збережені, як новий векторний шар.

# Виділення записів, що відповідають певним умовам (за

допомогою конструктора пошукових запитів).

Для запуску "Конструктора запросов" необхідно на головній панелі інструментів натиснути кнопку Слой і вибрати в спадаючому меню вибрати функцію Запрос, рис.2.2 (а), з'явиться діалогове вікно "Конструктора запросов", рис.2.2 (б).

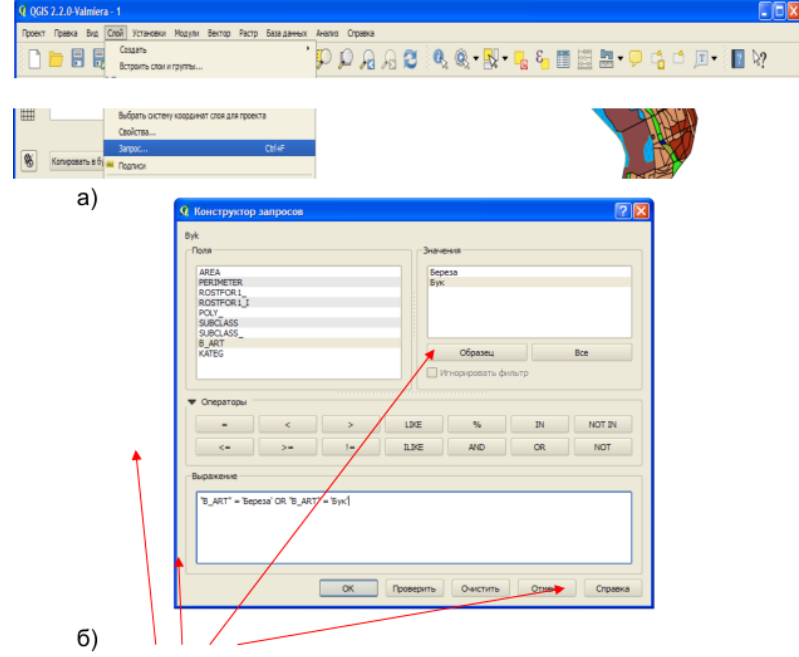

Рис.2.2. Конструктор пошукових запитів

Список "Поля" – містить всі атрибути таблиці атрибутів.

Список "Значення" – містить значення атрибутів.

Для того, щоб переглянути всі значення атрибуту, необхідно виділити необхідний атрибут в списку "Поля" і натиснути кнопку "Все", натиснення кнопки "Образец" виводить перших 25 значень атрибуту поля.

- Список "Операторы" містить всі доступні оператори.
- Доступні оператори відношення: (=; <; > і інші);
- оператори стрічок:
- Like подібне (з врахуванням регістра);

- ILike (без врахуванням регістра);
  - логічні оператори And – і; Or – чи; Not – ні;
    - IN в.

У вікні поля "Выражение" задаємо параметри селективного відбору (поля, дії, ознаки), для того щоб добавити конкретне значення в поле необхідно двічі натиснути по ньому лівою кнопкою мишки, рис.2.2 (б).

#### Збереження виділених об'єктів і якості нового шару.

Виділені об'єкти можна зберегти в любому OGR-сумісному векторному форматі в заданій системі координат або перепроектувати і іншу систему координат. Для цього достатньо викликати контекстне меню натиснувши праву кнопку мишки і вибрати пункт *Сохранить как*, рис.2.3. В діалоговому вікні, рис. 2.4, слід вибрати формат нового шару (1), місце запису нового шару (2), вибрати нову або залишити існуючу систему координат (3), вказати чи є необхідність новоствореного шару добавити на карту (4), підтвердити свій вибір кнопкою OK.

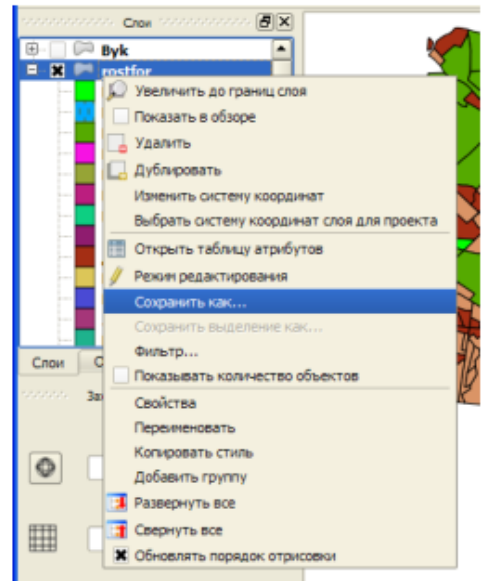

Рис.2.3. Збереження виділених об'єктів в якості нового шару

| Формат<br>Сохранить как | Shape-файл  | ESRI -     | 1          | араметры  | создания с | поя ——— |  |
|-------------------------|-------------|------------|------------|-----------|------------|---------|--|
| D:/GWW/QGIS/Nova        | /PP.shp     | Обзор      |            | ополните: | њные пара  | метры   |  |
| Кодировка               | System      | -          | 2          |           |            |         |  |
| Система координат       | Система коо | рдинат 👻   | _          |           |            |         |  |
| WGS 84 / UTTM zone      | 35N         | Обзор      | 3          |           |            |         |  |
| Экспорт символики       | H           | е экспор 🔻 |            |           |            |         |  |
| Масштаб                 | 1:50000     | *<br>*     |            |           |            |         |  |
| Не создавать ат         | рибуты      |            |            |           |            |         |  |
| 🗙 Добавить слой в       | проект      |            | $\bigcirc$ |           |            |         |  |
| Больше                  | Hactpoek >> | 8          | 0          |           |            |         |  |

Рис.2.4. Діалогове вікно збереження виділених об'єктів в якості

## Робота з таблицею атрибутів. Значення кнопок атрибутивної таблиці.

Панель інструментів атрибутивної таблиці показана на рис.2.5.

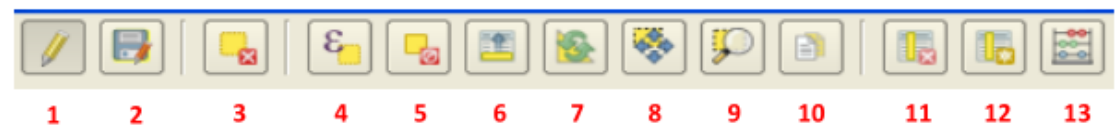

#### Рис.2.5. Панель інструментів атрибутивної таблиці

Значення кнопок, що розміщені вверху атрибутивної таблиці (панель інструментів) визначається функціями:

- 1 режим редагування;
- 2 зберегти зміни; 3 видалити виділене;
- 4 виділити об'єкти, що задовольняють умові;
- 5 зняти виділення;

6 - перемістити виділені об'єкти на початок;

- 7 реверс, робить обмін виділених об'єктів на невиділені;
- 8 центрувати виділене;

9 – збільшити карту до виділених стрічок;

10 - копіювати виділений об'єкт в буфер пам'яті;

- 11 видалити поле;
- 12 добавити поле;

13 - відкрити калькулятор полів.

На рис. 2.6. показані кнопки, які розміщені в нижній частині атрибутивної таблиці.

| 48 | 20506.250   | 732.068  | 35 | 34 | 35 | POLYGON | ▲     |
|----|-------------|----------|----|----|----|---------|-------|
| 4  | 224138.094  | 2238.064 | 40 | 39 | 40 | POLYGON | • • • |
|    | Все объекты |          |    |    |    |         |       |

#### Рис.2.6. Кнопки, що розміщені в нижній частині атрибутивної таблиці

Значення кнопок, що розміщені в нижній частині атрибутивної таблиці визначається функціями:

14 — режим виду атрибутивної таблиці. При натисненні цієї кнопки спливає діалогове вікно, де можна вибрати той чи інший вигляд атрибутивної таблиці:

всі об'єкти;

- видимі об'єкти;
- змінені і нові об'єкти;

- значення атрибутів окремих полів атрибутивної таблиці;

– виклик контруктора пошукових запитів;

15 – відображення виділених значень атрибутивної таблиці;

16 – загальний (повний) вигляд атрибутивної таблиці.

#### Виділення окремих об'єктів

Кожна стрічка в таблиці відповідає одному об'єкту на карті і відображає його атрибути в стовпчиках. В таблиці можна вести пошук об'єктів, виділяти їх, переміщувати і редагувати. Виділення окремих об'єктів в атрибутивній таблиці можна проводити різними способами в залежності від поставленого завдання. Виділена стрічка в таблиці атрибутів являє собою всі атрибути виділеного об'єкту шару. Таблиця атрибутів відображає всі зміни при виділенні об'єктів шару через головне меню карти і навпаки. Зміна виділення в таблиці атрибутів приводить до зміни виділення в головному меню вікна карти, також виділення іншого об'єкту шару приводить до виділення відповідної йому стрічки в таблиці атрибутів.

Окремі стрічки можна виділити натиснувши кнопкою мишки на номер стрічки, який розміщений справа від курсора, рис.2.7. Виділення стрічки не змінює положення курсора.

Декілька стрічок можна виділити утримуючи клавішу Ctrl . Також можна проводити наскрізне виділення, для цього утримувати клавішу Shift вибравши декілька стрічок натиснувши на їх номери. Всі стрічки між вибраними положеннями курсору будуть виділені.

| Q 1      | аблица атрибут | ов — rostfor :: В | сего объектов: | 602, скрыто фи | льтром: 602, вы | делено: 1 |           |
|----------|----------------|-------------------|----------------|----------------|-----------------|-----------|-----------|
| /        |                | E 🔒 🔳             | 💁 😵 💭          |                |                 |           | Справка   |
|          | AREA 🗸         | PERIMETER.        | ROSTFOR1_      | ROSTFOR1_I     | POLY_           | SUBCLASS  | SUBCLAS 📤 |
| 19       | 52595.629      | 1154.162          | 24             | 23             | 24              | POLYGON   |           |
| 20       | 20925.131      | 628.803           | 25             | 24             | 25              | POLYGON   | _         |
| 21       | 22459.000      | 732.251           | 26             | 25             | 26              | POLYGON   |           |
| 22       | 425855.313     | 2762.362          | 27             | 26             | 27              | POLYGON   |           |
| 23       | 7695.000       | 362.981           | 28             | 27             | 28              | POLYGON   |           |
| 24       | 11993.380      | 454.575           | 29             | 28             | 29              | POLYGON   |           |
| 25       | 52394.250      | 1489.252          | 30             | 29             | 30              | POLYGON   |           |
| 26       | 22432.381      | 659.070           | 31             | 30             | 31              | POLYGON   |           |
| 27       | 19328.000      | 640.344           | 32             | 31             | 32              | POLYGON   |           |
| 28       | 19689.631      | 584.219           | 33             | 32             | 33              | POLYGON   |           |
| 29       | 32350.131      | 852.735           | 34             | 33             | 34              | POLYGON   |           |
| 30       | 20506.250      | 732.068           | 35             | 34             | 35              | POLYGON   |           |
| 31       | 34136.250      | 1233.032          | 36             | 35             | 36              | POLYGON   |           |
| 32       | 29679.750      | 991.697           | 37             | 36             | 37              | POLYGON   |           |
| 33       | 15438.750      | 838.211           | 38             | 37             | 38              | POLYGON   |           |
| 34       | 18400.631      | 591.975           | 39             | 38             | 39              | POLYGON   |           |
| 35       | 224138.094     | 2238.064          | 40             | 39             | 40              | POLYGON   | •         |
| <u> </u> |                |                   |                |                |                 |           | ••        |
|          | Все объекты    |                   |                |                |                 |           |           |

Рис.2.7. Виділення окремих об'єктів

## Виділення за виразом.

Для виділення об'єктів, що задовольняють певним умовам використовують кнопку «Выделить обекты удовлитворяющие условие», яка знаходиться на панелі атрибутів, або безпосередньо на панелі атрибутивної таблиці. При натисненні цієї кнопки з'являється діалогове вікно, рис.2.8, з трьома полями.

| 9 Виделение зыражением       |                                                                                                    | 2                     |
|------------------------------|----------------------------------------------------------------------------------------------------|-----------------------|
| бужце                        | Отоканов функции                                                                                                    |                       |
| Jours .                      | Операторы                                                                                                    |                       |
| B- Onepenopei<br>B- Yorowe   | Соновные отвраторы, лопольством в                                                                                                    | <ul> <li>I</li> </ul> |
|                              | separation in the second second secon | )                     |
| 10-Датан время<br>17-Стория  |                                                                                                    |                       |
| 8-Lber                       | -                                                                                                    |                       |
| 8-387464                     |                                                                                                    |                       |
| Оператиры                    |                                                                                                    |                       |
|                              |                                                                                                    |                       |
| Dependente                   |                                                                                                    |                       |
|                              |                                                                                                    |                       |
|                              |                                                                                                    |                       |
|                              |                                                                                                    |                       |
|                              |                                                                                                    |                       |
| (3                           |                                                                                                    |                       |
| Pezynanan (spezaeponanavad): |                                                                                                    |                       |
|                              | 8 <mark>— Выделить 💌 Закрыт</mark>                                                                                                    | •                     |

Рис.2.8. Виділення за допомогою виразу

Перше поле "Функции" – перераховані ряд операторів, функцій за допомогою яких задається певна умова; друге поле "Описание функци" – наведено опис вибраної функції чи оператора та їх синтаксис; третє поле "Выражение" – задається вираз необхідної умови.

Список "Операторы", містить основні оператори, що використовуються у виразі, наприклад "+", "–", "<", ">" . Крім того наявні логічні оператори:

Like – подібне (з врахуванням регістра);

ILike – (без врахуванням регістра);

And – i;

Or – чи;

Not-ні;

 $Is - \epsilon$ .

Список "Условия", містить умовні оператори і функції:

CASE – умовний оператор, який використовується для перевірки однієї умови;

CASE ELSE – умовний оператор, який використовується для перевірки декількох умов; coalsce – повертає перше значення з списку не рівне NULL;

regexp\_match – повертає значення "істина", якщо частина частина стрічки відповідає заданому значенню.

Список "Функции", математичні функції, наприклад "соѕ" – косинус кута, "sin" – сінус кута.

Список "Преобразования", функції перетворення, наприклад "toint" – перетворює стрічку в ціле число.

Список "Дата и время", функції для роботи з датою і часом.

Список "Строки", функції для роботи з стрічками.

Список "Цвет", функції для роботи з різними формами кольору.

Список "Геометрия", функції, які працюють з геометрією (довжина, периметр, площа і

т.д..

Список "Записи", функції для роботи з ідентифікаторами записів.

Список "Поля и значения", поля поточного шару.

Виділення об'єктів, що задовольняють певним умовам (за допомогою виразу). Відкриваємо атрибутивну таблицю і діалогове вікно "Выделение выражением" за допомогою кнопки «Выделить обекты удолитворяющие условие», рис.2.8. В полі "Выражение" записуємо умову за якою будемо виділяти об'єкти шару. Наприклад, нам необхідно на планшеті лісонасаджень виділити всі листяні породи. В поле "Функции" з списку "Поля и значения" вибираємо поле яке містить атрибут деревної породи, в даному випадку це поле "В\_ART", натискаємо кнопку уникальные, у вікні з'явиться перелік всіх деревних порід які зустрічаються в полі атрибутивної таблиці "В ART" (деревні породи), рис.2.9.

| Ø Выделение выражением                                       | ? 🔀                                                                                                    |
|--------------------------------------------------------------|----------------------------------------------------------------------------------------------------|
| Функции                                                      | Описание функции                                                                                                    |
| Искать                                                       | Поле                                                                                                    |
| Строки     Цвет     Геометрия     Записи     Пола и значения | Для добавления поля в выражения дважды<br>щёлкните по нему в списке полей.<br>Для загрузки образцов значений откройте |
| AREA                                                         | Значения полей                                                                                                    |
|                                                              | береза'<br>`Болото'<br>'Бук'<br>'Бук jun'<br>'Вільха'<br>'Вільха'<br>Запрузить уникальные 10 случайных                |
| Выражение                                                    | ,                                                                                                    |
|                                                              |                                                                                                    |
| Результат (предварительный): Недействительное                | выражение (дополнительная информация)                                                                                 |
|                                                              | 8 Выделить 🔻 Закрыть                                                                                                  |

Рис.2.9. Виділення за виразом

У вікні поля "Выражение" задаємо параметри селективного відбору (поля, дії, ознаки), для того щоб добавити конкретне значення в поле необхідно двічі натиснути по ньому лівою кнопкою мишки, рис.2.10

Поле – порода B\_ART;

Дія – "=" дорівнює, "OR" чи

Ознака – групи порід, хвойні, листяні, чи якась інша ознака.

Після набору відповідних даних натискаємо Выделить, в атрибутивній таблиці всі об'єкти, що відповідають умові даного виразу, рис.2.11.

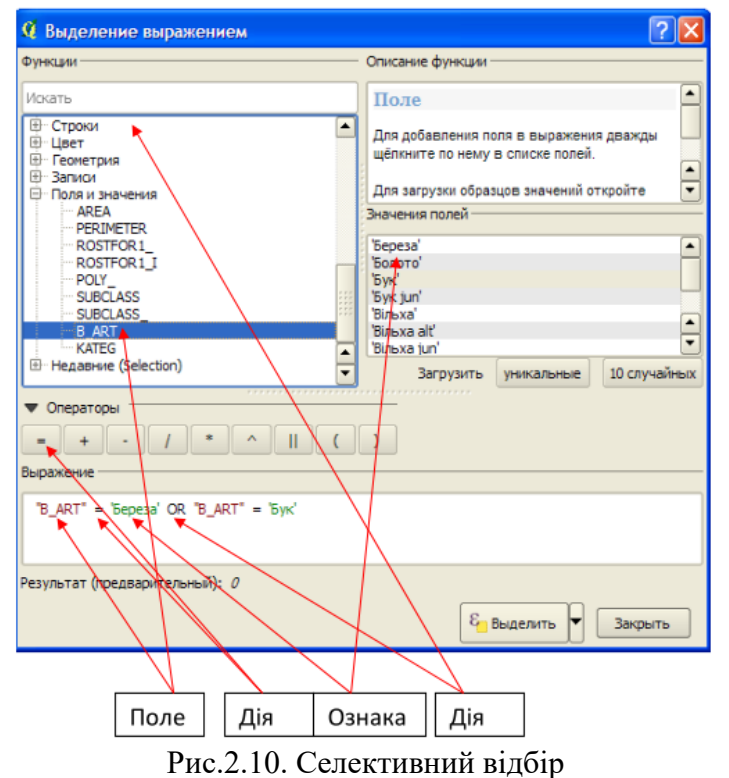

| Q T | аблица атрибут | ов — rostfor :: В    | сего объектов: | 602, скрыто фи | льтром: 602, вы | иделено: 82 |           |
|-----|----------------|----------------------|----------------|----------------|-----------------|-------------|-----------|
| /   |                | £ <mark>.</mark> 😼 🔳 | 🗟 🚳 Ď          |                |                 |             | Справка   |
|     | AREA 💎         | PERIMETER            | ROSTFOR1_      | ROSTFOR1_I     | POLY_           | SUBCLASS    | SUBCLAS - |
| 0   | 54287.500      | 1019.515             | 2              | 1              | 2               | POLYGON     |           |
| 1   | 157738.000     | 2567.701             | 4              | 3              | 4               | POLYGON     |           |
| 2   | 110633.398     | 1946.538             |                | 4              |                 | POLYGON     |           |
| 3   | 54015.879      | 1154.072             | 6              | 5              | 6               | POLYGON     |           |
| 4   | 4810.750       | 307.440              | 7              | 6              | 7               | POLYGON     |           |
| 5   | 13600.880      | 672.389              | 8              | 7              | 8               | POLYGON     |           |
| 6   | 12500.750      | 490.294              | 9              | 8              | 9               | POLYGON     |           |
| 7   | 3654.125       | 267.248              | 10             | 9              | 10              | POLYGON     |           |
| 8   | 22363.881      | 762.659              | 11             | 10             | 11              | POLYGON     |           |
| 9   | 13387.000      | 508.073              | 12             | 11             | 12              | POLYGON     |           |
| 10  | 13095.750      | 532.627              |                |                |                 | POLYGON     |           |
| 11  | 17035.381      | 670.608              | 14             | 13             | 14              | POLYGON     |           |
| 12  | 92597.750      | 1612.405             | 15             | 14             | 15              | POLYGON     |           |
| 13  | 121016.297     | 1468.943             | 16             |                |                 | POLYGON     |           |
| 14  | 43128.879      | 801.396              |                | 16             |                 | POLYGON     |           |
| 15  | 42795.629      | 879.203              |                | 19             |                 | POLYGON     | -         |
| 16  | 27192.631      | 799.020              | 21             | 20             | 21              | POLYGON     | •         |
| 4   |                | 1                    |                |                |                 |             | ••        |
|     | Все объекты 🖕  |                      |                |                |                 |             |           |

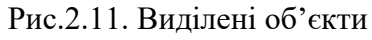

Видалення та створення нового поля в атрибутивній таблиці. Видалення поля. Видалення або створення нових полів атрибутивної таблиці проходить в режимі редагування. Для цього необхідно включити кнопку "Режим редактирования". Для видалення будь-якого поля атрибутивної таблиці натискаємо кнопку (11) рис.2.5 «удалить поле». З'являється діалогове вікно, рис.2.12, в якому вибираємо поле для видалення і підтверджуємо свій вибір кнопкою ОК.

| 🧟 Удалить атрибуты 🔹 💽 🔀                                                                         |
|--------------------------------------------------------------------------------------------------|
| AREA<br>PERIMETER<br>ROSTFOR1_<br>ROSTFOR1JI<br>POLY_<br>SUBCLASS<br>SUBCLASS_<br>B_ART<br>KATEG |
| ОК Отмена                                                                                        |

Рис.2.12. Діалогове вікно для вибору поля, що необхідно видалити

#### Створення нового поля

Для створення поля атрибутивної таблиці натискаємо кнопку (12) рис.2.5 "Добавить поле". З'являється діалогове вікно, рис.2.13, в якому ім'я поля (1), можна добавити певний коментарій (2), тип атрибутів поля (3), їх розмір (4) та точність (5) і підтверджуємо свій вибір кнопкою ОК.

| 🧟 Добавить                     | столбец                                               | 2 🛛 |        |
|--------------------------------|-------------------------------------------------------|-----|--------|
| Имя<br>Конментарий<br>Тип<br>З | Площа<br>виділів<br>Десятичное число (real)<br>double |     | 1<br>2 |
| Разнер<br>Точность             | б<br>3<br>ОК Отн                                      | A V | 4      |

Рис.2.13. Діалогове вікно для створення нового поля атрибутивної таблиці

Тип поля може бути : ціле число (integer); десяткове значення (real); текст (sting); значення в форматі дати.

Розмір – це загальна кількість розділових знаків включаючи і кому в десятковому форматі. Точність – кількість знаків після коми в десятковому форматі.

## Калькулятор поля.

Кнопка (13) рис.2.5. в таблиці атрибутів дозволяє виконувати розрахунки на основі існуючих значень атрибутів або визначених функцій, наприклад, для визначення довжини або площі геометричних характеристик. Результати можуть бути записані у нове поле атрибутів, або вони можуть бути використані для відновлення існуючих значень атрибутів.

Перш ніж натиснути кнопку "Калькулятоп полей" для виклику діалогового вікна, рис.2.14, атрибутивну таблицю слід перевести в режим редагування кнопкою (1) рис.2.5. В діалоговому вікні, рис.2.14, спочатку слід вибрати обновити тільки вибрані об'єкти (1), обновити існуючі поля (2), створити новий атрибут-поле, де результати розрахунку будуть записані у відповідне поле (3).

| 1 | <ul> <li>Калькулятор полей</li> <li>Обновить только выделенные объект</li> <li>Создать новое поле</li> <li>Поле</li> <li>Тип</li> <li>Целое число (integer)</li> <li>Размер</li> <li>Точность</li> <li>Ф</li> </ul> | Сбновить существующее поле - |
|---|----------------------------------------------------------------------------------------------------|------------------------------|
|   | Функции                                                                                                    | Описание функции             |
|   | В-Операторы           В-Условия           В-Функции           В-Пребразования           В-Дата и время           В-Строки           В-Цвет                                                                          |                              |
|   | ▼ Операторы<br>= + - / * ^                                                                                                    |                              |
|   | Выражение                                                                                                    |                              |
|   | Результат (предварительный):                                                                                                    |                              |
|   | 0                                                                                                    | К Отмена Справка             |

Рис.2.14. Калькулятор полів

При створенні нового поля слід вести назву поля, його тип, розмір і точність. Приведемо невеликий приклад користуванням "калькулятором полів".

Розглянемо процес розрахунку площі окремих виділів плану насаджень заповіднику "Розточчя", рис.2.15.

Завантажуємо Shape-файл "rostfor"  $\rightarrow$  відкриваємо атрибутивну таблицю  $\rightarrow$  переходимо в режим редагування  $\rightarrow$  викликаємо калькулятор полів  $\rightarrow$  в діалоговому вікні калькулятора полів створюємо нове поле: задаємо його назву, тип, розмір та точність  $\rightarrow$  з функцій відкриваємо поле "Геометрія"  $\rightarrow$  в полі "Выражение" додаємо "\$area"  $\rightarrow$  проводимо виконання обчислення – натискаємо "ОК".

В атрибутивній таблиці з'явиться нове поле "S", в якому наведені значення площ окремих виділів плану лісонасаджень.

|                                     |                         |                        |                         |                                     | 🧣 Калькулятор полей 🛛 🔹 💽                                                             |  |
|-------------------------------------|-------------------------|------------------------|-------------------------|-------------------------------------|---------------------------------------------------------------------------------------|--|
| 🔏 Таблица атрибу                    | /TOB NNN :: Bo          | ега объектая: 8        | 12, скрыто филь         | тром 🔳 🗖 🗙                          | Обновить талько выделенные объекты<br>К создать новое поле Обновить существующее поле |  |
| SUBCLASS<br>0 POLYGON<br>1 POLYGON  | SUBCLASS_<br>204<br>179 | В_АКТ<br>Бук<br>Береза | KATEG<br>laub2<br>laub2 | S 140572.246<br>30988.000           | Поле 5<br>Тып Десятленое число (real) ▼<br>Разнер 20 € Точность 3 €                   |  |
| 2 POLYGON<br>3 POLYGON              | 102<br>143              | Береза<br>Береза       | laub2<br>laub2          | 35733.504<br>128587.619             | Функции Описание функции<br>Искать Sarea                                              |  |
| 4 POLYGON<br>5 POLYGON<br>6 POLYGON | 197<br>26<br>195        | Бук<br>Бук<br>Бук      | laub2<br>laub2<br>laub2 | 21358.498<br>26052.252<br>26376.748 | Строки Цвет Геометрия Синтаксис                                                       |  |
| 7 POLYGON<br>8 POLYGON              | 201                     | Бук<br>Береза          | laub2<br>laub2          | 341524.871                          | yat<br>Sarea                                                                          |  |
| <ul> <li>Все объекты,</li> </ul>    |                         |                        |                         | ••                                  | Oneparopel     = + - / * ^ II ( )                                                     |  |
|                                     |                         |                        |                         |                                     | Sarea  <br>Результат (предварительный): 140572.24609375                               |  |
|                                     |                         |                        |                         | Скрыто фильтром                     |                                                                                       |  |

Рис.2.15. Приклад обчислення площі окремих полігонів

#### Практичне завдання

Хід роботи:

1. Робота з атрибутами в QGIS

Географічні дані складаються з двох частин - геометричної і атрибутивної. Атрибути - це структуровані дані про кожен геометричний об'єкт. На цьому занятті ми розглянемо, як переглядати атрибути векторного шару і будувати прості запити в QGIS.

**Отримання** даних: Natural Earth має набір даних <u>Populated Places</u>. Завантажте <u>simple (less</u> <u>columns) dataset</u>

Для зручності ви можете безпосередньо завантажити копію наборів даних: ne\_10m\_populated\_places\_simple.zip

## Джерело даних [NATURALEARTH]

Знайдіть файл ne\_10m\_populated\_places\_simple.zip у браузері QGIS і розгорніть його. Виберіть файл ne\_10m\_populated\_places\_simple.shp і перетягніть його у вікно. Новий шар ne\_10m\_populated\_places\_simple тепер буде завантажений в QGIS, і ви побачите багато точок, що представляють населені місця світу. Вигляд за замовчуванням у вікні QGIS показує геометрію шару GIS. Кожна точка також має пов'язані атрибути. Давайте розглянемо їх. Знайдіть панель інструментів «Атрибути». Ця панель інструментів містить багато корисних інструментів для перевірки, перегляду, вибору та модифікації атрибутів шару.

| 19                                                                                                    |                                                                                                    |
|----------------------------------------------------------------------------------------------------|----------------------------------------------------------------------------------------------------|
| Q Untitled Project - QGIS                                                                                                    | 🔍 *Untitled Project - QGIS                                                                               |
| Project Edit View Layer Settings Plugins Vector Raster Database Web Processing Help                                                                                                    | Project Edit View Layer Settings Plugins Vector Raster Database Web Progessing Help                      |
|                                                                                                    | :                                                                                                    |
| 🥵 🎕 🌾 🚜 🦛 🥂 / 😽 🖧 灰・麗 首 🌂 🖹 着 🔶 🖉                                                                                                    | 🕵 🐒 🔏 💻 🥂 / 🕃 🖬 🛪 🗈 🖬 🐄 🗗 🗧 🗧 🗧                                                                          |
| Browser 🗗 🗙                                                                                                    |                                                                                                    |
|                                                                                                    |                                                                                                    |
| C:\Users\ujava\Downloads                                                                                                    |                                                                                                    |
| In ne_10m_populated_places_simple.zip                                                                                                    | D C:Users/ujaval/Downloads ^                                                                             |
| 🕫 ne_10m_populated_places_simple.shp                                                                                                    | C:\User\ujeva\Google Drive\P                                                                             |
| ne_10m_populated_places_simple.VERSION.txt                                                                                                    |                                                                                                    |
| Image: Provide the second second s |                                                                                                    |
| <ul> <li>C.(Visers/ujava/Google Drive/Projects/data</li> <li>B. Homen</li> </ul>                                                                                                    |                                                                                                    |
| <ul> <li>Do Frome</li> <li>CA</li> </ul>                                                                                                    |                                                                                                    |
| ▶ ♥ GeoPackage                                                                                                    |                                                                                                    |
| Spatialite Reference Spatialite                                                                                                    |                                                                                                    |
| W PostGIS                                                                                                    |                                                                                                    |
| > Missol                                                                                                    |                                                                                                    |
| → <u>····</u> B82 ···· ·                                                                                                    | 🔽 • ne 10m populated places si                                                                           |
|                                                                                                    |                                                                                                    |
|                                                                                                    | • • • • • • • • • • • • • • • • • • • •                                                                  |
|                                                                                                    |                                                                                                    |
|                                                                                                    | •                                                                                                    |
|                                                                                                    |                                                                                                    |
|                                                                                                    |                                                                                                    |
|                                                                                                    |                                                                                                    |
|                                                                                                    |                                                                                                    |
| 🔍 Type to locate (Ctrl+K) 1 -334.0,235.0 🥸 # 138111714 👻 🚔 r 100% 💿 1 0.0 ° 💿 🖉 Render 💮 EPSG:4326 📿                                                                                                    | 🔍 Type to locate (CbFH) No fi 137.5,-141.1 🥸 a 243493591 🕶 💼 n 100% 🐨 🕤 1 0.0." 🐨 🐨 kenuer 🐨 kessesaze 💘 |

Натисніть кнопку «Визначити» на панелі інструментів «Атрибути». Після вибору інструменту натисніть будь-яку точку на полотні. Пов'язані атрибути цієї точки відображатимуться на новій панелі «Визначити результати». Закінчивши вивчати атрибути різних точок, ви можете натиснути кнопку Закрити.

Замість того, щоб переглядати атрибути однієї точки, ми можемо розглядати їх усі разом як таблицю. Натисніть кнопку Відкрити таблицю атрибутів на панелі інструментів атрибутів. Ви також можете клацнути правою кнопкою миші шар ne\_10m\_populated\_places\_simple і вибрати Відкрити таблицю атрибутів.

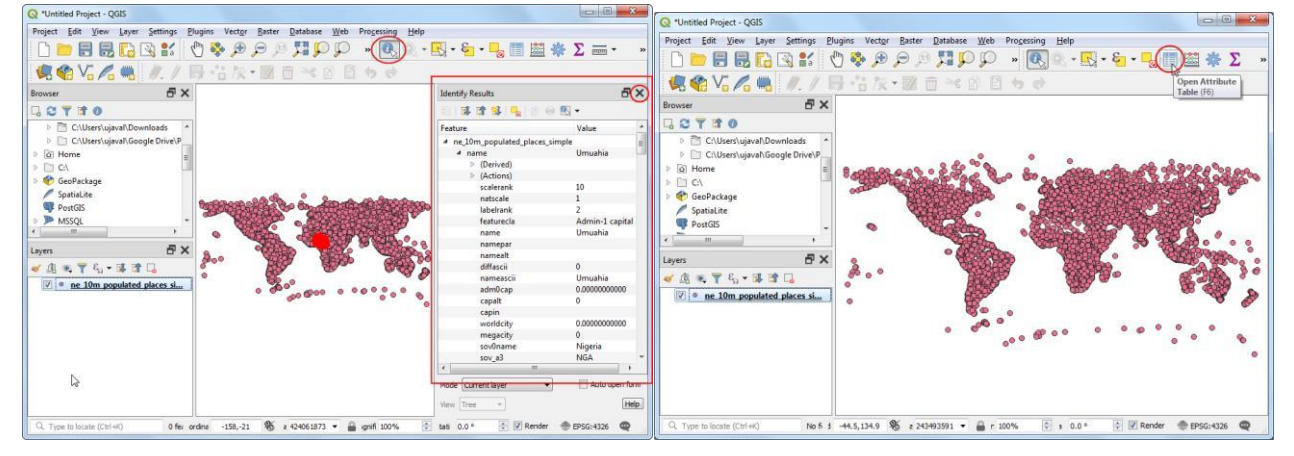

Можна прокрутити таблицю горизонтально та знайти стовпець pop\_max. Це поле містить чисельність населення відповідного місця. Можна двічі клацнути на заголовку поля, щоб відсортувати стовпець за спаданням.

Тепер виконаємо запит щодо цих атрибутів. QGIS використовує подібні до SQL вирази для виконання запитів. Клацніть Вибрати об'єкти за виразом.

| 📿 ne    | _10m_populated_p | laces_simple :: Fea | atures Total: 7343, F | iltered: 7343, Select | ed: 0    |           |            | Q n | e_10m_populated_p | laces_simple :: Features Total: 7343, Fil | tered: 7343, Select | ed: 0    |           |            |
|---------|------------------|---------------------|-----------------------|-----------------------|----------|-----------|------------|-----|-------------------|-------------------------------------------|---------------------|----------|-----------|------------|
| / 3     | i 🗐 😂 👘 I 4      | 5 🗏 🛯 🖕 🎙           | 7 🔳 🏘 🗭 📲             |                       | Q.       |           |            | / 1 | # 🗃 😂 🛛 🛛         | 🦣 🕒 🗣 👅 🏶 🔎 🕷                             | 11. 🔛   🚍   🗖       | Q.       |           |            |
|         | changed          | namediff            | diffnote              | pop_max               | pop_min  | pop_other | rank_max ^ |     | changed           | Select features using an expression       | pop_max             | pop_min  | pop_other | rank_max ^ |
| 1       | 0.00000000000    | 0                   |                       | 35676000              | 8336599  | 12945252  |            | 1   | 0.00000000000     | 0                                         | 35676000            | 8336599  | 12945252  |            |
| 2       | 0.00000000000    | 0                   |                       | 19040000              | 8008278  | 9292603   |            | 2   | 0.00000000000     | 0                                         | 19040000            | 8008278  | 9292603   |            |
| 3       | 0.000000000000   | 0                   |                       | 19028000              | 10811002 | 10018444  |            | 3   | 0.00000000000     | 0                                         | 19028000            | 10811002 | 10018444  |            |
| 4       | 0.000000000000   | 0                   |                       | 18978000              | 12691836 | 12426085  |            | 4   | 0.00000000000     | 0                                         | 18978000            | 12691836 | 12426085  |            |
| 5       | 0.000000000000   | 0                   |                       | 18845000              | 10021295 | 11522944  |            | 5   | 0.00000000000     | 0                                         | 18845000            | 10021295 | 11522944  |            |
| 6       | 4.00000000000    | 0                   | Changed featur        | 15926000              | 7633213  | 6747384   |            | 6   | 4.0000000000      | 0 Changed featur                          | 15926000            | 7633213  | 6747384   |            |
| 7       | 0.000000000000   | 0                   |                       | 14987000              | 14608512 | 16803572  |            | 7   | 0.00000000000     | 0                                         | 14987000            | 14608512 | 16803572  |            |
| 8       | 4.00000000000    | 1                   | Name changed          | 14787000              | 4631392  | 7783716   |            | 8   | 4.0000000000      | 1 Name changed                            | 14787000            | 4631392  | 7783716   |            |
| 9       | 5.00000000000    | 0                   | Changed scale         | 12797394              | 7000940  | 14995538  |            | 9   | 5.0000000000      | 0 Changed scale                           | 12797394            | 7000940  | 14995538  |            |
| 10      | 0.000000000000   | 0                   | 1                     | 12795000              | 10929146 | 10271457  |            | 10  | 0.00000000000     | 0                                         | 12795000            | 10929146 | 10271457  |            |
| 11      | 0.00000000000    | 0                   |                       | 12500000              | 3694820  | 142265    |            | 11  | 0.00000000000     | 0                                         | 12500000            | 3694820  | 142265    |            |
| 12      | 5.0000000000     | 0                   | Changed scale         | 12130000              | 11624219 | 11570278  |            | 12  | 5.0000000000      | 0 Changed scale                           | 12130000            | 11624219 | 11570278  |            |
| 13      | 0.00000000000    | 0                   |                       | 11893000              | 7734614  | 13720557  |            | 13  | 0.00000000000     | 0                                         | 11893000            | 7734614  | 13720557  |            |
| 14      | 0.00000000000    | 0                   |                       | 11748000              | 2010175  | 1821489   |            | 14  | 0.000000000000    | 0                                         | 11748000            | 2010175  | 1821489   |            |
| 15      | 4.00000000000    | 0                   | Changed featur        | 11294000              | 2592413  | 9630783   | -          | 15  | 4.00000000000     | 0 Changed featur                          | 11294000            | 2592413  | 9630783   | -          |
| r<br>St | ow All Features, |                     |                       |                       | m        |           |            |     | how All Features, |                                           |                     | III      |           |            |

У вікні «Вибір за виразом» розгорніть розділ «Поля та значення» та двічі клацніть мітку рор\_тах. Ви помітите, що його додано до розділу виразів унизу. Якщо ви не впевнені у значеннях полів, ви можете натиснути кнопку Усі унікальні, щоб побачити, які значення атрибутів присутні у наборі даних. Для цієї вправи ми шукаємо всі функції, які мають населення більше 1 мільйона. Тож заповніть вираз, як показано нижче, та натисніть Вибрати об'єкти, а потім Закрити.

#### "pop\_max" > 1000000

Ви помітите, що зараз вибрано деякі рядки в таблиці атрибутів. Заголовок вікна також змінюється і показує кількість вибраних функцій.

| Select by Expression - ne_10m_populated_place | es_simple                                           | X                                                                                     | ) (Q r | e_10m_populated_p | olaces_simple :: Feat | tures Total: 7343, | Filtered: 7343 Sele | cted: 500        |         |           |
|-----------------------------------------------|-----------------------------------------------------|---------------------------------------------------------------------------------------|--------|-------------------|-----------------------|--------------------|---------------------|------------------|---------|-----------|
| Expression Function Editor                    |                                                     |                                                                                       | 1      | 🛒 🗟 😂 I 🙆         | ا 🛯 📄 😼               | ; 🝸 🔳 🏘 🌶          | D   🎼 🏙             | 🖷 🗐 🔍            |         |           |
|                                               | Q. Search Show Values                               |                                                                                       |        | scalerank         | natscale              | labelrank          | featurecla          | name             | namepar | namealt 📤 |
|                                               | abc adm1name                                        | group field                                                                           | 1      | 8                 | 10                    | 1                  | Populated place     | Glendale         |         |           |
| pop_max > recours                             | abc iso_a2                                          | Double-click to add field name to<br>expression string.                               |        |                   |                       |                    |                     |                  |         |           |
|                                               | <sup>abc</sup> note                                 | Right-Click on field name to open context                                             | 2      | 8                 | 10                    | 1                  | Populated place     | Centralia        |         |           |
|                                               | 1.2 latitude                                        | menu sample value loading options.                                                    | 2      |                   | 10                    | 1                  | Deputated place     | Kennewick        |         |           |
|                                               | 1.2 longitude                                       | Notes                                                                                 | 2      | 0                 | 10                    | 1                  | Populated place     | Kennewick        |         |           |
|                                               | 123 namediff                                        | Loading field values from WFS layers isn't<br>supported, before the layer is actually | 4      | 8                 | 10                    | 1                  | Populated place     | Wallace          |         |           |
|                                               | abc diffnote<br>123 pop_max                         | inserted, ie. when building queries.                                                  | 5      | 8                 | 10                    | 1                  | Populated place     | Lake Havasu City |         |           |
|                                               | 123 pop_min<br>123 pop_other                        | Values Q. Search                                                                      | 6      | 8                 |                       |                    |                     |                  |         |           |
|                                               | 123 rank_max<br>123 rank_min                        | All Unique 10 Samples                                                                 | 7      | 8                 | 10                    | 1                  | Populated place     | Casa Grande      |         |           |
|                                               | 1.2 geonameid                                       |                                                                                       | 8      | 8                 | 10                    | 1                  | Populated place     | Safford          |         |           |
|                                               | abc Is_name<br>123 Is match                         |                                                                                       | 9      | 8                 | 10                    | 1                  | Populated place     | Glendive         |         |           |
|                                               | 123 checkme                                         |                                                                                       | 10     | 8                 | 10                    | 1                  | Populated place     | Hardin           |         |           |
|                                               | 123 ne_id                                           |                                                                                       | 11     | 8                 | 10                    | 1                  | Populated place     | Crookston        |         |           |
|                                               | <ul> <li>Fuzzy Matching</li> <li>General</li> </ul> |                                                                                       | 12     | 8                 | 10                    | 1                  | Populated place     | Brainerd         |         |           |
| Output preview: 0                             | Geometry     Map Layers                             |                                                                                       | 13     | 8                 | 10                    | 1                  | Populated place     | Burley           |         | -         |
| Help                                          | Zoom to Fe                                          | eatures Select Features Close                                                         |        | Show All Features |                       |                    |                     |                  |         | 8 🔳       |

Закрийте вікно таблиці атрибутів і поверніться до головного вікна QGIS. Ви помітите, що підмножина точок тепер відображається жовтим кольором. Це результат нашого запиту, і вибрані точки - це ті, що мають значення атрибута рор\_max більше 1000000.

Давайте оновимо наш запит, включивши умову, що це місце має бути також столицею на додаток до того, що населення перевищує 1 мільйон. Щоб швидко перейти до редактора виразів, ви можете скористатися кнопкою «Вибрати об'єкти за виразом» на панелі інструментів «Атрибути».

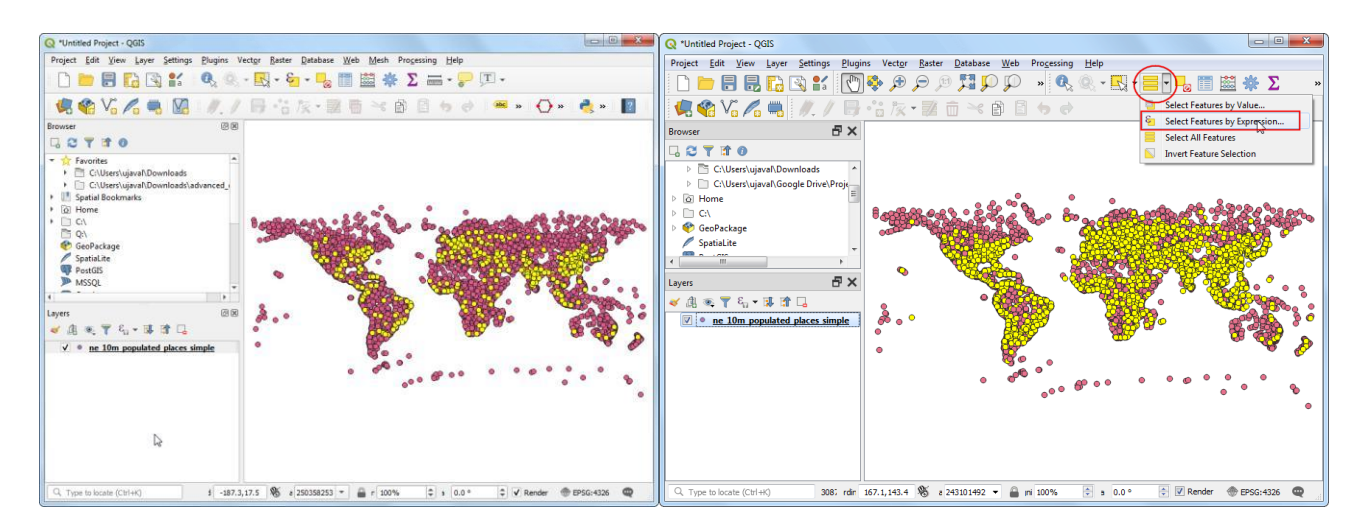

Поле, що містить дані про столиці - adm0cap. Значення 1 означає, що місто є столицею. Ми можемо додати ці критерії до нашого попереднього виразу, використовуючи оператор «та». Введіть вираз, як показано нижче, і натисніть Вибрати об'єкти, а потім Закрити.

"pop\_max" > 1000000 and "adm0cap" = 1

Поверніться до головного вікна QGIS. Тепер ви побачите меншу підмножину вибраних точок. Це результат другого запиту, який показує всі місця з набору даних, які є столицями країн, а також мають населення більше 1 мільйона.

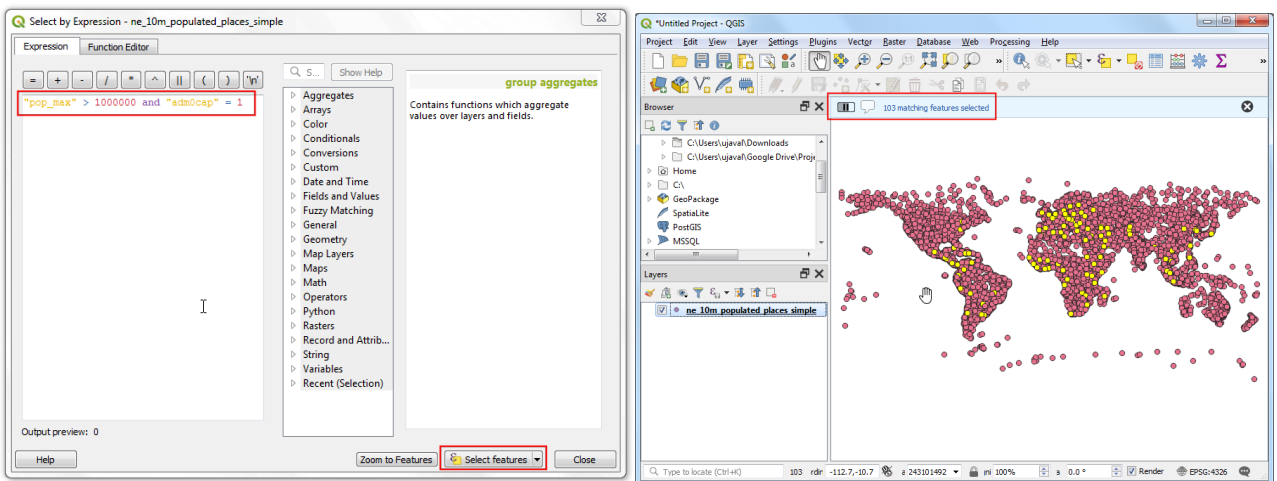

Тепер експортуємо вибрані функції як новий шар. Клацніть правою кнопкою миші шар ne\_10m\_populated\_places\_simple і перейдіть до пункту Експорт • Зберегти вибрані функції як.

Ви можете вибрати будь-який формат. Для цієї вправи ми оберемо GeoJSON. GeoJSON - це текстовий формат, який широко використовується у веб-відображенні. Натисніть кнопку ... поруч із Ім'я файлу та введіть populated\_capitals.geojson як вихідний файл.

| Q *Untitled Project - QGIS                                                                                                    |                                                                                                    |                                                                                                    | Save Vector                                                                                                    | Layer as       |
|----------------------------------------------------------------------------------------------------|----------------------------------------------------------------------------------------------------|----------------------------------------------------------------------------------------------------|----------------------------------------------------------------------------------------------------|----------------|
| Q     "Untilled Project - QGIS       Project Edit View Layer Settings       Project Edit View Layer Settings       Provec       C       C       D </td <td>Zoom to Layer       Zoom to Selection       Show in Overview       Show Feature Count       Copy Layer       Regame Layer       Upplicate Layer       Bemove Layer       Spen Attribute Table       Filter       Styles       Properties</td> <td>Sve Festure As<br/>Sve Selected Festures As<br/>Sve ze Lyve Definition File.<sup>19</sup><br/>Sve ze QGS Layer Style File.</td> <td>Save Vector Format Format Format File name Layer name CRS File name CRS File name CRS File name File name</td> <td>Layer ss.</td> | Zoom to Layer       Zoom to Selection       Show in Overview       Show Feature Count       Copy Layer       Regame Layer       Upplicate Layer       Bemove Layer       Spen Attribute Table       Filter       Styles       Properties | Sve Festure As<br>Sve Selected Festures As<br>Sve ze Lyve Definition File. <sup>19</sup><br>Sve ze QGS Layer Style File. | Save Vector Format Format Format File name Layer name CRS File name CRS File name CRS File name File name | Layer ss.      |
| Q Type to locate (Citrl+K) 103 offer                                                                                                    | -188.0.53.6 🔉 z 243101492                                                                                                    | • ▲ mi 100%                                                                                                    |                                                                                                    | OK Cancel Help |

Вхідні дані мають багато стовпців. Ви можете вибрати лише підмножину вихідних стовпців для експорту. Розгорніть розділ Виберіть поля для експорту та їх параметри експорту. Клацніть Скасувати вибір усіх і виберіть стовпці пате та pop\_max. Натисніть ОК. Новий шар populated\_capitals буде завантажений у QGIS. Ви можете зняти прапорець з шару ne\_10m\_populated\_places\_simple, щоб приховати його та переглянути точки з нещодавно експортованого шару.

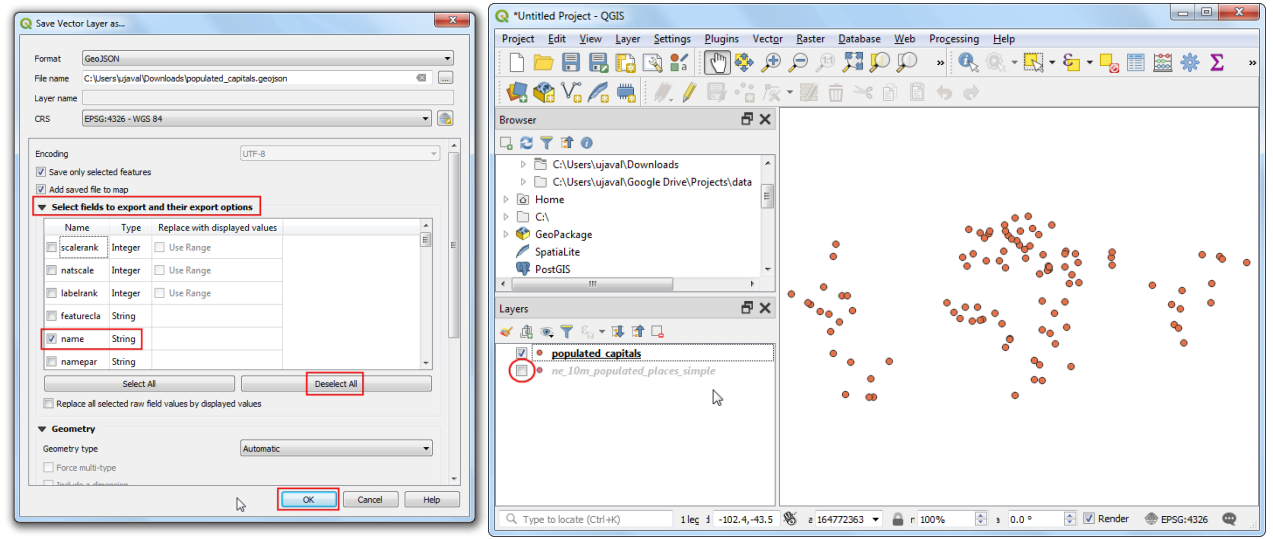

#### Рекомендована література

- Застосування ГІС у природоохоронній справі на прикладі відкритої програми QGIS : навч. посіб. / О. Часковський, Ю. Андрейчук, Т.Ямелинець. — Львів : ЛНУ ім. Івана Франка, Вид-во Простір-М, 2021. — 228 с.
- Шипулін В. Д. Основні принципи геоінформаційних систем: навч. Посібник. Х.: XHAMГ, 2010. – 313 с. Режим доступу: http://eprints.kname.edu.ua/17644/1/Принципи ГІС А5 Шипулін.pdf
- 3. Геоінформаційні системи : навчальний посібник / Л. А. Павленко. Х. : Вид. XHEУ, 2013. 260 с.
- 4. Грицюк П. М. Геоінформаційні системи і технології : навч. посіб. / П. М. Грицюк,

Т. Ю. Бабич. — Рівне : НУВГП, 2014. — 239 с.

- 5. User guide/Manual (Q-gis 3.10). Режим доступу: https://docs.qgis.org/3.10/ru/docs/user\_manual/index.html#
- 6. Q-GIS Tutorial and Tips. Режим доступу: <u>https://www.qgistutorials.com/ru/index.html</u>
- 7. Географические информационные системы и дистанционное зондирование. Режим доступу: <u>https://gis-lab.info</u>
- 8. GIS DATA портал каталогізованих джерел геоданих, багатошарових е-карт, їх застосування для управління громадами/регіонами. Режим доступу: <u>https://cid.center/gisdata/</u>

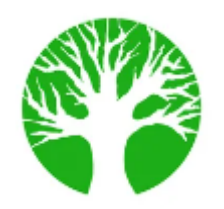

Практичне заняття 1.4 Автоматичний аналіз лісової інформації. Методи формалізації просторово–розподіленої інформації

**Мета:** Аналіз та отримання нової інформації за допомогою лісової ГІС (групувати насадження за групами порід, просумувати площі, , створити форму для виведення на друк).

## Завдання:

- 1. виділити деревні породи за окремими кольорами;
- 2. згрупувати насадження за групами порід та просумувати їх площі; побудувати діаграми розподілу насаджень за групами порід;
- 3. роздрукувати карту розподілу деревних порід за переважаючими породами.

## Методичні рекомендації

Використовуючи копку Добавить векторный слой завантажуємо вихідний шейп-файл rostford, задавши при цьому відповідну систему координат (WGS 84/UTM zone 35N), рис.3.1. <u>https://gadm.org/download\_country.html</u>

https://www.statsilk.com/maps/download-free-shapefile-maps

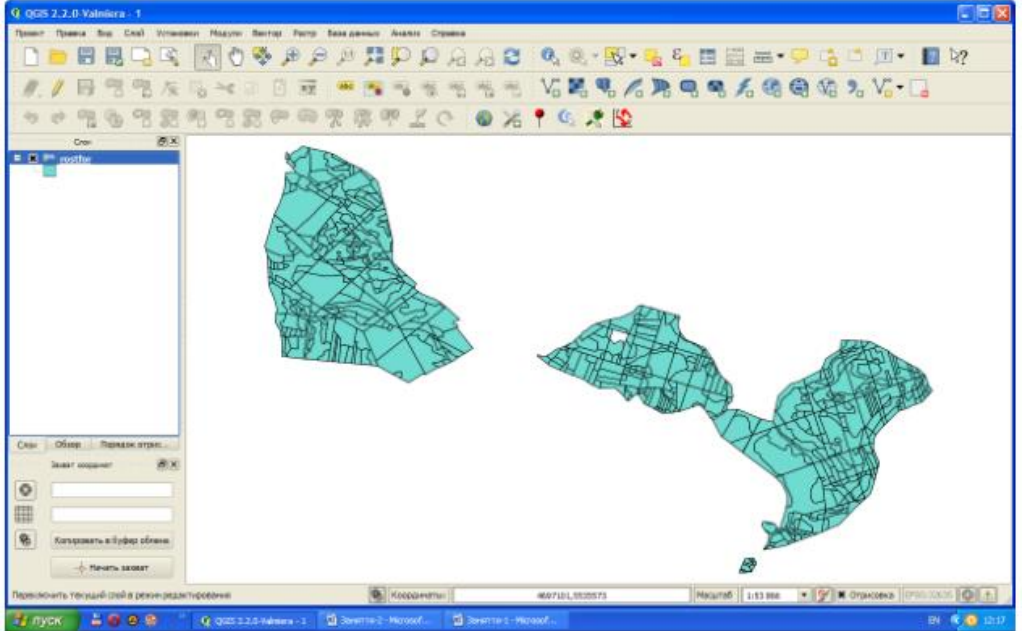

Рис.3.1. Завантаження шейп-файлу rostford

Виділення переважаючих деревних порід кольорами

В легенді шарів виділяємо завантажений шар і правою клавішою мишки викликаємо діалогове вікно і натискаємо кнопку Свойства . В діалоговому вікні "Свойства слоя", що з'явилося, рис.3.2, вибираємо Стиль (1) → відповідне Поле атрибутивної таблиці "B\_ART" (2) → Уникальные

| 🥂 Свойства слоя — ros | stfor   Стиль                                                                   | X    |
|-----------------------|---------------------------------------------------------------------------------|------|
| 🔀 Общие               | 🔻 Отрисовка                                                                     |      |
|                       | Прозрачность 0                                                                  | •    |
| 💐 СТИЛЬ 🚺             | Режим снешивания слоя Обычный 🔻 Режим снешивания объектов Обычный               | •    |
| abc Подписи           | $\frown$                                                                        |      |
| Поля                  | 2 Унякальные значения • 3                                                       |      |
| 1                     | Ποле B_ART 2 • Ε                                                                |      |
| 🍑 Отрисовка           |                                                                                 |      |
| 🥮 Вывод               | онак прадиент случаяные цвета                                                   | ИТЬ  |
|                       | Знак 🗸 Значение Обозначение                                                     |      |
| 💭 Действия            | Bepesa Bepesa                                                                   |      |
|                       | Banara Bonara                                                                   |      |
| Соязи                 | bys bys bys bys                                                                 |      |
| Dupropulati           | Binava Binava                                                                   |      |
| and Musichauser       | Binexa alt Binexa alt                                                           | 111  |
| MOTO SMARLIN          | Binsxa jun Binsxa jun                                                           |      |
| The Hold of the loss  | Граб Граб                                                                       |      |
|                       | Дуб Дуб                                                                         |      |
|                       | Клен Клен                                                                       |      |
|                       | Культури Культури                                                               |      |
|                       | Juna Juna Magnus                                                                |      |
|                       | Poorania Poorania                                                               |      |
|                       | Conta Conta                                                                     |      |
|                       | Cocha Birk Cocha Birk                                                           | ÷    |
|                       |                                                                                 | _    |
|                       | Класонфицирова 4 добавить Удалить Все Объединить Дополнительн                   | 10 - |
|                       | Загрузить стиль Сохранить как стандартный Загрузить стандартный Сохранить стиль | •    |
|                       | 6 ОК Отнена Приненить 5 Справи                                                  | a    |

значиние (3) → Класифицировать (4) → Применить (5) → ОК (6). Рис.3.2. Діалогове вікно "Свойства слоя"

Після таких дій кожна порода на карти набуде свого окремого кольору, рис.3.3.

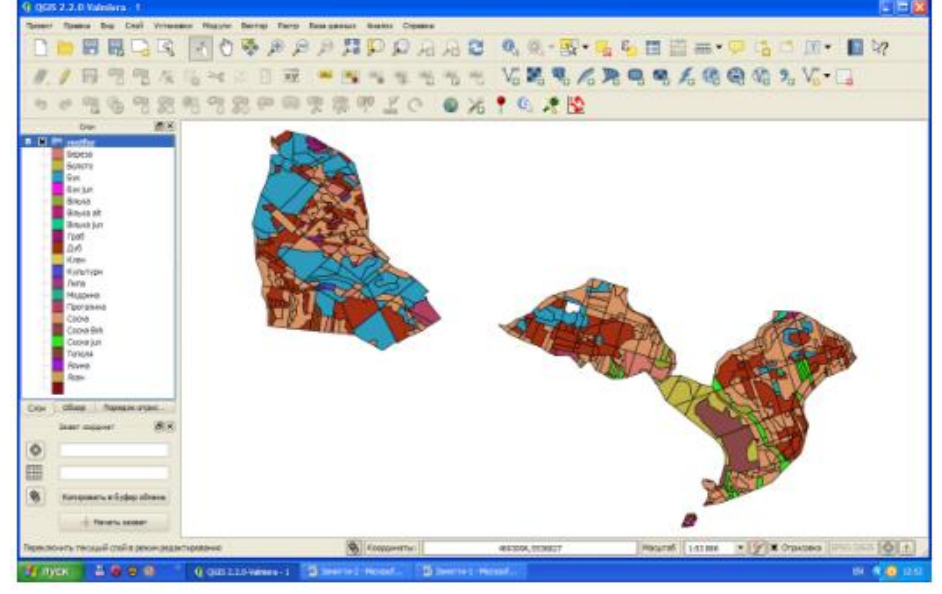

Рис.3.3. Виділення деревних порід за кольорами

#### Зміна кольору для переважаючих деревних порід.

При необхідності зміни кольору будь-якої породи необхідно викликати діалогове вікно "Свойства слоя", рис.3.4 (а), поставити курсор напроти відповідної породи і правою клавішою мишки викликаємо спадаюче меню в якому вибираємо кнопку «Изменить цвет». Отримаємо палітру кольорів, рис.3.4 (б). Після вибору необхідного кольору свій вибір підтверджуємо кнопкою ОК.

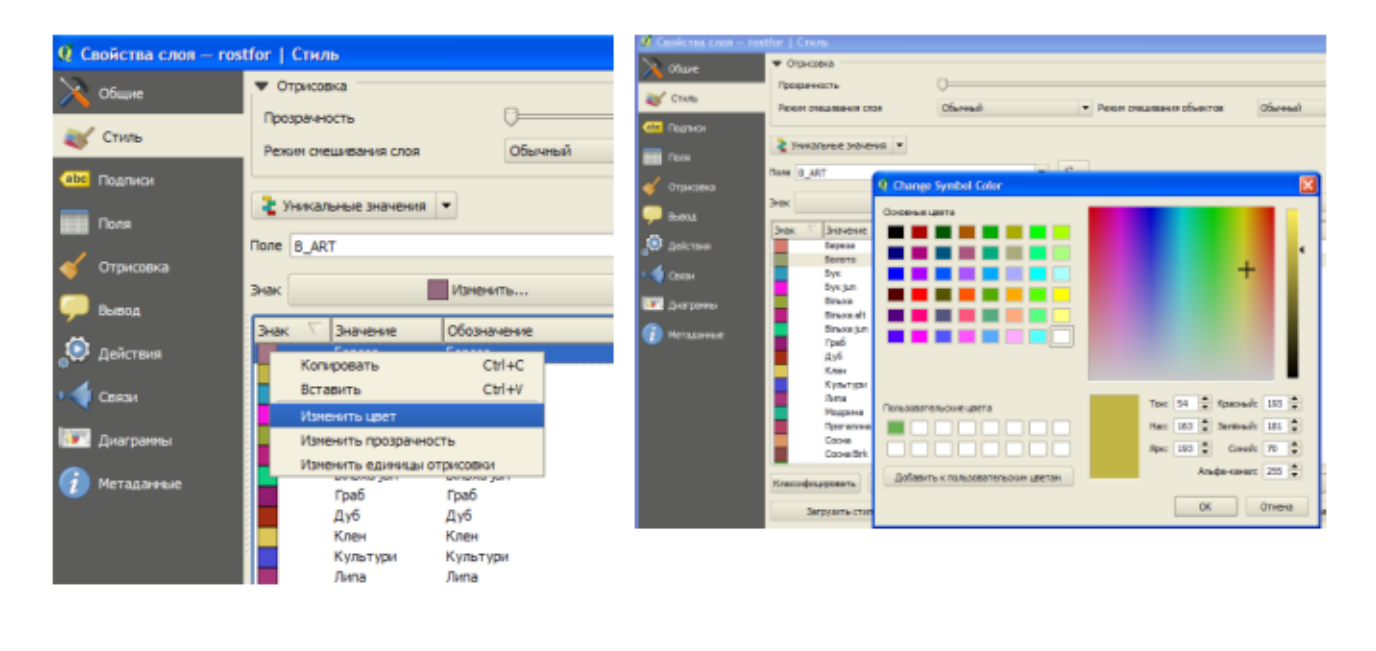

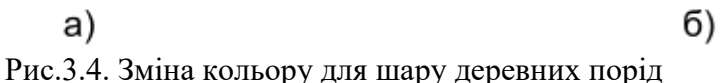

#### с.э.ч. эмпіа кольору для шару деревних пор

#### Поділ за категоріями порід.

Проведемо розподіл деревних порід за категоріями по площі: хвойні породи, твердолистяні деревні породи, мяколистяні деревні породи і інші площі. Для обчислення площ по категоріям порід спочатку в атрибутивній таблиці слід зробити виділення необхідної категорії. Це можна зробити будь-яким відомим способом. Розглянемо це на прикладі присвоєння кожній категорії певного індексу.

#### Присвоєння індексу кожній категорії деревних порід.

Для зручності аналізу за різними ознаками присвоїмо кожній категорії деревних порід певний індекс. Для цього в атрибутивній таблиці створимо нове поле. Використовуючи виділення виразом проведемо спочатку виділення всіх хвойних порід, рис.3.5.

Потім викликаємо "Калькулятор полей", рис.3.6: ставимо галочку (1) обновити існуюче поле → вибираємо поле для оновлення (2), тобто новостворене поле для індексів → в полі "Выражение" калькулятора полів проставляємо значення індексу категорії хвойних порід (3) → підтверджуємо свої дії кнопкою ОК

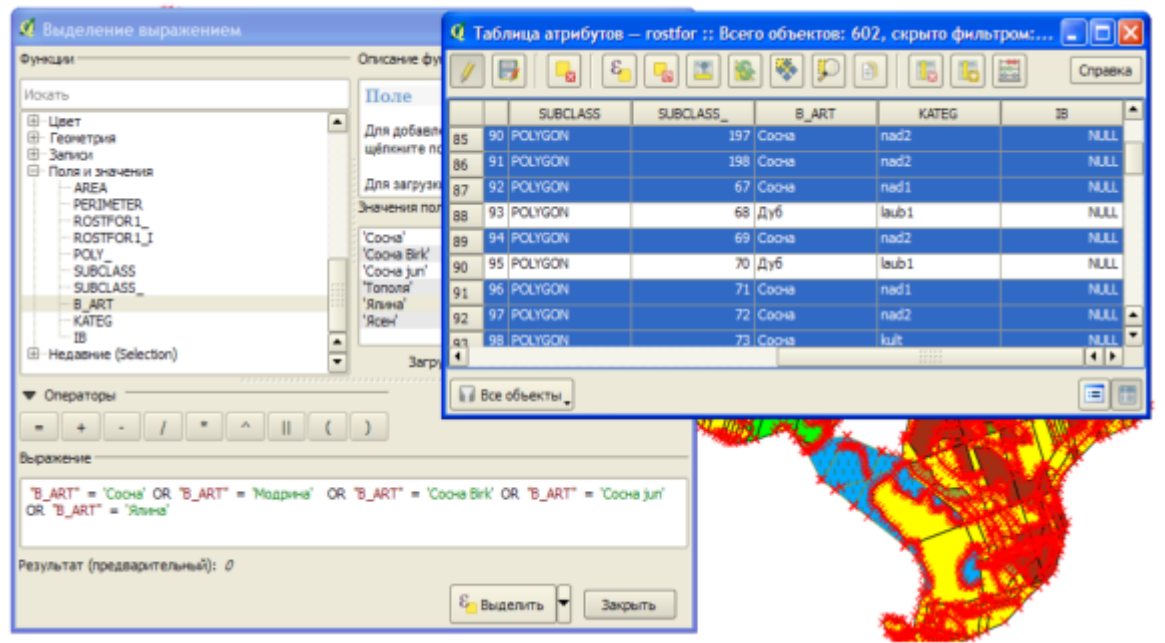

Рис.3.5. Виділення категорії порід "хвойні Виділеним об'єктам в атрибутивній таблиці присвоюється проставлений індекс.

| 🧟 Калькулятор полей 🔹 💽 🔀                           |
|-----------------------------------------------------|
| 🕱 Обновить только выделенные объекты                |
| Создать новое поле — К Обновить существующее поле - |
|                                                     |
| Тип Целов число (integer) V                         |
|                                                     |
| Функции Описание функции                            |
| Искать                                              |
|                                                     |
| Операторы                                           |
| Выражение                                           |
| ц                                                   |
| Результат (предварительный): 1                      |
| (3) ОК Отнена Справка                               |

Рис.3.6. Присвоєння індексу категорії порід

Обчислення площі за категоріями деревних порід.

Для обчислення суми значень будь-якого атрибуту слід виділити об'єкти для яких будимо проводити сумування. Виділення проводимо будь-яким відомим способом. Після виділення в головному меню панелів інструментів, рис.3.7., натискаємо кнопку Вектор — Анализ — Базовая статистика, викликаємо діалогове вікно модуля "Базовая статистика" (рис.3.8).

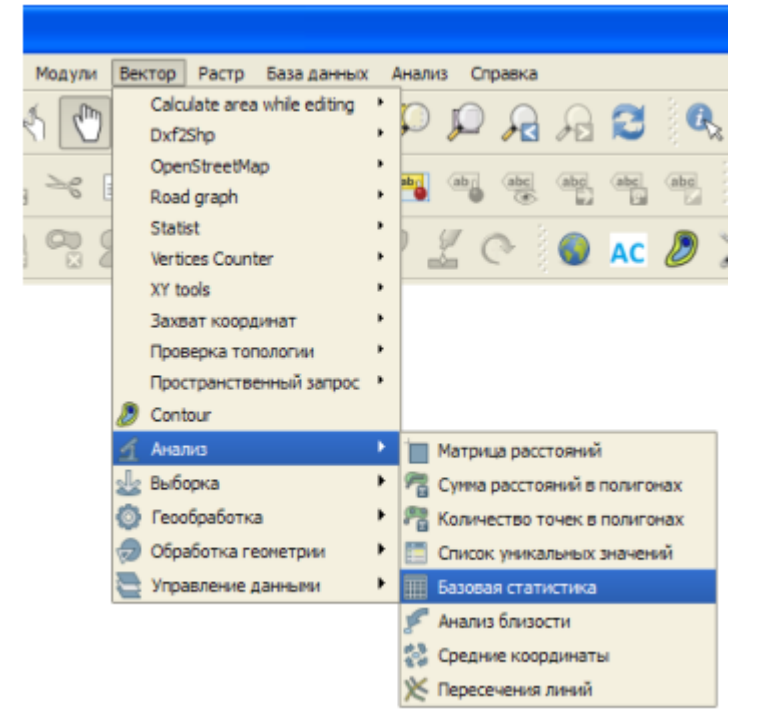

Рис.3.7. Порядок обчислення суми значень атрибутів

В діалоговому вікні, рис.3.8, слід вибрати відповідний шар (1), вказати проведення сумування тільки виділених об'єктів чи всього поля (2), назву поля сумування (3), підтвердити свої дії кнопкою ОК (4), в полі "Параметры" (5) відобразяться всі результати

| 🤨 Базовая статистика              | ? 🛽                     |
|-----------------------------------|-------------------------|
| Исходный векторный слой           | ( <b>1</b> )            |
| rostfor                           | •                       |
| Х Только выделенные объекты       |                         |
| Целевое поле                      | $\bigcirc$              |
| AREA                              |                         |
| Статистика                        |                         |
| Параметр                          | Значение 🔺              |
| Среднее                           | 27871.8126688           |
| Стд. откл.                        | 40603.9327338           |
| Сумма                             | 8668133.74              |
| Мин.                              | 2.627                   |
| Макс.                             | 449385.502              |
| N                                 | 311.0                   |
| Коэффициент вариации              | 1.45680990384           |
| Уникальных значений               | 311 💌                   |
| Для копирования результата в буфе | р обмена нажмите Ctrl+C |
| 0% 4                              | OK Close                |

Рис.3.8. Діалогове вікно модуля "Базовая статистика"

#### Створення діаграм.

В легенді шарів виділяємо векторний шар і правою кнопкою мишки на спадаючому діалоговому вікні вибираємо функцію Свойства, рис.3.9. В діалоговому вікні "Свойства слоя", що з'являється вибираємо функцію Диаграммы і активуємо кнопку Включить диаграммы, рис.3.10.

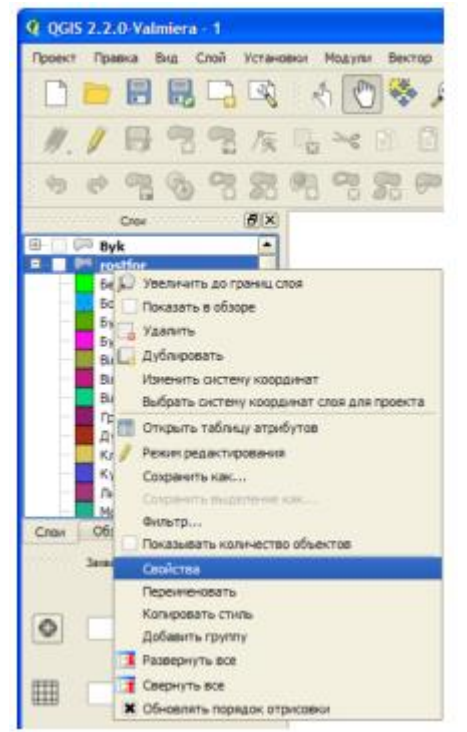

Рис.3.9. Виклик діалогового вікна "Диаграммы"

| C.                   |                                                                                                    |
|----------------------|----------------------------------------------------------------------------------------------------|
| Q Свойства слоя — го | stfor   Днаграммы 🔹 👔 🔀                                                                                                    |
| 🔀 Общие              | <b>ж</b> Включить диагранны                                                                                                    |
| 💐 Стиль              | Тип днагранны 🕐 Круговая 💌 Приоритет: Нозий 🖓                                                                                                    |
| <b>еве</b> Подлиси   | Внешний вид Размер Положение Паранстры                                                                                                    |
| Поля                 | X dewappsamesi 30,0000 C                                                                                                    |
| 🎸 Отрисовка          | сытичан разлери (тиските рак)<br>Поноїно насштабировать диаграмны до соответствия значения атрибута указанному разнеру:                                                                                                    |
| P Buenz              | Атрибут АREA 💌 Е Найти наконум Разнер 50 🌞 Масштабировать Плошадь 💌                                                                                                    |
| 💭 Действия           | Катонатическое увеличение диаграми                                                                                                    |
| • ┥ Связи            | Мезекальный разнер 0,00 👳                                                                                                    |
| Диаграмны            |                                                                                                    |
|                      |                                                                                                    |
|                      | Атрибуты                                                                                                    |
|                      | Доступные Включенные в диаграмы                                                                                                    |
|                      | Ατριδγτ Цвет                                                                                                    |
|                      | "ARA"     €       "PGDMCTER"     €       "PGSTFOR1_"     €       "PGSTFOR1_"     ●       "PGSTFOR1_"     ●       "PGSTFOR1_"     ●       "SUBCLASS"     ●       "SUBCLASS"     ●       "SUBCLASS"     ●       "SUBCLASS"     ●       "PGSTFOR"     ● |
|                      | Загруаль стиль Сохранить как стандартный Загруаль стандартный Сохранить стиль •                                                                                                    |
|                      | ОК Отнена Приленить Справка                                                                                                    |

Рис.3.10. Діалогове вікно побудови діаграми

Наведений оператор забезпечує підтримку кругових діаграм, тексту і гістограм. Меню розділене на чотири вкладки: зовнішній вигляд, розмір, положення та параметри.

В "зовнішньому вигляді" відображена прозорість, колір та товщина лінії, точка відліку кутів та характеристики шрифтів. В вкладці "розмір" діаграма орієнтована на фіксуючий розмір і на лінійне масштабування згідно значення атрибутів. Розміщення діаграми моду бути встановлене кругом точки, або воно визначається вручну задаванням координат X і У.

Вказуємо атрибути значення яких буде включено в діаграму. В кінцевому результаті свій вибір підтверджуємо кнопкою ОК . На карту виносяться діаграми для всіх об'єктів вибраного векторного шару, рис. 3.11.

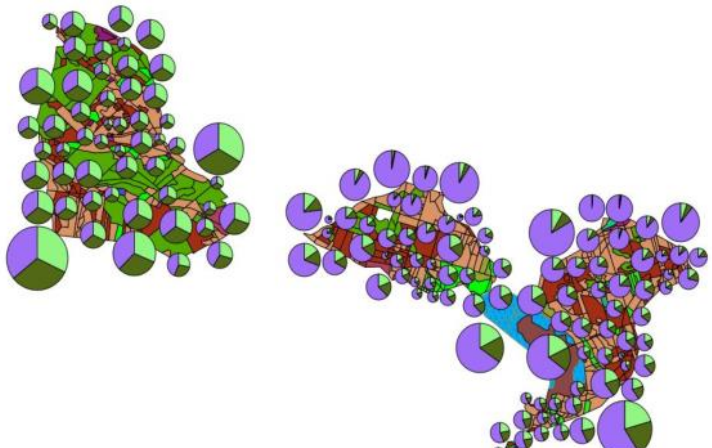

Рис.3.11. Карта з круговими діаграмами

#### Використання програмного забезпечення MS Office. Аналіз інформації.

Для аналізу та опрацювання інформації, яка міститься в атрибутивних таблицях можна використовувати інші програмні продукти. Зокрема MS Excel, він дає змогу переводити інформацію атрибутивних таблиць в електронні таблиці та її опрацьовувати.

| Бе       | з имени 1 -       | OpenOffic | e.org  | Calc |                   |                   |                  |                |               |                       |           |     |       |    |      | . 7                      |
|----------|-------------------|-----------|--------|------|-------------------|-------------------|------------------|----------------|---------------|-----------------------|-----------|-----|-------|----|------|--------------------------|
| эйл      | Правка Вид        | Вставка   | Фоднат | Cgp  | вис Данные Окн    | о <u>С</u> правка |                  |                |               |                       |           |     |       |    |      | 2                        |
|          | • 🛃 🖬 🖻           | s   🖻   🖥 | 1      | 9    | 🏘 😽 🗸 🖗           | a 🛍 • 🍼 i 🗐       | • 🖓 •   🚳        | 🛃 🥇 🖬          | 🥑 i Ali 🧭 👔   | 🖹 🗐 🔍   I             | 🕜 📘 Найти | ~ 4 | ÷ 🔶 🚬 |    |      |                          |
| <b>a</b> | Arial             |           |        | 0    | <b>.</b>          |                   | B 4              | 5.X +• •X      | e e i n .     | . a . A .             |           |     | -     |    |      |                          |
| 90       | Ana               |           |        |      |                   |                   |                  | 60x 00x 40     | 4 4 U         | <b>A</b> . <b>A</b> . |           |     |       |    |      |                          |
|          |                   | 💌 🕉 🛽     | -      |      |                   |                   |                  |                |               |                       |           |     |       |    |      |                          |
|          | A                 | В         | С      | D    | E F               | G H               | 1                | 3 К            | - L           | м                     | N         | 0   | P     | Q  | R    | S                        |
|          | AREA,N,12,        | PERIMET   | R09    | R091 | POD SUBCLASS      | SUB B_ART,C,32    | 2 KATEG,C,3      | нд гр пор.N.3. | 0             |                       |           |     |       |    |      |                          |
| 4        | 54287,5           | 1019,515  | 2      | 1    | 2 POLYGON         | 1 Дуб             | laub2            | 0              |               |                       |           |     |       |    |      |                          |
| 4        | 157738            | 2567,701  | 4      | 3    | 4 POLYGON         | 3 Бук             | laub2            | 0              |               |                       |           |     |       |    |      |                          |
| -        | 110633,398        | 1946,538  | 5      | 4    | 5 POLYGON         | 215 Бук           | laub2            | 0              |               |                       |           |     |       |    |      |                          |
| 4        | 54015,879         | 1154,072  | 6      | 5    | 6 POLYGON         | 4 l pao           | laub2            | 0              |               | -                     |           |     |       |    |      |                          |
| 4        | 4810,75           | 307,44    | 1      | 7    | POLYGON           | 5 дуо             | Прогалина        | 0              |               | 4                     |           |     |       |    |      |                          |
|          | 12600.76          | 490 294   | 0      |      | 8 POLYGON         | 7 Cosua           | naub2            | 0              |               |                       |           |     |       |    |      |                          |
| 1        | 3654 125          | 267 248   | 10     | 9    | 10 POLYGON        | 8 Cocka           | nad2             | 0              |               |                       |           |     |       |    |      |                          |
| 1        | 22363 881         | 762 659   | 11     | 10   | 11 POLYGON        | 9 Прогалина       | Прогалина        | 1              |               |                       |           |     |       |    |      |                          |
| 1        | 13387             | 508 073   | 12     | 11   | 12 POLYGON        | 10 Eve            | laub2            | 0              |               |                       |           |     |       |    |      |                          |
| 1        | 13095.75          | 532.627   | 13     | 12   | 13 POLYGON        | 11 Eepesa         | laub2            | 0              |               |                       |           |     |       |    |      |                          |
|          | 17035.381         | 670.608   | 14     | 13   | 14 POLYGON        | 12 Дуб            | misch1           | 0              |               |                       |           |     |       |    |      |                          |
|          | 92597.75          | 1612,405  | 15     | 14   | 15 POLYGON        | 13 Бук            | laub2            | 0              |               |                       |           |     |       |    |      |                          |
|          | 121016,297        | 1468,943  | 16     | 15   | 16 POLYGON        | 14 Бук            | laub2            | 0              |               |                       |           |     |       |    |      |                          |
|          | 43128,879         | 801,396   | 17     | 16   | 17 POLYGON        | 216 Бук           | misch2           | 0              |               |                       |           |     |       |    |      |                          |
|          | 42795,629         | 879,203   | 20     | 19   | 20 POLYGON        | 217 Бук           | laub1            | 0              |               |                       |           |     |       |    |      |                          |
|          | 27192,631         | 799,02    | 21     | 20   | 21 POLYGON        | 188 Бук           | laub1            | 0              |               |                       |           |     |       |    |      |                          |
|          | 34365,25          | 1050,183  | 22     | 21   | 22 POLYGON        | 17 Бук            | laub2            | 0              |               |                       |           |     |       |    |      |                          |
|          | 16448,631         | 611,113   | 23     | 22   | 23 POLYGON        | 18 Бук            | laub2            | 0              |               |                       |           |     |       |    |      |                          |
|          | 52595,629         | 1154,162  | 24     | 23   | 24 POLYGON        | 19 Сосна          | nad2             | 0              |               |                       |           |     |       |    |      |                          |
|          | 20925,131         | 628,803   | 25     | 24   | 25 POLYGON        | 20 Дуб            | laub1            | 0              |               |                       |           |     |       |    |      |                          |
|          | 22459             | 732,251   | 26     | 25   | 26 POLYGON        | 21 Дуб            | laub2            | 0              |               |                       |           |     |       |    |      |                          |
|          | 425855,313        | 2762,362  | 27     | 26   | 27 POLYGON        | 218 Бук           | laub2            | 0              |               |                       |           |     |       |    |      |                          |
|          | /695              | 302,981   | 20     | 2/   | 20 POLYGON        | 22 U0CH3          | miscri1          | 0              |               |                       | -         |     |       |    |      |                          |
|          | E2204 25          | 404,575   | 29     | 28   | 20 POLYGON        | 219 <u>Д</u> у0   | loub2            | 0              |               |                       |           |     |       |    |      |                          |
|          | 22/32 381         | 659.07    | 30     | 29   | 31 POLYGON        | 24 Eepeen         | laub2            | 0              |               |                       |           |     |       |    |      |                          |
|          | 19328             | 640 344   | 32     | 31   | 32 POLYGON        | 25 JU6            | lauh1            | 0              |               |                       |           |     |       |    |      |                          |
|          | 19689 631         | 584 219   | 33     | 32   | 33 POLYGON        | 26 Луб            | laub1            | 0              |               |                       |           |     |       |    |      |                          |
|          | 32350 131         | 852 735   | 34     | 33   | 34 POLYGON        | 27 Бук            | kult             | 0              |               |                       |           |     |       |    |      |                          |
|          | 20506.25          | 732.068   | 35     | 34   | 35 POLYGON        | 28 Береза         | laub1            | 0              |               |                       |           |     |       |    |      |                          |
|          | 34136,25          | 1233,032  | 36     | 35   | 36 POLYGON        | 29 Дуб            | laub1            | 0              |               |                       |           |     |       |    |      |                          |
|          | <b>Р Р Лист</b> 1 | (Лист2/   | 0.3    |      | 1                 | 000               | 1                |                |               |                       |           |     |       |    |      | 3                        |
|          | 1/2               | (         |        |      | 5atosuŭ           |                   |                  | СТАНЛ          | *             |                       | Cyper     | a=0 |       | 0- |      | - 0 10                   |
|          |                   |           |        | 22   |                   |                   |                  |                |               | -                     | Cynn      |     |       | 0  | -    |                          |
| J        | пуск              | i 🚺 🙆     | 8      |      | 📓 Заняття-3 - Міс | osof 🥂 🥂 QGIS     | 2.2.0-Valmiera - | 1 🗌 🙆 Без им   | ени 1 - ОрепО |                       |           |     |       |    | uk 🔇 | <b>O P</b> <sub>00</sub> |

Рис.3.15. Електронна таблиця

Відкриваємо діалогове вікно пошуку фала, зауважимо, що атрибутивна інформація зберігається в файлах з розширенням – dbf. Знаходимо відповідний файл і відкриваємо його. При відкритті слід правильно задати кодування. Це залежить від типу інформації яка знаходиться в атрибутивній таблиці. Якщо в атрибутивній таблиці міститься як числова так і текстова інформація то кодування слід вибрати типу "Кирилица (Windows-1251)".

Інформація, що містилася в атрибутивній таблиці переформатовується у електронну таблицю, рис.3.12.

## Приєднання електронних таблиць.

QGIS має можливість приєднувати до атрибутивних таблиць електронні таблиці, рис.3.13.

| 0        | 1.9.    | (1 - L) [2      |                                                                                     | ¥.            |                             |          |                       | 55      | avchanu_bi | asa - Micro         | soft Excel   |          |                  |                                                                     |     |                   |                    |                                            | - 1 | n x  |
|----------|---------|-----------------|-------------------------------------------------------------------------------------|---------------|-----------------------------|----------|-----------------------|---------|------------|---------------------|--------------|----------|------------------|---------------------------------------------------------------------|-----|-------------------|--------------------|--------------------------------------------|-----|------|
|          | Еларная | Бставка         | Разметка страницы                                                                   | Coper         | улы Данн                    | ule .    | Рецена                | проев   | nnie Bei   | A ABBIN             | fineReader 1 | 1        |                  |                                                                     |     |                   |                    |                                            | w - | 17 X |
| Berasa   | × 4     | Anial Cyr       | • 10 • ( <b>A</b> * <b>x</b> *)<br><b>I</b> • ( <b>⊡</b> • ( <b>∆</b> * <b>∆</b> •) | ===           | <mark>=</mark> &<br>≡ (≭ (≭ | R R      | 06щи)<br>Щ <b>1</b> - | % 00    | -          | Услови<br>Форматиро | oe dor       |          | CTIANA<br>RNEEK* | 3 <sup>44</sup> Вставить<br>3 <sup>44</sup> Удалить<br>(2) Форнат - | · Σ | Сортировки фильтр | найти и выделить т |                                            |     |      |
| indeb of | 014     | - 6             | E E                                                                                 | tub           | animation.                  | - 11     | _                     | TIPLITU |            | h                   | C.I.C        |          |                  | Sudcase in                                                          | -   | Colarishin        | Ramarc             |                                            | _   |      |
|          | 8       | 0               |                                                                                     |               | E E                         | G        | L M                   | 11      |            | 2 I I               | 14           | M        | 0                | D                                                                   | 0   | 0                 | 8                  | T                                          | 11  |      |
| 1 Not    | Нена П  | тоща Склад      | 1                                                                                   |               | ApydEnew i                  | nicy Bix | H I                   | DI      | р вку Бо   | irer Tun ni         | суПовнота    | Janac ra |                  | P.                                                                  | u.  | n.                |                    |                                            | u   |      |
| 2 1      | 1       | 9.7 7C32        | Д31БКЛ                                                                              |               | 103                         | 9        | 29                    | 36      | 5          | 1 03500             | 0.69         | 410      | 1                |                                                                     |     |                   |                    |                                            |     |      |
| 3 1      | 2       | 0.4 75KЛ        | 2C31Д3                                                                              |               | <ol> <li>БКЛ</li> </ol>     | 11       | 27                    | 44      | 6          | 2 C2CE              | 0.5          | 260      | 0                |                                                                     |     |                   |                    |                                            |     |      |
| 4 1      | 3       | 1 9031          | ДЗ+БКЛ                                                                              |               | 1 03                        | 9        | 25                    | 30      | 5          | 2 C2FCE             | 0.6          | 320      |                  |                                                                     |     |                   |                    |                                            |     |      |
| 5 1      | 4       | 3.7 8C32        | дз+БКЛ                                                                              |               | 1 C3                        | 8        | 27                    | 36      | 5          | 1 C2FC2             | 0,69         | 400      | 8                |                                                                     |     |                   |                    |                                            |     |      |
| 6 1      | 5       | 1.5 46KЛ        | 2Д325/1C319B                                                                        |               | 1 БКЛ                       | 8        | 28                    | 36      | 5          | 1 0350              | 0,69         | 340      |                  |                                                                     |     |                   |                    |                                            |     | _    |
| 7 1      | 6       | 2.2 1003        | -ft/k                                                                               |               | 1 C3                        | 2        | 12                    | 12      | 3          | 1 C3FДC             | 0,89         | 160      |                  |                                                                     |     |                   |                    |                                            |     | _    |
| B 2      | 1       | 1.7 6032        | БКЛ2БП+ГЗ                                                                           |               | 1 C3                        | 9        | 30                    | 36      | 5 1A       | C2FCD               | 0,69         | 400      | 2                |                                                                     |     |                   |                    |                                            |     | _    |
| 9 2      | 2       | 6.2 7EKJ        | 11Д31C316П+F3                                                                       |               | 1 <u>БКЛ</u>                | 11       | 31                    | 36      | 6          | 1 C35C              | 0.8          | 420      | 1                |                                                                     |     |                   |                    |                                            |     | _    |
| 10 2     | 3       | 1,6 8C32        | БКЛ                                                                                 |               | 1 C3                        | 9        | 32                    | 36      | 5 1A       | C36C                | 0,69         | 490      |                  |                                                                     |     |                   |                    |                                            |     | _    |
| 11 2     | 4       | 0.8 8C32        | Д3                                                                                  |               | 1 C3                        | 9        | 27                    | 32      | 5          | 1 C2F C4            | 0,69         | 360      |                  |                                                                     |     |                   |                    |                                            |     | _    |
| 12 2     | 5       | 1 84,32         | 03                                                                                  |               | 1 [43                       | 8        | 21                    | 24      | 4          | 2 62 62             | 0.6          | 220      |                  |                                                                     |     |                   |                    |                                            |     | _    |
| 13 Z     | 6       | 1,8 1003        | +43                                                                                 |               | 103                         | 10       | 28                    | 32      | 6          | 1 C2I CL            | 0,69         | 440      | 14<br>10         |                                                                     |     | -                 |                    |                                            |     | _    |
| 14 2     | /       | 1 86-31         | Д316КЛ                                                                              |               | 1 63                        | 10       | 1 32                  | 40      | 2 1A       | 4 0350              | 0,69         | 460      |                  |                                                                     |     | -                 |                    |                                            |     | _    |
| 10 6     | 0       | 8,5 1003        | -n/ĸ                                                                                |               | 1 63                        | 4.       | 12                    | 12      | 3          | 1 63 64             | 0,09         | 160      |                  |                                                                     |     |                   |                    |                                            |     | _    |
| 10 3     | 2       | 0 5 1003        | 000400000000000000000000000000000000000                                             | ale           | 103                         | 11       | 20                    | 40      | 2          | 2 D340              | 0.0          | 300      | -                |                                                                     |     |                   |                    |                                            |     | -    |
| 10 2     | 2       | 2 6010          | 152011120111004 <u>1</u> 11                                                         | -10%          | 1 000                       | 2        | 13                    | 10      | 4 10       | C4001               | 0,05         | 110      | 1                |                                                                     |     |                   |                    |                                            |     | _    |
| 10 3     | 3       | 6 9 1002        | 13011103                                                                            |               | 1 02                        | 44       | 20                    | 22      | 4 IM       | 2 0200              | 0.0          | 440      | 0                |                                                                     |     |                   |                    |                                            |     | -    |
| 20 3     |         | 1 01 31         | 03                                                                                  |               | 103                         |          | 20                    | 30      | 4          | 1 02000             | 0.03         | 320      |                  |                                                                     |     |                   |                    |                                            |     | -    |
| 21 4     | 1       | 0.86804         | 003150                                                                              |               | 1804                        | 2        | 13                    | 10      | 4 14       | CARDS               | 0.0          | 110      | 5                |                                                                     |     |                   |                    |                                            |     | _    |
| 22 4     | 2       | 7.8 1003        | 0001011                                                                             |               | 1 03                        | 11       | 28                    | 32      | 6          | 2 8300              | 0.69         | 440      | 5                |                                                                     |     |                   |                    |                                            |     |      |
| 23 4     | 3       | 0.8 4033        | 603804                                                                              |               | 1 C3                        | 10       | 27                    | 40      | 6          | 10380               | 0.69         | 320      |                  |                                                                     |     |                   |                    |                                            |     |      |
| 24 4     | 4       | 1.4 6.0.33      | влч1С3                                                                              |               | 1 03                        | 10       | 23                    | 32      | 8          | 3 C30C              | 0.6          | 220      | -                |                                                                     |     |                   |                    |                                            |     |      |
| 25 5     | 1       | 299031          | 5 <b>П+</b> Д3                                                                      |               | 1 C3                        | 8        | 27                    | 32      | 4          | 1 C3DC              | 0.69         | 390      |                  |                                                                     |     |                   |                    |                                            |     |      |
| 26 5     | 2       | 35 50 32        | БКЛ1Г32БП+ЯВ                                                                        |               | 1 03                        | 6        | 18                    | 20      | 4          | 2 03700             | 0.69         | 190      | 1                |                                                                     |     |                   |                    |                                            |     |      |
| 27 5     | 3       | 2.6 95KЛ        | 11,03+F3                                                                            |               | 1 БКЛ                       | 8        | 27                    | 28      | 4          | 1 0350              | 0.8          | 400      | 2                |                                                                     |     |                   |                    |                                            |     |      |
| 28 5     | 4       | 3.8 96KЛ        | 1ДЗ                                                                                 |               | 1 БКЛ                       | 8        | 26                    | 32      | 4          | 1 C2CE              | 0.69         | 340      | 5                |                                                                     |     |                   |                    |                                            |     |      |
| 29 5     | 5       | 4 65 <b>П</b> 1 | БКЛ2ГЗ1ДЗ                                                                           |               | 1 60                        | 7        | 25                    | 26      | 6          | 1 C2CE              | 0.69         | 240      | -                |                                                                     |     |                   |                    |                                            |     |      |
| 30 5     | 6       | 0.5 10C3        | +ГЗ+ДЗ                                                                              |               | 1 C3                        | 9        | 31                    | 36      | 5 1A       | C2CE                | 0.6          | 430      | ē.               |                                                                     |     |                   |                    |                                            |     |      |
| 31 5     | 7       | 2.6 4Д32        | ГЗ2БП2БКЛ+С3+ЯВ                                                                     |               | 1 ДЗ                        | 8        | 26                    | 28      | 4          | 1 C2CE              | 0,69         | 290      |                  |                                                                     |     |                   |                    |                                            |     |      |
| 32 5     | 8       | 10 55KЛ         | 3Д316П1Г3                                                                           |               | 116KN                       | 7        | 25                    | 28      | 4          | 10350               | 0.69         | 290      | 1                |                                                                     |     |                   |                    |                                            | _   |      |
|          | Н Лист  | 1 Лист2         | Niver3                                                                              |               | 1. 11. Sec                  |          |                       |         |            | 1.19001010          |              |          |                  |                                                                     |     | 11                |                    | -                                          |     |      |
| [orceo   |         |                 |                                                                                     |               |                             | _        |                       | _       |            |                     |              |          | _                |                                                                     | _   | CIB-ICI I         | 100%               | 17 - 12 - 14 - 14 - 14 - 14 - 14 - 14 - 14 |     | 10   |
| 🐴 пус    | CK      | 🗄 🕘 🔿           | 🞯 🦈 🖄 Jaserre                                                                       | -3 - Micropol | 5. 🗶 QS                     |          | olimiera              | PC.     | Microso    | oft Excel - Sta     | keri -       |          |                  |                                                                     |     |                   | BI 🕄 🗧             | 9.83                                       | 0a  |      |

Рис.3.13. Електронна таблиця

Для приєднання електронної таблиці до атрибутивних таблиці в середовищі QGIS попередньо її слід перевести в формат "CSV (разделители – запятые)". Обов'язковою умовою також є те, щоб в атрибутивній таблиці і електронній таблиці була спільна, однакова колонка (поле) приєднання, які повинні мати однакові значення. Якщо такого поля не має, то його слід створити, рис.3.14. Після цього за допомогою провідника або іншим чином

перетягують електронну таблицю в середовище QGIS, рис.3.15. Викликаємо діалогове вікно властивості шару, до атрибутивної таблиці якого будемо приєднувати електронну таблицю. В діалогову вікні вибираємо "Связи" зв'язки та "Добавить объект" добавити зв'язаний шар. З'явиться діалогове вікно "Добавить связаный слой", рис.3.16. В полі "Связаный слой" (1) вказуємо шар таблицю якого будемо приєднувати, "Поле для объединения" (2) – поле об'єднання цього шару, "Целевое поле" (3) – поле об'єднання шару до атрибутивної таблиці якого приєднуємо кнопкою ОК.

| 11 |    |        |     |      |       |          |      |          |     |     |    |         |         |          |         |          |
|----|----|--------|-----|------|-------|----------|------|----------|-----|-----|----|---------|---------|----------|---------|----------|
|    |    | A      | В   | С    | D     | E        | F    | G        | Н   | - I | J  | K       | L       | M        | N       | 0        |
|    | 1  | Nº n.n | Nкв | Nвид | Площа | Склад    | Ярус | Елем_ліс | Вік | н   | D  | Гр_віку | Бонітет | Тип_лісу | Повнота | 3anac_ra |
|    | 2  | 1      | 1   | 1    | 9,7   | 7С32Д31Б | 1    | C3       | 95  | 29  | 36 | 5       | 1       | сзгдс    | 0,69    | 410      |
|    | 3  | 2      | 1   | 2    | 0,4   | 7БКЛ2С31 | 1    | БКЛ      | 110 | 27  | 44 | 6       | 2       | C2CE     | 0,5     | 260      |
|    | 4  | 3      | 1   | 3    | 1     | 9С31Д3+Б | 1    | C3       | 95  | 25  | 30 | 5       | 2       | с2гсд    | 0,6     | 320      |
|    | 5  | 4      | 1   | 4    | 3,7   | 8С32Д3+Б | 1    | C3       | 85  | 27  | 36 | 5       | 1       | с2гсд    | 0,69    | 400      |
|    | 6  | 5      | 1   | 5    | 1,5   | 46КЛ2Д32 | 1    | БКЛ      | 85  | 28  | 36 | 5       | 1       | C3EC     | 0,69    | 340      |
|    | 7  | 6      | 1   | 6    | 2,2   | 10СЗ-л/к | 1    | C3       | 27  | 12  | 12 | 3       | 1       | сзгдс    | 0,89    | 160      |
|    | 8  | 7      | 2   | 1    | 1,7   | 6С32БКЛ2 | 1    | C3       | 95  | 30  | 36 | 5       | 1A      | с2гсд    | 0,69    | 400      |
|    | 9  | 8      | 2   | 2    | 6,2   | 76КЛ1Д31 | 1    | БКЛ      | 110 | 31  | 36 | 6       | 1       | C3EC     | 0,8     | 420      |
|    | 10 | 9      | 2   | 3    | 1,6   | 8С32БКЛ  | 1    | C3       | 95  | 32  | 36 | 5       | 1A      | C3EC     | 0,69    | 490      |
|    | 11 | 10     | 1   | 3    | 1     | 9С31Д3+Б | 1    | C3       | 95  | 25  | 30 | 5       | 2       | с2гсд    | 0,6     | 320      |

| Q | Таблица атриб | іутов — rostfor-1 | :: Всего объект | тов: 10, скрыто | филь 💶 🗖 | X   |
|---|---------------|-------------------|-----------------|-----------------|----------|-----|
|   |               | E 🛃 🖪             | I 💁 😽 🗴         |                 | Справ    | ка  |
|   | SUBCLASS_     | B_ART             | KATEG           | Інд гр пор      | SS       |     |
| 0 | 7             | Сосна             | misch2          | 1               | 1        | -   |
| 1 | 8             | Сосна             | nad2            | 1               | 2        | -   |
| 2 | 9             | Прогалина         | Прогалина       | 1               | 3        | -   |
| 3 | 19            | Сосна             | nad2            | 1               | 4        | 100 |
| 4 | 22            | Сосна             | misch 1         | 1               | 5        | 1   |
| 5 | 31            | Сосна             | nad2            | 1               | 6        | 1   |
| 6 | 32            | Сосна             | nad1            | 1               | 7        | :   |
| 7 | 34            | Сосна             | misch 1         | 1               | 8        |     |
| 8 | 38            | Сосна             | nad1            | 1               | 9        |     |
| 9 | 189           | Сосна             | nad2            | 1               | 10       | •   |
| ₫ |               |                   |                 |                 | • •      | ]   |
|   | Все объекты   |                   |                 |                 |          |     |

Рис.3.14. Поля для об'єднання в електронній і атрибутивній таблицях

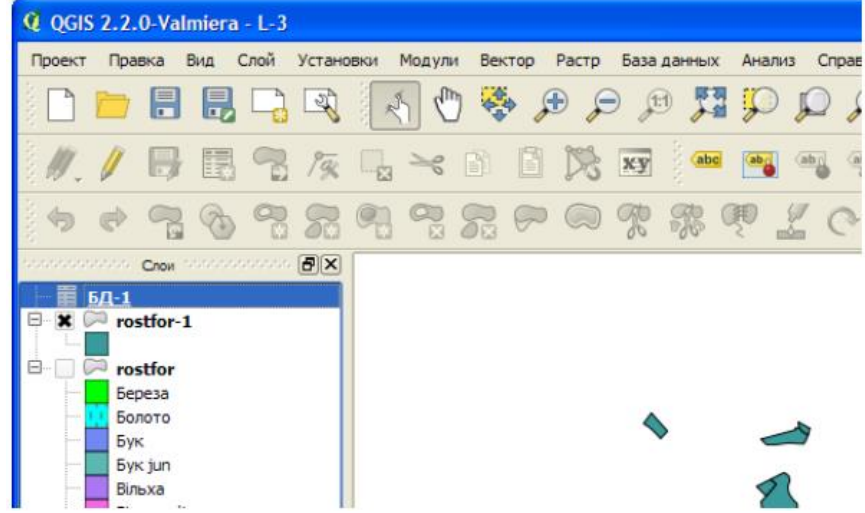

Рис.3.15. Електронна таблиця файл БД-1 всередовищі QGIS

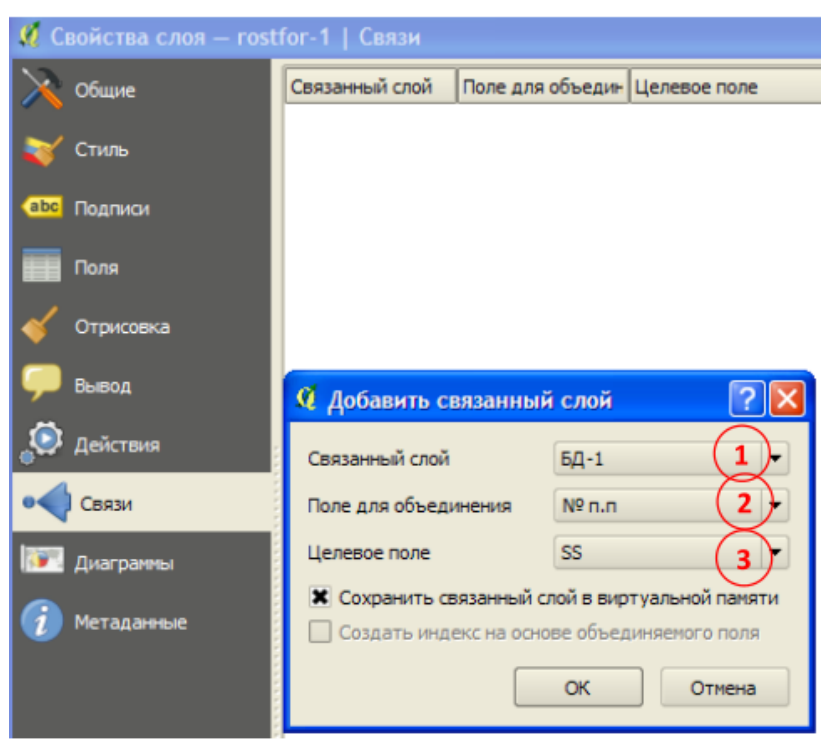

Рис.3.16. Діалогове вікно приєднання електронної таблиці

Крім того в діалоговому вікні "Свойства слоя" натискаємо Применить — OK. До даних атрибутивної таблиця приєднаються нові дані з електронної таблиці приєднання, рис.3.17.

| Q | Таблица атриб | утов — rostfor-1 | :: Всего объек | тов: 10, скрыто | фильтром: 10, | выделено: О |                |          |        | ×   |
|---|---------------|------------------|----------------|-----------------|---------------|-------------|----------------|----------|--------|-----|
|   |               | E 🔒              | ) 🗟 😽 🗜        |                 |               |             |                |          | Справк | a   |
|   | SS            | БД-1_Nкв         | БД-1_Мвид      | БД-1_Площа      | БД-1_Склад    | БД-1_Ярус   | БД-1_Елем_лісу | БД-1_Вік |        |     |
| 0 | 1             | 1                | 1              | 9,7             | 7С32Д31БКЛ    | 1           | C3             | 95       | 29     |     |
| 1 | 2             | 1                | 2              | 0,4             | 76КЛ2С31Д3    | 1           | БКЛ            | 110      | 27     |     |
| 2 | 3             | 1                | 3              | 1               | 9СЗ1ДЗ+БКЛ    | 1           | C3             | 95       | 25     |     |
| 3 | 4             | 1                | 4              | 3,7             | 8С32Д3+БКЛ    | 1           | C3             | 85       | 27     | *** |
| 4 | 5             | 1                | 5              | 1,5             | 4БКЛ2Д32БП1С  | 1           | БКЛ            | 85       | 28     |     |
| 5 | 6             | 1                | 6              | 2,2             | 10СЗ-л/к      | 1           | C3             | 27       | 12     |     |
| 6 | 7             | 2                | 1              | 1,7             | 6С325КЛ25П+Г3 | 1           | C3             | 95       | 30     | 1   |
| 7 | 8             | 2                | 2              | 6,2             | 7БКЛ1Д31С31Б  | 1           | БКЛ            | 110      | 31     | 1   |
| 8 | 9             | 2                | 3              | 1,6             | 8С325КЛ       | 1           | C3             | 95       | 32     |     |
| 9 | 10            | 1                | 3              | 1               | 9СЗ1Д3+БКЛ    | 1           | C3             | 95       | 25     | -   |
| • | ]             |                  |                |                 |               |             |                |          |        |     |
| 6 | Все объекты   |                  |                |                 |               |             |                |          |        |     |

Рис.3.17. Приєднання даних з електронної до атрибутивної таблиці

## Практичне завдання.

Ознайомити студентів з основними картографічними проекціями та особливостями векторного і растрового подання даних, зформувати навички самостійного створення точкових векторних об'єктів за їх географічними координатами у програмному забезпеченні Q-GIS.

#### План:

- 1. Картографічні проекції.
- 2. Просторова інформація в ГІС.
- 3. Растрове подання просторових даних.
- 4. Векторне подання метричних даних.

Порівняння векторної й растрової моделі даних.

#### 1. Створення точкового об'єкту за відомими координатами

Перед дослідниками, що виїжджають в поле і мають з собою GPS і ноутбук часто стоїть завдання відкрити проект з якимись даними в QGIS і нанести в ньому точку з відомими координатами.

Перед початком роботи потрібно встановити розширення яке називається NumericalDigitize. Після установки на панелі інструментів редагування з'явиться нова кнопка (виділена червоним на малюнку нижче).

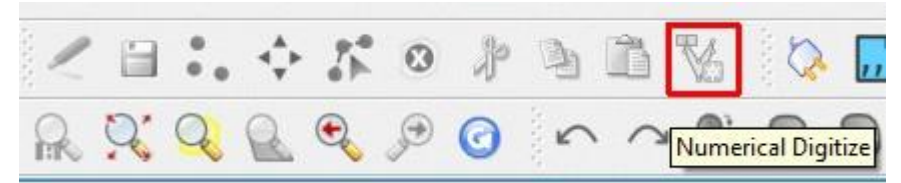

Можлива ситуація, коли панель показується не повністю і кнопку, яка додана в самий її кінець просто не помітна - натисніть на >> та перенесіть панель на новий рядок так, щоб вона була помітна повністю. Оскільки проект поки порожній - кнопка не активна.

Підготовка робочого проекту. Налаштування даних, розширень (але не самі дані!) в QGIS зберігаються в проекті. Проект являє собою файл з розширенням QGS. Новий чистий проект автоматично створюється при запуску програми, але він не зберігається, тому виберемо Файл \ Зберегти проект як ... і вкажемо де буде зберігатись проект. Надалі потрібно не забувати періодично зберігати проект (Файл \ Зберегти проект) і починати роботу не з нового, а з створеного. Для цього потрібно або викликати проект через запуск його файлу, або вибором в меню програми Файл \ Відкрити проект.

Підготовка основи. Завантажимо шар або шари, які представляють собою якесь географічне оточення точки. Це можуть бути космічні знімки або карти. Залежно від формату даних це можуть бути растрові (Шар \ Додати растровий шар ...) або векторні дані (Шар \ Додати векторний шар ...). У нас в якості основи виступить знімок, тому виберемо Шар \ Додати растровий шар ... і знайдемо файл зі знімком.

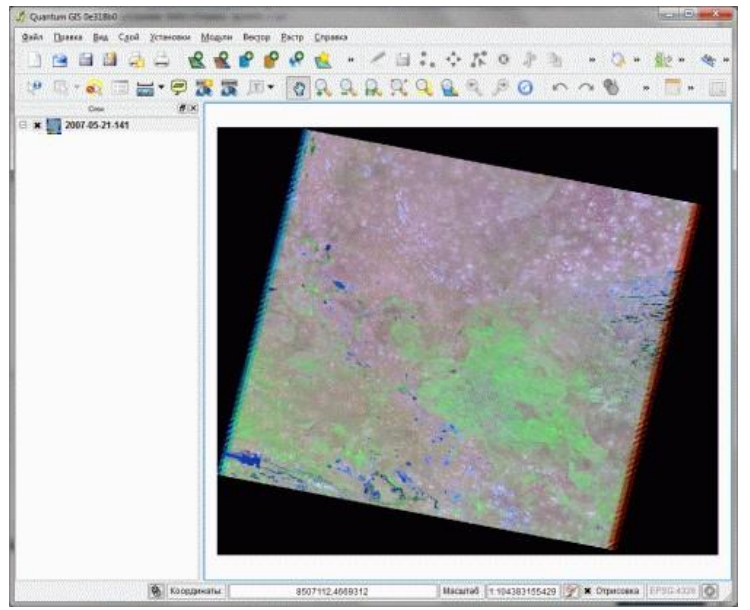

Підготовка робочого точкового шару. Створювані точки ми хочемо зберегти на майбутнє тому нам потрібно створити для них новий шар - контейнер в якому вони будуть зберігатися. Для створення шару виберіть Шар \ Створити \ Створити новий shape-файл. У

вікні, просто натисніть ОК і виберіть куди зберегти шар і як його назвати. Після цього він з'явиться у списку шарів поверх знімка.

Установка загальної системи координат проекту. Оскільки точки ми будемо брати з GPS, де вони знаходяться в одній системі координат, а знімок знаходиться в іншій, необхідно вказати в проекті загальну систему координат. Для цього потрібно спочатку її визначити по знімку (робочою системою координат у нас буде система координат знімка). Для цього виберемо з меню Растр \ Інформація та натиснемо ОК. У пункті PROJCS позначена система координат знімка - це UTM зона 38.

Тепер з'ясувавши систему координат треба призначити її проекту. Виберемо: Установки \ Властивості проекту \ Система координат. У списку проекцій виберемо Прямокутні системи координат \ Universal Transverse Mercator \

|                                                                                                    | Включить преобразование координат «на лету»                                                                                                    |
|----------------------------------------------------------------------------------------------------|----------------------------------------------------------------------------------------------------|
| Исходный файл 170028_070521 💌 Выбрать                                                                                                    | [D источника ]D                                                                                                    |
| Данные растра                                                                                                    | <ul> <li>Ф Географические системы координат</li> <li>Прямоугольные системы координат</li> </ul>                                                                                                    |
| Driver: GTiff/GeoTIFF<br>Files: C:/temp/LT51700282007141MOR00/170028_070521.tif<br>Size is 8041, 7231<br>Coordinate System is:<br>PROJCS["WGS 84 / UTM zone 38N",<br>GEOGCS["WGS 84",<br>DATUM["WGS_1984",<br>ATUM["WGS_1984",<br>He выводить контрольные точки | Cashi     Cashi     C |
| Не выводить метаданные                                                                                                    | Binniverse Mercator      Universi Inniverse Mercator (UTM)      Diniversi Inniverse Mercator (UTM)      Tomsonamemeckue cuernewka koopdunam      spraj-longiat +datum=W0584 +ma_tlefs                                                                                                    |
| dalinfo C:/temp/LT51700282007141MOR00/170028_070521.tif                                                                                                    |                                                                                                    |
|                                                                                                    |                                                                                                    |
|                                                                                                    | Hainri bu Hainri b                                                                                                    |
|                                                                                                    | Недаено истользованные систены координат                                                                                                    |
|                                                                                                    | Система координат ID источника ID                                                                                                    |
|                                                                                                    | Pulkovo 1942 / Gauss-Kruger zone 28 EP5G:28428 2479<br>WG584 / UTM zone 39N<br>* Generated C51 - poncie are a tat 1=52 + lat 2=64 + lat 0=0 + lon 0=45 x                                                                                                    |

Та у переліку прогорнемо до:

| Сист | ема координат         | ID источника | ID    |      |
|------|-----------------------|--------------|-------|------|
|      | WGS 84 / UTM zone 30N | EPSG:32630   | 3114  |      |
|      | WGS 84 / UTM zone 30S | EPSG:32730   | 3180  |      |
|      | WGS 84 / UTM zone 31N | EPSG:32631   | 3115  |      |
|      | WGS 84 / UTM zone 31S | EPSG:32731   | 3181  |      |
|      | WGS 84 / UTM zone 32N | EPSG:32632   | 3116  |      |
|      | WGS 84 / UTM zone 32S | EPSG:32732   | 3182  |      |
|      | WGS 84 / UTM zone 33N | EPSG:32633   | 3117  |      |
|      | WGS 84 / UTM zone 33S | EPSG:32733   | 3183  |      |
|      | WGS 84 / UTM zone 34N | EPSG:32634   | 3118  |      |
|      | WGS 84 / UTM zone 34S | EPSG:32734   | 3184  |      |
|      | WGS 84 / UTM zone 35N | EPSG:32635   | 3119  |      |
|      | WGS 84 / UTM zone 35S | EPSG:32735   | 3185  |      |
|      | WGS 84 / UTM zone 36N | EPSG:32636   | 3120  |      |
|      | WGS 84 / UTM zone 36S | EPSG:32736   | 3186  |      |
|      | WGS 84 / UTM zone 37N | EPSG:32637   | 3121  |      |
|      | WGS 84 / UTM zone 37S | EPSG:32737   | 3187  |      |
|      | WGS 84 / UTM zone 38N | EPSG:32638   | 3122  | _    |
|      | WGS 84 / UTM zone 38S | EPSG:32738   | 3188  |      |
|      | WGS 84 / UTM zone 39N | EPSG:32639   | 3123  |      |
|      | WGS 84 / UTM zone 39S | EPSG:32739   | 3189  |      |
|      | WGS 84 / UTM zone 3N  | EPSG:32603   | 3087  | -    |
|      | W/CC 94 (UTM 30       | EDCC.22702   | 21.52 | 1000 |

Ця система координат дорівнює системі координат знімка і її ми і будемо використовувати як робочу в цьому проекті. Всі векторні шари (в тому числі наші точки) будуть автоматично переводитися в цю систему координат і накладатися на знімок. Останнє що залишилося зробити - включити режим автоматичного перекладу нових точок в робочу систему координат. Це робиться установкою прапорця Включити перетворення на льоту.

| Общие 🔮 Система координат            | Определяемые слои | Сервер WMS   |    |    |
|--------------------------------------|-------------------|--------------|----|----|
| Включить преобразование координат «н | а лету»           |              |    |    |
| Система координат                    |                   | ID источника | ID | p. |
| E Krovak                             |                   |              |    |    |
| 🗄 Lambert Azimuthal Equal Area       |                   |              |    |    |
| E Lambert Conformal Conic            |                   |              |    |    |
| Mercator                             |                   |              |    |    |
| Miller Cylindrical                   |                   |              |    |    |
| 🗄 New Zealand Map Grid               |                   |              |    |    |
|                                      |                   |              |    |    |

Натисніть ОК щоб застосувати нові налаштування і збережіть проект. Підготовка завершена, можна починати використовувати створений проект за призначенням.

Створення точок. Отже ви виїхали в поле, включили приймач GPS, отримали свої координати, відкрили проект зі знімком і готові до того, щоб точно визначити, де ж ви на ньому перебуваєте. Щоб додати свою точку, потрібно виконати наступну послідовність дій:

1. Вибрати шар з точками клацнувши по ньому один раз (він може бути вже вибраний)

2. Вибрати з меню Шар \ Режим редагування - це дозволить почати додавати об'єкти в шар

- 3. Клацнути на активовану кнопку NumericalDigitize
- 4. Ввести координати з GPS, довготу в X, широту в Y і вибрати перемикач in the CRS of the Layer.

Натиснути ОК і ще раз вибрати Шар \ Режим редагування для збереження змін в шарі. Точка повинна з'явитися на знімку.

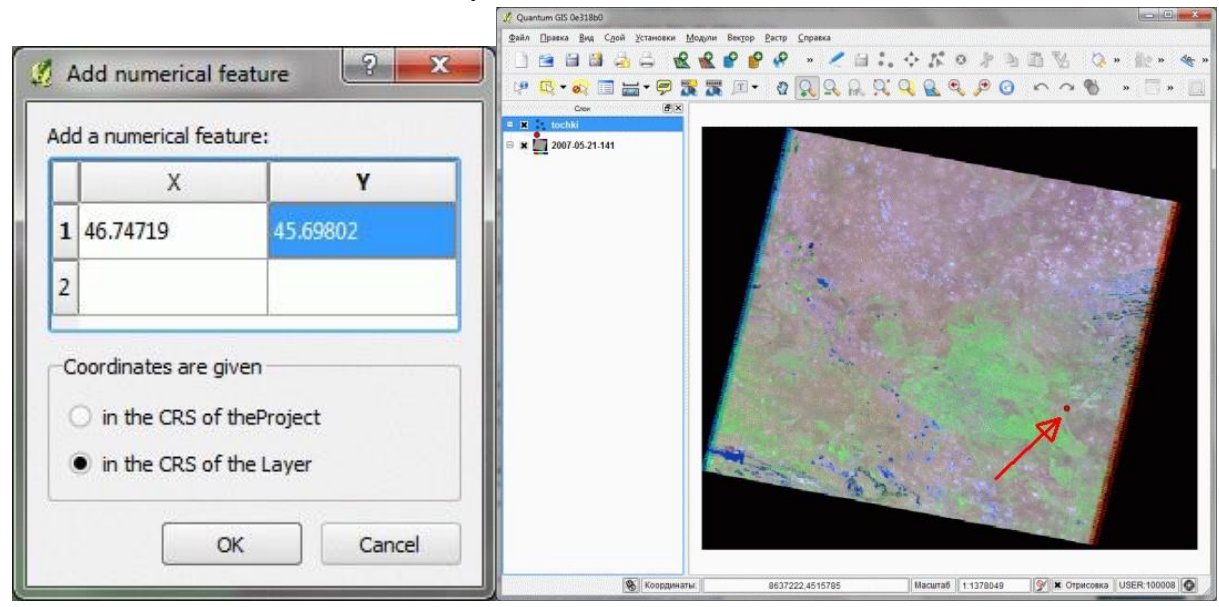

## Рекомендована література

- Застосування ГІС у природоохоронній справі на прикладі відкритої програми QGIS : навч. посіб. / О. Часковський, Ю. Андрейчук, Т.Ямелинець. — Львів : ЛНУ ім. Івана Франка, Вид-во Простір-М, 2021. — 228 с.
- Шипулін В. Д. Основні принципи геоінформаційних систем: навч. Посібник. Х.: XHAMГ, 2010. – 313 с. Режим доступу: http://eprints.kname.edu.ua/17644/1/Принципи ГІС А5 Шипулін.pdf
- 3. Геоінформаційні системи : навчальний посібник / Л. А. Павленко. Х. : Вид. ХНЕУ, 2013. – 260 с.

- 4. Грицюк П. М. Геоінформаційні системи і технології : навч. посіб. / П. М. Грицюк,
  Т. Ю. Бабич. Рівне : НУВГП, 2014. 239 с.
- 5. User guide/Manual (Q-gis 3.10). Режим доступу: https://docs.qgis.org/3.10/ru/docs/user\_manual/index.html#
- 6. Q-GIS Tutorial and Tips. Режим доступу: <u>https://www.qgistutorials.com/ru/index.html</u>
- 7. Географические информационные системы и дистанционное зондирование. Режим доступу: <u>https://gis-lab.info</u>
- 8. GIS DATA портал каталогізованих джерел геоданих, багатошарових е-карт, їх застосування для управління громадами/регіонами. Режим доступу: <u>https://cid.center/gisdata/</u>

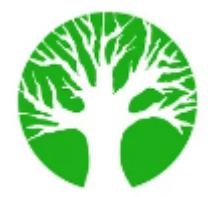

## Практичне заняття 1.5 Методи і технології візуалізації інформації в ГІС.

Мета: формування уявлень про методи і технології візуалізації інформації в ГІС, формування навичок візуалізації векторних даних у програмному забезпеченні Q-GIS.

План:

- 1. Методи і технології візуалізації інформації в ГІС.
- 2. Подання картографічних шарів.
- 3. Подання екранних видів (вікон).
- 4. Подання векторних об'єктів.
- 5. Подання поверхонь і растрових карт.

## Хід роботи:

## 1. Візуалізація векторних даних у QGIS.

Щоб створити карту, потрібно стилізувати дані ГІС та подати їх у візуально інформативній формі. У QGIS існує велика кількість варіантів застосування різних типів символіки до базових даних. У цьому занятті ми візьмемо текстовий файл та застосуємо різні методи візуалізації даних, щоб виділити просторові шаблони в даних.

Отримання даних: <u>World Resources</u> Institute сформував вичерпну

базу даних електростанцій у всьому світі з відкритим кодом, що охоплює понад

30000 електростанцій. Завантажте <u>The Global Power Plant Database</u> із WRI Open Data Portal.

Natural Earth має кілька глобальних векторних шарів. Завантажте 10m Physical Vectors - Land

. Для зручності ви можете безпосередньо завантажити копію вищевказаних

шарів: globalpowerplantdatabasev120.zip

## ne\_10m\_land.zip

## Джерело даних [WRI] [NATURALEARTH]

Розпакуйте обидва набори даних у папку на комп'ютері. На панелі перегляду QGIS знайдіть каталог, куди ви видобули дані. Розгорніть папку ne\_10m\_land і виберіть шар ne\_10m\_land.shp. Перетягніть шар у вікно програми. Ви отримаєте новий шар ne\_10m\_land, доданий на панель "Шари". Глобальна база даних електростанцій подається у вигляді файлу CSV, тому нам потрібно буде її імпортувати. Натисніть кнопку Відкрити менеджер джерел

даних на панелі інструментів Джерело даних. Ви також можете використовувати комбінацію клавіш Ctrl + L.

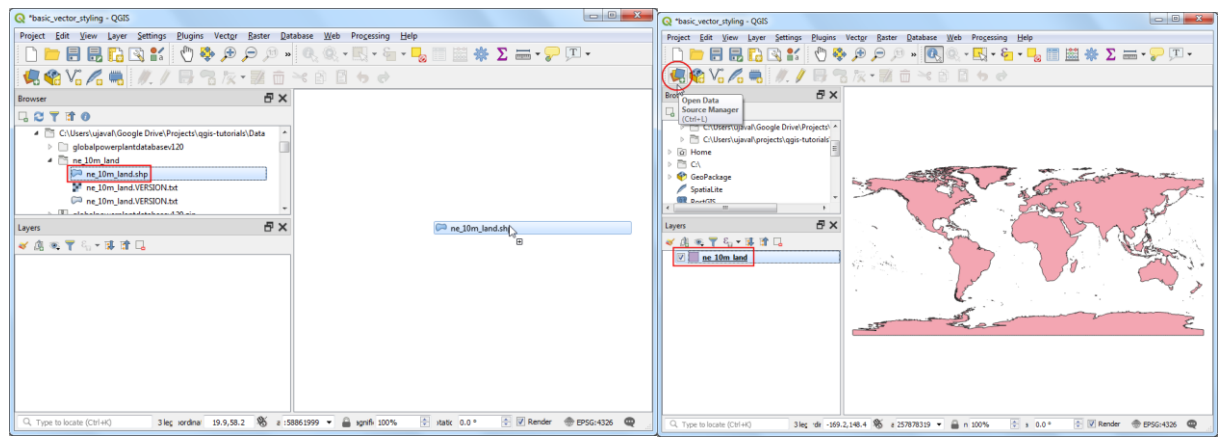

У вікні Менеджера джерел даних перейдіть на вкладку Delimited text. Натисніть кнопку ... поруч із Ім'ям файлу та перейдіть до каталогу, де ви розпакували файл globalpowerplantdatabasev120.zip. Виберіть global\_power\_plant\_database.csv. QGIS автоматично виявляє поля розділювача та геометрії. Залиште Geometry CRS значенням за замовчуванням EPSG: 4326 - WGS84. Натисніть Додати, а потім Закрити. На панель «Шари» буде додано новий шар global\_power\_plant\_database, і ви побачите точки, що представляють електростанції на моніторі. Тепер ми готові стилізувати обидва ці шари. Натисніть кнопку Відкрити панель стилів шарів у верхній частині панелі шарів.

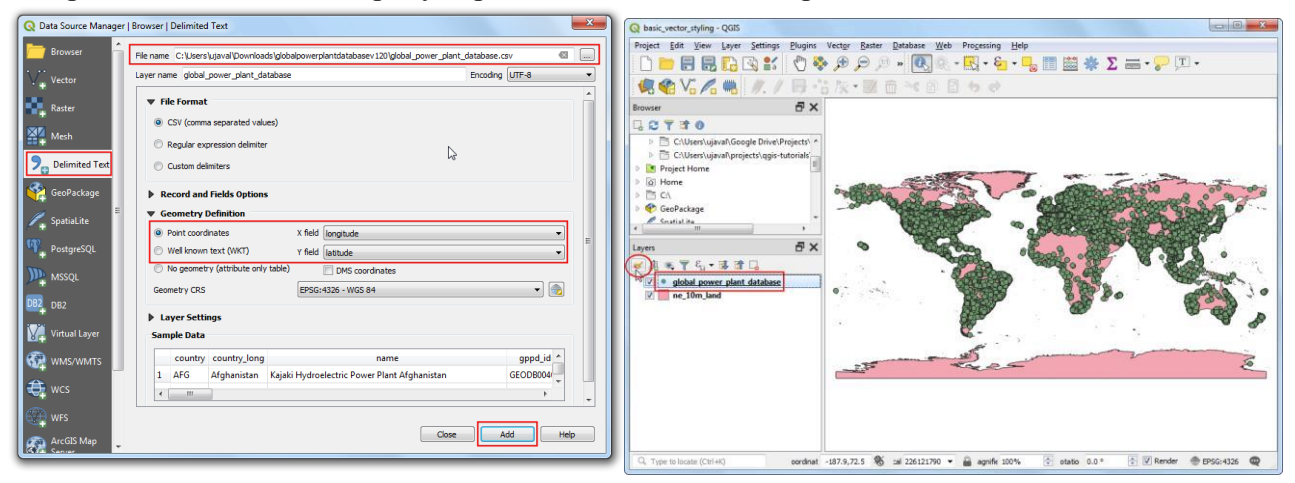

Праворуч відкриється панель властивостей шару. Спочатку виберіть шар ne\_10m\_land. Це буде наш базовий шар, щоб ми могли утримати стиль мінімалістичним, щоб він не відволікав увагу. Клікніть просте заповнення та прокрутіть вниз. Виберіть колір заливки на ваш смак. Клікніть спадне меню поруч із кольором обведення та виберіть Прозоре обведення. Це встановить прозорість обрисів полігонів материків. Далі виберіть рівень global\_power\_plant\_database. Клікніть на Простий маркер і прокрутіть вниз. Виберіть маркер трикутника.

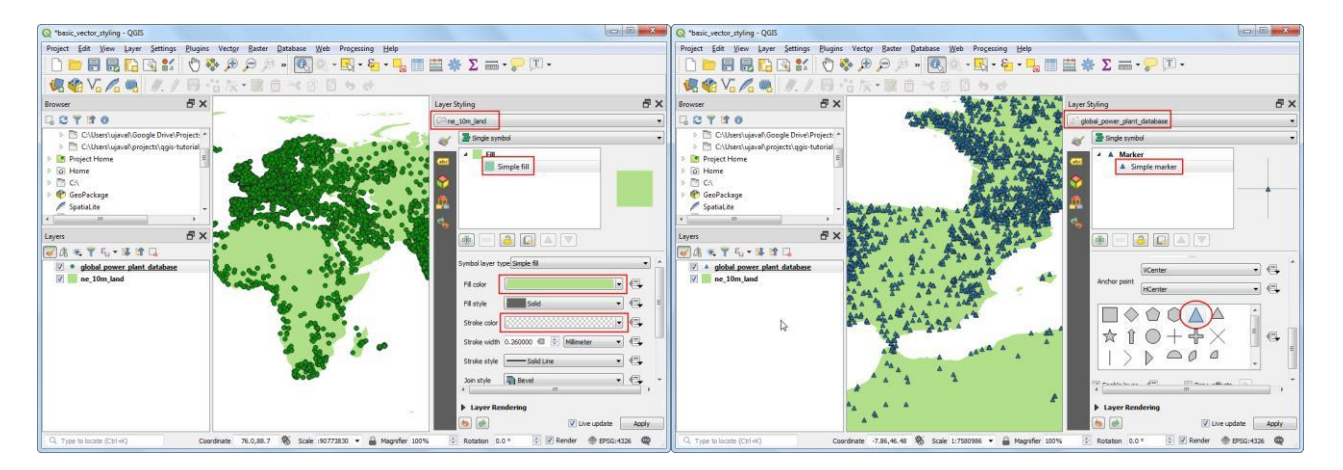

Прокрутіть угору та виберіть колір заливки на ваш смак. Корисним картографічним прийомом є вибір дещо темнішого варіанту кольору заливки як кольору обведення. Замість того, щоб намагатися вибрати це вручну, QGIS надає вираз для більш точного управління цим. Натисніть кнопку Замінити дані і виберіть Редагувати. Введіть такий вираз, щоб встановити колір на 30% темніший, ніж колір заливки, і натисніть кнопку OK. darker(@symbol\_color, 130)

Ви помітите, що кнопка перевизначення, визначена даними, поруч із кольором стала обведена жовтим - це означає, що ця властивість контролюється заміною. Подання одного символу шару електростанцій не дуже корисне. Він не передає багато інформації, окрім місць розташування електростанцій. Давайте використаємо інший візуалізатор, щоб зробити його більш корисним. Клікніть спадне меню Символогія та виберіть Категоризований візуалізатор.

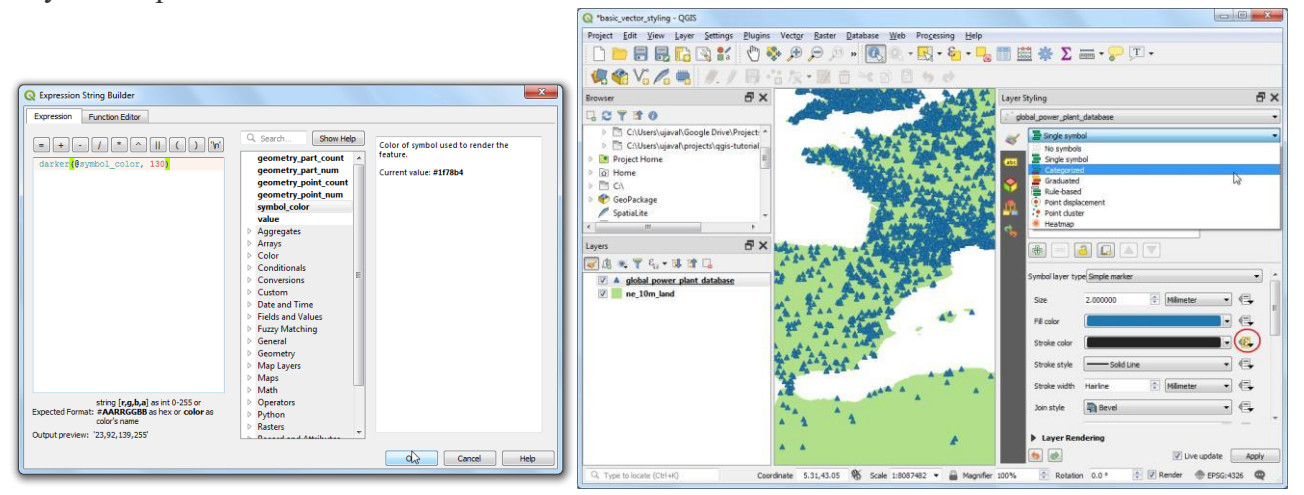

Шар global\_power\_plant\_database містить атрибут, що вказує на основне паливо, що використовується в кожній електростанції. Ми можемо створити стиль, коли кожен унікальний тип палива відображається в іншому кольорі. Виберіть для стовпця primary\_fuel. Клікніть Класифікувати. З'явиться кілька категорій, і візуалізація карти відповідно зміниться.

Незважаючи на те, що категоризований вигляд корисний, цей шар містить забагато категорій, щоб була змога змістовно інтерпретувати карту. Кращим підходом буде групування певних типів палива та зменшення кількості класів. Спробуємо створити 3 категорії - відновлюване паливо, невідновлюване паливо та інше. Виберіть візуалізатор на основі правил. Виберіть усі правила, крім одного, утримуючи клавішу Ctrl і клацаючи на кожному рядку. Після вибору натисніть кнопку Видалити вибрані правила, щоб видалити їх.

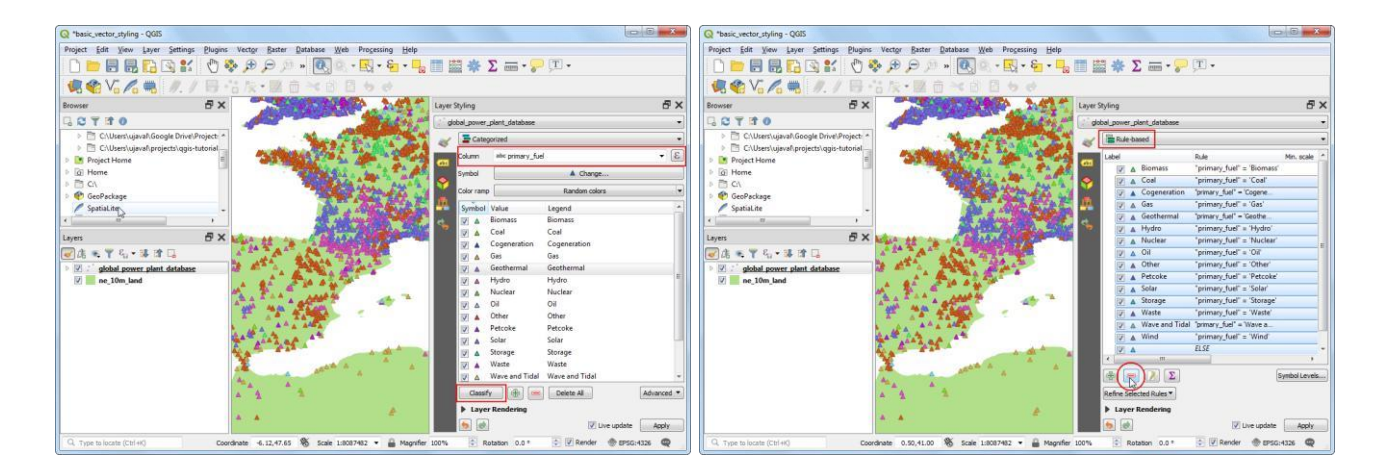

Виберіть правило, що залишилось та натисніть Редагувати поточне правило. Введіть відновлюване паливо як етикетку. Натисніть кнопку Вираз поруч із пунктом Фільтр.

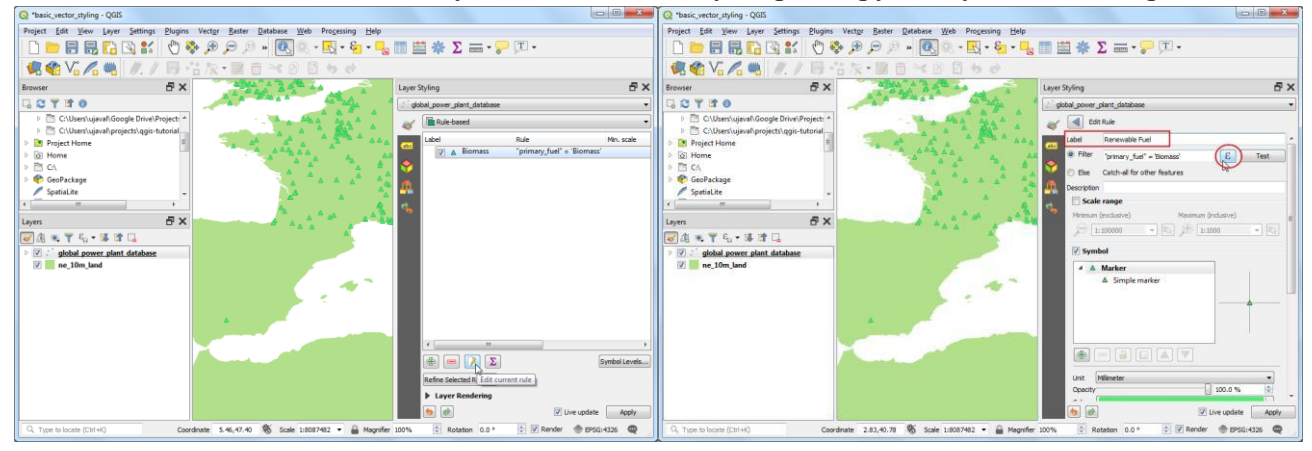

У діалоговому вікні «Конструктор рядків виразів» введіть такий вираз і натисніть кнопку «ОК». Тут ми групуємо кілька категорій відновлюваної енергії в одну категорію.

# "primary\_fuel" IN ('Biomass', 'Geothermal', 'Hydro', 'Solar', 'Wind', 'Storage', 'Wave and Tidal')

Прокрутіть вниз і натисніть Простий маркер. Виберіть відповідний колір заливки. Закінчивши, натисніть кнопку Назад.

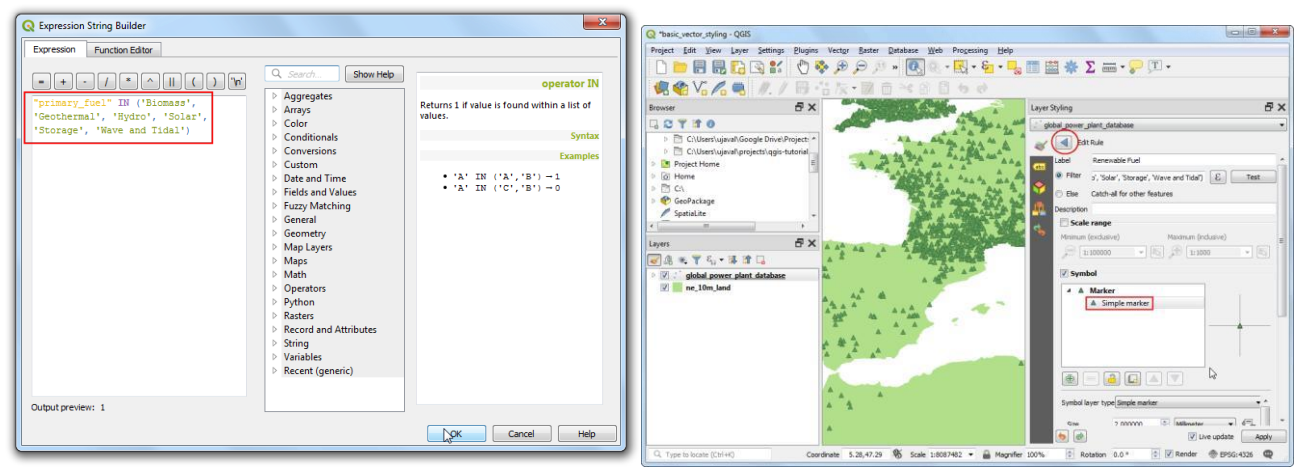

Ви побачите єдине правило, яке застосовується до шару для категорії відновлюваного палива. Клацніть рядок правою кнопкою миші та виберіть Копіювати. Ще раз клацніть правою

кнопкою миші та виберіть Вставити. Буде додано копію існуючого правила. Виділіть щойно доданий рядок і натисніть Редагувати поточне правило.

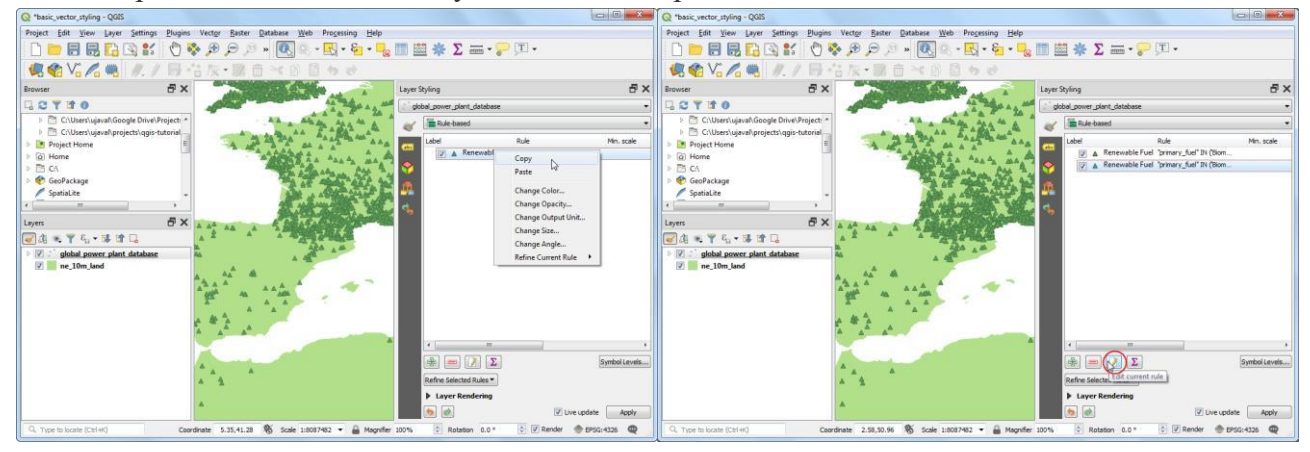

Введіть не відновлюване паливо як етикетку. Натисніть кнопку Вираз поруч із пунктом Фільтр. У діалоговому вікні «Конструктор рядків виразів» введіть такий вираз і натисніть кнопку «ОК».

## "primary\_fuel" IN ('Coal', 'Gas', 'Nuclear', 'Oil', 'Petcoke')

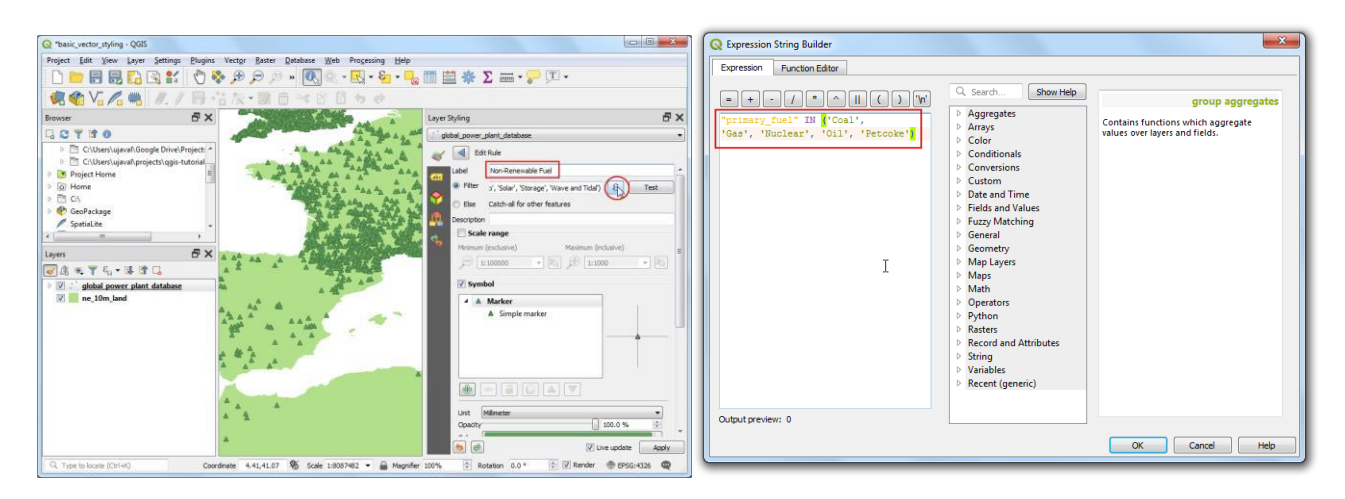

Прокрутіть вниз і натисніть Простий маркер. Виберіть відповідний колір заливки. Закінчивши, натисніть кнопку Назад.

Повторіть процес копіювання / вставки, щоб додати третє правило. Виберіть його та натисніть Редагувати поточне правило.

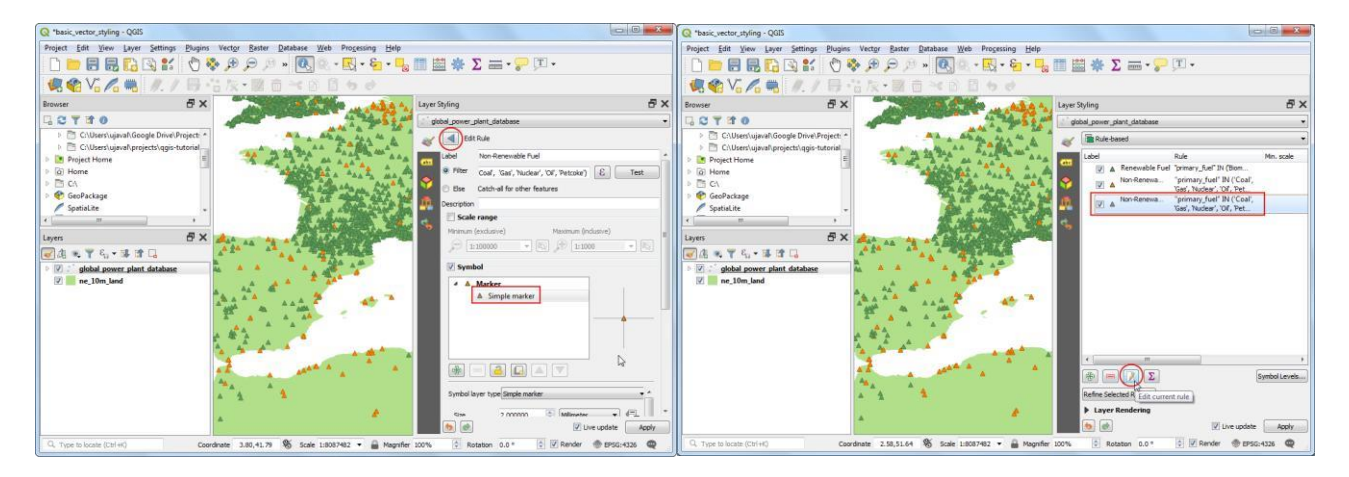

Введіть Інше як Мітка. Виберіть «Інакше» - «Вловлюй» для інших функцій замість фільтра. Це гарантуватиме, що будь-яка категорія, пропущена за попередні 2 правила, буде стилізована цим правилом. Прокрутіть вниз і натисніть Простий маркер. Виберіть відповідний колір заливки. Закінчивши, натисніть кнопку Назад.

Перекатегорізація завершена. Ви побачите набагато чіткіший вигляд, який показує розподіл відновлюваних джерел та невідновлюваних джерел палива, що використовуються електростанціями, та їх розподіл по країнах. Однак це не дає повного уявлення. Ми можемо додати ще одну змінну до стилю. Замість того, щоб відображати всі маркери з однаковим розміром, ми можемо показувати розміри, пропорційні потужності виробництва кожної установки. Цей метод картографії називається багатовимірним картографуванням. Клацніть правою кнопкою миші правило відновлюваного палива та виберіть Змінити розмір.

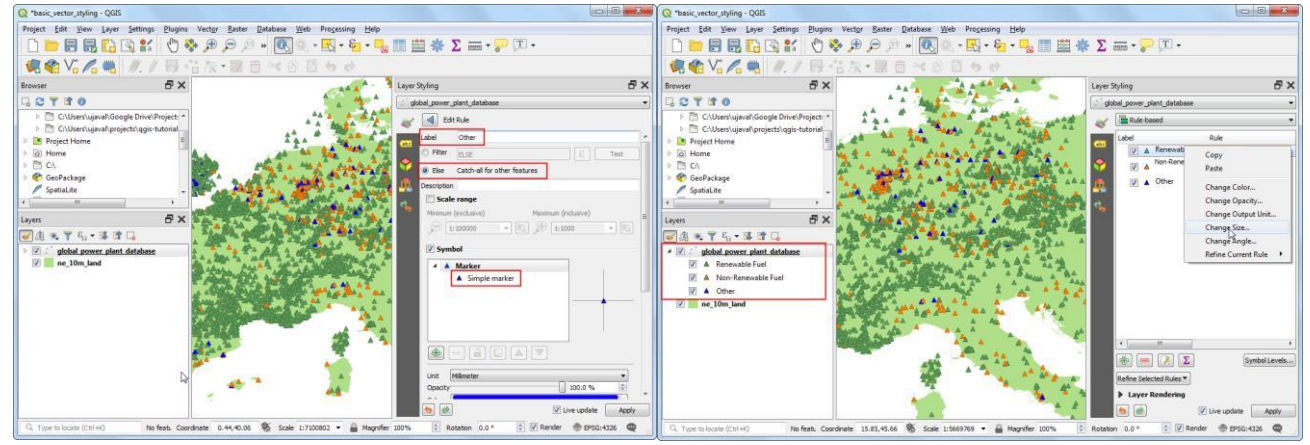

Клацніть кнопку Замінено даними, поруч із Розмір. Виберіть Редагувати.

Оскільки потужність генерації електроенергії сильно варіюється серед нашого набору даних, ефективним способом отримати невеликий діапазон за розміром є використання функції log10. Ви можете поекспериментувати з різними виразами, щоб дійти до того, що найкраще підходить для обраної візуалізації. Введіть такий вираз і натисніть ОК.

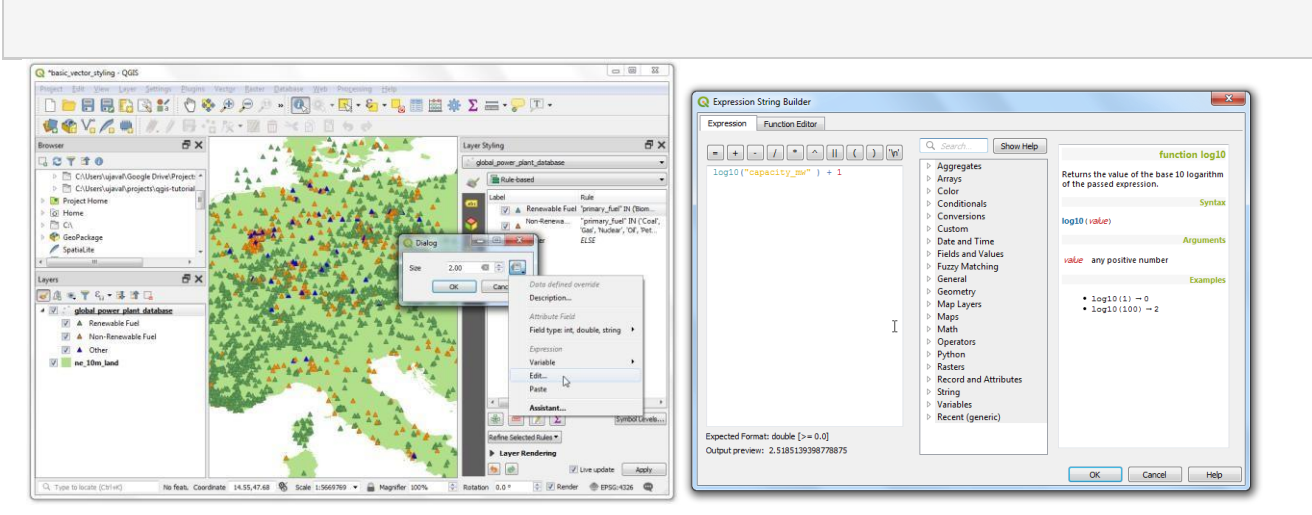

Повторіть цей же процес для інших правил. Тепер можна закрити панель «Стиль шару». log10("capacity\_mw") + 1

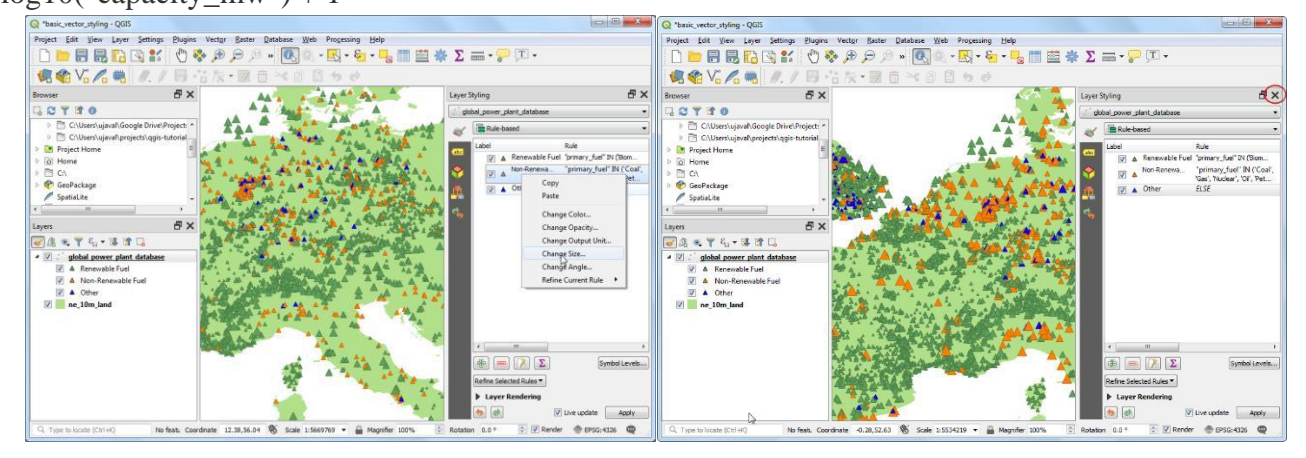

Переглядаючи остаточну візуалізацію, ви можете відразу побачити закономірності в наборі даних. Наприклад, в Європі є більше електростанцій, які використовують відновлюване джерело енергії, але вони мають меншу потужність, ніж електростанції, що використовують невідновлюване джерело енергії.

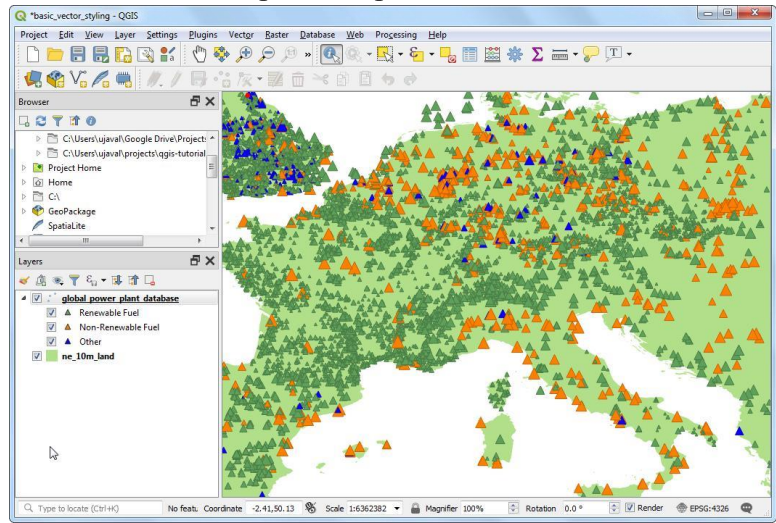

## Перелік питань до заліку

- 1. Поняття про геоінформаційні системи.
- 2. Інформатика, геоінформатика, геоінформаційні технології і географія.
- 3. Визначення ГІС. Відмінність ГІС від інших інформаційних систем.
- 4. Історія розвитку геоінформаційних технологій.
- 5. Функції й галузі застосування ГІС і геоінформаційних технологій.
- 6. Класифікація сучасних ГІС.
- 7. Загальна характеристика апаратного забезпечення ГІС.
- 8. Пристрої збору і введення інформації.
- 9. Пристрої візуалізації і подання даних.
- 10. Тенденції розвитку апаратного забезпечення.
- 11. Способи подання атрибутивних даних.
- 12. Бази даних як подання об'єктів реального світу.
- 13. Моделі даних.
- 14. Функціонування баз даних.
- 15. Керування даними в ГІС.
- 16. Розподілені бази даних.
- 17. Використання карт.
- 18. Картографічні проекції.
- 19. Просторова інформація в ГІС.
- 20. Растрове подання просторових даних. Загальна характеристика.
- 21. Ієрархічні растрові структури.
- 22. Стиснення растрових даних.
- 23. Векторне подання метричних даних. Загальна характеристика.
- 24. Точкова полігональна структура.
- 25. DIME-структура.
- 26. Структури «дуга-вузол».
- 27. Геореляційна структура.
- 28. TIN-модель. 13. Порівняння векторної й растрової моделі даних.
- 29. Вибір способу формалізації і перетворення структур даних. Internet-сервіси і ГІС.
- 30. Введення даних у ГІС.
- 31. Джерела вхідних даних для ГІС.
- 32. Джерела атрибутивних даних.
- 33. Технології цифрування вхідних даних.
- 34. Контроль якості створення цифрових карт.
- 35. Методи і технології візуалізації інформації в ГІС. Подання картографічних шарів.
- 36. Подання екранних видів (вікон).
- 37. Подання векторних об'єктів.
- 38. Подання поверхонь і растрових карт.
- 39. Тематичне картографування. Картодіаграми. Ранжовані діапазони. Стовпчасті та кругові діаграми. Ранжовані символи. Точки із заданими вагами. Індивідуальні значення.
- 40. Легенди тематичних карт і картодіаграм.

- 41. Карти як результат і засіб візуалізації. Програмні і технічні засоби візуалізації картографічної інформації.
- 42. Електронні атласи. ГІС-в'ювери.
- 43. Системи автоматизованого картографування.

# Рекомендована література Основна:

- 1. Застосування ГІС у природоохоронній справі на прикладі відкритої програми QGIS: навч. посіб. / О. Часковський, Ю. Андрейчук, Т.Ямелинець. Львів : ЛНУ ім. Івана Франка, Вид-во Простір-М, 2021. 228 с.
- Шипулін В. Д. Основні принципи геоінформаційних систем: навч. Посібник.
   X.: ХНАМГ, 2010. 313 с. Режим доступу: http://eprints.kname.edu.ua/17644/1/Принципи ГІС А5 Шипулін.pdf
- 3. Геоінформаційні системи : навчальний посібник / Л. А. Павленко. Х. : Вид. ХНЕУ, 2013. – 260 с.
- 4. Грицюк П. М. Геоінформаційні системи і технології : навч. посіб. / П. М. Грицюк, Т. Ю. Бабич. — Рівне : НУВГП, 2014. — 239 с.
- 5. Геоінформаційні системи : навчальний посібник / Л. А. Павленко. Х. : Вид. ХНЕУ, 2013. – 260 с.
- Пітак І.В., Негадайлов А.А., Масікевич Ю.Г., Пляцук Л.Д., Шапорев В.П., Моісеєв В.Ф. Геоінформаційні технології в екології :Навчальний посібник Чернівці:, 2012.– 273с.Режим доступу: <u>https://essuir.sumdu.edu.ua/bitstream/123456789/37756/1/GIS%20technology%20in</u> <u>%20environmental.pdf</u>
- 7. ГІС в екологічних дослідженнях та природоохоронній справі : навч. Посібник / Ю.М.Андрейчук, Т. С. Ямелинець Львів : «Простір-М», 2015. -284 с. Режим доступу: <u>https://wwfeu.awsassets.panda.org/downloads/wwf\_.pdf</u>
- 8. eTrex®10/20/20x/30/30xOwner'sManual.Режимдоступу:<a href="https://www8.garmin.com/manuals/webhelp/eTrex\_10\_20x\_30x/ENUS/eTrex\_10\_20\_2">https://www8.garmin.com/manuals/webhelp/eTrex\_10\_20x\_30x/ENUS/eTrex\_10\_20\_2</a><a href="https://www8.garmin.com/manuals/webhelp/eTrex\_10\_20x\_30x/ENUS/eTrex\_10\_20\_2">https://www8.garmin.com/manuals/webhelp/eTrex\_10\_20x\_30x/ENUS/eTrex\_10\_20\_2</a><a href="https://www8.garmin.com/manuals/webhelp/eTrex\_10\_20x\_30x/ENUS/eTrex\_10\_20\_2">https://www8.garmin.com/manuals/webhelp/eTrex\_10\_20x\_30x/ENUS/eTrex\_10\_20\_2</a><a href="https://www.setup.com/manuals/webhelp/etrex\_10\_20x\_30x/ENUS/eTrex\_10\_20\_2">https://www.setup.com/manuals/webhelp/etrex\_10\_20x\_30x/ENUS/etrex\_10\_20\_2</a>

## Додаткова:

- 1. Инструментарий геоинформационных систем: Справочное пособие./ [Бусыгин Б.С, Гаркуша И.Н., Серединин Е.С., Гаевенко А.Ю.] К.: ИРГ «ВБ», 2000. 172 с.
- 2. Вольська С.Ю., Геоінформаційна технологія: етапи розвитку, стан в Україні/ С.Ю.Вольська, О.Маргаф, Л.Г. Руденко Л.Г. // Укр. геогр. журнал, 1993, –№4. – С.6– 14.
- 3. Геоинформатика: Учеб. для студ. вузов / Е.Г.Капралов, А.В.Кошкарев, В.С.Тикунов и др.; Под ред. В.С.Тикунова. М.: Издательский центр «Академия», 2005. 480 с.
- 4. Мкртчян О.С.Геоінформаційне моделювання в конструктивній географії. /
- О.С.Мкртчян; Навч. посібник.– Львів: Видавничий центр ЛНУ ім. І. Франка, 2010–119 с.
- 5. Морозов В.В. ГІС в управлінні водними і земельними ресурсами [Текст]: Навч. посіб. / В.В. Морозов; Херсонськийдержавнийуніверситет. Херсон: Вид–во ХДУ, 2006. 91 с.

- 6. Растоскуев В.В., Геоинформационные технологии при решении задач экологической безопасности: Учеб.–метод./ В.В.Растоскуев, Е.В. Шалина. СПб: ВВМ, 2006. 256 с.
- СвітличнийО.О., Основи геоінформатики: Навчальний посібник / О.О.Світличний, С.В. Плотницький /За заг. ред. О.О. Світличного. – Суми: ВТД «Університетська книга», 2006. – 295 с.

## Інтернет ресурси:

- 1. Національна бібліотека України імені В.І.Вернадського: режим доступу: <u>http://nbuv.gov.ua</u>
- 2. Офіційний сайт Q-GIS;режим доступу:<a href="https://qgis.org/ru/site/forusers/download.html">https://qgis.org/ru/site/forusers/download.html</a>
- 3. Офіційний сайт Diva-GIS; режим доступу:<u>https://www.diva-gis.org/</u>
- 4. ArcGISonline; режим доступу: <u>https://www.arcgis.com/index.html</u>
- 5. Q-GIS Tutorial and Tips; режим доступу: <u>https://www.qgistutorials.com/ru/index.html</u>
- 6. Географические информационные системы и дистанционное зондирование; режим доступу: <u>https://gis-lab.info</u>
- 7. User guide/Manual (Q-gis 3.10). Режим доступу:
- 8. https://docs.qgis.org/3.10/ru/docs/user\_manual/index.html#
- 9. GIS DATA портал каталогізованих джерел геоданих, багатошарових е-карт, їх застосування для управління громадами/регіонами. Режим доступу:
- 10. <u>https://cid.center/gisdata/</u>
- 11. Бібліотека Житомирського державного університету імені Івана Франка[Електронний ресурс] – Режим доступу до ресурсу: <u>http://irbis.zu.edu.ua/cgibin/irbis64r\_11/cgiirbis\_64.exe</u>